# NOKIA N90

Photo002 26/03/2005 02:51:23

1

1

# **C€**168

OVERENSSTEMMELSESERKL/ENING Vi, NOKIA CORPORATION, erklærer som eneansvarlige, at produktet RM-42 er i overensstemmelse med bestemmelserne i følgende direktiv fra Ministerrådet: 1999/5/EF. En kopi af Overensstemmelseserklæringen findes på adressen htto://www.nokia.com/ahones/

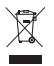

Skraldespanden med kryds over betyder, at i EU skal produktet afleveres et særligt sted, når det ikke længere skal anvendes. Det gælder selve enheden, men også ekstraudstyr, som er mærket med dette symbol. Produkterne må ikke bortskaffes som usorteret husholdningsaffald.

declaration of conformity/.

Copyright © 2005 Nokia. Alle rettigheder forbeholdes.

Kopiering, overførsel, overdragelse eller lagring af en del eller hele indholdet af dette dokument i nogen form uden forudgående skriftlig tilladelse fra Nokia er ikke tilladt.

Nokia, Nokia Connecting People og Pop-Port er varemærker eller registrerede varemærker tilhørende Nokia Corporation. Andre produkter og firmanavne, som er nævnt heri, kan være varemærker eller handelsnavne tilhørende deres respektive ejere.

Nokia tune er et lydmærke tilhørende Nokia Corporation.

### symbian

This product includes software licensed from Symbian Software Ltd (c) 1998-200(5). Symbian and Symbian OS are trademarks of Symbian Ltd.

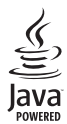

Java<sup>™</sup> and all Java-based marks are trademarks or registered trademarks of Sun Microsystems, Inc.

Stac , LZS , S1996, Stac, Inc., 1994–1996 Microsoft Corporation. Includes one or more U.S. Patents: No. 4701745, 5016009, 5126739, 5146221, and 5414425. Other patents pending.

Hi/fn <sup>®</sup>, LZS <sup>®</sup>,<sup>®</sup>1988-98, Hi/fn. Includes one or more U.S. Patents: No. 4701745, 5016009, 5126739, 5146221, and 5414425. Other patents pending. Part of the software in this product is <sup>®</sup> Copyright ANT Ltd. 1998. All rights reserved. US Patent No 5818437 and other pending patents. T9 text input software Copyright (C) 1997-2005. Tegic Communications, Inc. All rights reserved.

#### MPEG-4

This product is licensed under the MPEG-4 Visual Patent Portfolio License (i) for personal and noncommercial use in connection with information which has been encoded in compliance with the MPEG-4 Visual Standard by a consumer engaged in a personal and noncommercial activity and (ii) for use in connection with MPEG-4 video provided by a licensed video provider. No license is granted or shall be implied for any other use. Additional information including that relating to promotional, internal and commercial uses may be obtained from MPEG LA, LLC. See <http://www.mpegla.com>.

Dette produkt er licenseret under licensen MPEG-4 Visual Patent Portfolio (i) til personlig og ikke-kommerciel brug sammen med oplysninger, der er kodet i overensstemmelse med den visuelle standard MPEG-4 af en forbruger, som er beskæftiget med en personlig og ikke-kommerciel aktivitet, og (ii) til brug sammen med MPEG-4-video, der er leveret af en licenseret videoleverandør. Ingen licens kan tildeles eller være underforstået til anden brug. Yderligere oplysninger, herunder oplysninger med forbindelse til salgsfremmende, intern og kommerciel brug, kan fås hos MPEG LA, LLC. Se <a href="https://www.mpegla.com">https://www.mpegla.com</a>>.

Nokia udvikler løbende sine produkter. Nokia forbeholder sig retten til at ændre og forbedre de produkter, der er beskrevet i dette dokument, uden forudgående varsel. Nokia kan under ingen omstændigheder holdes ansvarlig for tab af data eller fortjeneste eller nogen som helst form for specielle, tilfældige, betingede eller indirekte skader, uanset hvordan de er forvoldt.

Oplysningerne i dette dokument leveres "som de er og forefindes". Medmindre det er krævet af gældende lovgivning, stilles der ikke nogen garantier, hverken udtrykkelige eller stiltiende, herunder, men ikke begrænset til, garantier for salgbarhed og egnethed til et bestemt formål, i forbindelse med nøjagtigheden, pålideligheden eller indholdet af dette dokument. Nokia forbeholder sig retten til at ændre dette dokument eller trække det tilbage på et hvilket som helst tidspunkt uden forudgående varsel.

Enkelte produkter føres ikke i visse områder. Forhør dig hos din nærmeste Nokia-forhandler.

#### Eksportkontrol

Denne enhed kan indeholde produkter, teknologi eller software, som er underlagt eksportlove og -regler fra USA og andre lande. Afvigelser fra loven er forbudt.

#### MEDDELELSE FRA FCC/INDUSTRY CANADA

Din enhed kan forårsage tv- eller radioforstyrrelser, f.eks. når telefonen bruges tæt på modtagerudstyr. FCC eller Industry Canada kan kræve, at brugen af telefonen ophører, hvis en sådan forstyrrelse ikke kan forhindres. Hvis du har brug for hjælp, skal du kontakte din lokale servicevirksomhed. Denne enhed overholder afsnit 15 i FCC's regler. Betjening forudsætter, at enheden ikke forårsager skadelige forstyrrelser.

2. udgave DA, 9238579

# Indhold

| Sikkerhed                          | 9  |
|------------------------------------|----|
| Nokia N90                          | 12 |
| Tilstande                          | 12 |
| Åben klap                          | 12 |
| Lukket klap                        | 12 |
| Billedtilstand                     | 13 |
| Kameratilstand                     | 14 |
| Vigtige ikoner                     | 14 |
| Påsætning af håndledsremmen        | 15 |
| Konfiguration af indstillinger     | 15 |
| Nokia-support på internettet       | 15 |
| Hjælp                              | 16 |
| Ur                                 | 16 |
| Urindstillinger                    | 17 |
| Verdensur                          | 17 |
| Lydstyrke og indbyggede højttalere | 17 |
| Filstyring                         | 18 |
| Visning af hukommelsesforbrug      | 18 |
| lkke nok ledig hukommelse –        |    |
| frigør hukommelse                  | 19 |

| Hukommelseskortværktøj                      | 9<br>0<br>0 |
|---------------------------------------------|-------------|
| Tilpasning af enheden23                     | 3           |
| Profiler - angivelse af toner24             | 4           |
| Profilen Offline24                          | 4           |
| Overførsel af indhold fra en anden enhed 25 | 5           |
| Ændring af enhedens udseende 26             | 6           |
| Tilstanden Aktiv standby 26                 | 6           |
| Opkald28                                    | 3           |
| Taleopkald                                  | 8           |
| Sådan foretager du et konferenceopkald      | 9           |
| Hurtigkald til et telefonnummer29           | 9           |
| Stemmestyret opkald29                       | 9           |
| Videoopkald                                 | 0           |
| Videodeling                                 | 2           |
| Krav til videodeling32                      | 2           |
| Indstillinger                               | 2           |
| Deling af video                             | 3           |
| Accept af en invitation34                   | 4           |

| Besvarelse eller afvisning af opkald      | 35 |
|-------------------------------------------|----|
| Besvarelse eller afvisning af videoopkald | 35 |
| Banke på                                  | 36 |
| Valgmuligheder under et taleopkald        | 36 |
| Valgmuligheder under et videoopkald       | 37 |
| Log                                       | 37 |
| Seneste opkald                            | 37 |
| Opkaldsvarighed                           | 37 |
| Pakkedata                                 | 38 |
| Overvågning af alle                       |    |
| kommunikationshændelser                   | 38 |

## Kontakter (Telefonbog)...... 40

| Lagring af navne og numre                  | 40 |
|--------------------------------------------|----|
| Standardnumre og -adresser                 | 41 |
| Kopiering af kontakter                     | 41 |
| SIM-bibliotek og andre SIM-tjenester       | 42 |
| Sådan tilføjer du ringetoner til kontakter | 42 |
| Oprettelse af kontaktgrupper               | 42 |
| Fjernelse af medlemmer fra en gruppe       | 43 |

# Kamera og Galleri..... 44

| Kamera                                     | 44 |
|--------------------------------------------|----|
| Sådan tager du billeder i billedtilstanden | 44 |
| Sådan tager du billeder i kameratilstanden | 49 |
| Redigering af billeder                     | 51 |
|                                            |    |

| Gode råd til, hvordan du tager gode billeder 52 |
|-------------------------------------------------|
| Videooptagelse53                                |
| Redigering af videoklip55                       |
| Galleri                                         |
| Visning af billeder og videoklip59              |
| Albummer 60                                     |
| Billeder61                                      |
| Billedudskrivning                               |
| Printervalg61                                   |
| Udskriftsvisning61                              |
| Udskriftsindstillinger62                        |
| RealPlayer <sup>™</sup> 62                      |
| Afspilning af video- eller lydklip62            |
| Oprettelse af en afspilningsliste63             |
| Streaming af indhold via OTA63                  |
| Modtagelse af RealPlayer-indstillinger64        |
| Filminstruktør                                  |
| Sådan opretter du en kort muvee65               |
| Sådan opretter du en brugertilpasset muvee 65   |
| Indstillinger66                                 |
| Beskeder67                                      |
| Indtastning af tekst                            |
| Traditionel tekstindtastning                    |
| Intelligent tekstindtastning – Ordbog           |
| Kopiering af tekst til udklipsholderen          |
|                                                 |

| Skrivning og afsendelse af beskeder71               |
|-----------------------------------------------------|
| Modtagelse af MMS- og e-mail-indstillinger 73       |
| Indbakke – modtagelse af beskeder73                 |
| MMS-beskeder73                                      |
| Data og indstillinger74                             |
| Internettjenestebeskeder74                          |
| Mine mapper75                                       |
| Postkasse                                           |
| Åbning af postkassen75                              |
| Hentning af e-mail-beskeder75                       |
| Sletning af e-mail-beskeder76                       |
| Afbrydelse af forbindelsen til postkassen77         |
| Udbakke – beskeder, som venter på at blive sendt 77 |
| Visning af beskeder på et SIM-kort78                |
| Beskedindstillinger                                 |
| SMS-beskeder                                        |
| MMS-beskeder79                                      |
| E-mail                                              |
| Internettjenestebeskeder                            |
| Cell broadcast                                      |
| Andre Indstillinger82                               |
| Kalender84                                          |
| Sådan opretter du kalenderposter                    |
| Sådan indstiller du en kalenderalarm                |
| Kalendervisninger                                   |
|                                                     |

| Fjernelse af kalenderposter 86             |
|--------------------------------------------|
| Kalenderindstillinger                      |
| Internet87                                 |
| Adgang til det mobile internet87           |
| Modtagelse af browserindstillinger87       |
| Manuel angivelse af indstillingerne87      |
| Visningen Bogmærker88                      |
| Manuel tilføjelse af bogmærker88           |
| Afsendelse af bogmærker88                  |
| Oprettelse af en forbindelse 89            |
| Forbindelsessikkerhed 89                   |
| Brug af browseren 89                       |
| Visning af gemte sider90                   |
| Hentning og køb af elementer91             |
| Afslutning af en forbindelse91             |
| Tømning af cachen91                        |
| Internetindstillinger92                    |
| Kontor94                                   |
| Regnemaskine                               |
| Procentberegninger94                       |
| Konvertering                               |
| Angivelse af basisvaluta og valutakurser95 |
| Opgaver                                    |
| Oprettelse af en opgaveliste95             |

Copyright © 2005 Nokia. All rights reserved.

| Noter<br>Optager                            | 96<br>96   |
|---------------------------------------------|------------|
| Personlig                                   | 97         |
| Gå til – tilføi genveie                     | 97         |
| Sletning af en genvei                       |            |
| Chat                                        | 97         |
| Modtagelse af chatindstillinger             |            |
| Oprettelse af forbindelse til en chatserver |            |
| Ändring af chatindstillingerne              | 98         |
| Søgning efter chatgrupper og -brugere       | 99         |
| Sådan slutter du dig til og forlader        |            |
| en chatgruppe                               | 99         |
| Chat                                        | 99         |
| Visning og start af samtaler                | 100        |
| Chatkontakter                               | 101        |
| Styring af chatgrupper                      | 102        |
| Administration af en chatgruppe             | 102        |
| Indstillinger for chatserver                | 103        |
| Forbindelse                                 | . 104      |
| Bluetooth-forhindelse                       | 104        |
| Indstillinger for Bluetooth-forbindelse     | 104<br>105 |
| Afsendelse of data via en                   | 105        |
| Bluetooth-forbindelse                       | 105        |
| Binding of enheder                          | 201<br>201 |
|                                             | 100        |

| Modtagelse af data via en                                                                                                    |
|----------------------------------------------------------------------------------------------------|
| Bluetooth-forbindelse107                                                                                                    |
| Deaktivering af Bluetooth-tilslutning                                                                                                    |
| Forbindelser til en pc107                                                                                                    |
| Cd-rom108                                                                                                    |
| Brug af enheden som modem 108                                                                                                    |
| Forbindelsesstyring108                                                                                                    |
| Visning af oplysninger om dataforbindelser 109                                                                                                    |
| Fjernsynkronisering109                                                                                                    |
| Oprettelse af en ny synkroniseringsprofil110                                                                                                    |
| Synkronisering af data111                                                                                                    |
| Enhedsstyring111                                                                                                    |
| Indstillinger for serverprofil111                                                                                                    |
| 5                                                                                                    |
| Værktøjer 113                                                                                                    |
| Værktøjer                                                                                                    |
| Værktøjer                                                                                                    |
| Værktøjer                                                                                                    |
| Værktøjer                                                                                                    |
| Værktøjer                                                                                                    |
| Værktøjer                                                                                                    |
| Værktøjer                                                                                                    |
| Værktøjer113Indstillinger113Telefon-indstillinger113Opkaldsindstillinger114Forbindelsesindstillinger115Dato og tid118Sikkerhed118Omstilling121Opkaldsspærring122                                          |
| Værktøjer113Indstillinger113Telefon-indstillinger113Opkaldsindstillinger114Forbindelsesindstillinger115Dato og tid118Sikkerhed118Omstilling121Opkaldsspærring122Netværk122                                |
| Værktøjer113Indstillinger113Telefon-indstillinger113Opkaldsindstillinger114Forbindelsesindstillinger115Dato og tid118Sikkerhed118Omstilling121Opkaldsspærring122Netværk122Indstillinger - ekstraudstyr123 |

Copyright © 2005 Nokia. All rights reserved.

| Stemmekommandoer                          |     |
|-------------------------------------------|-----|
| Programstyring                            | 124 |
| Installation af programmer og software    | 124 |
| Fjernelse af programmer og software       |     |
| Programindstillinger                      |     |
| Aktiveringsnøgler – håndter ophavsretligt |     |
| beskyttede filer                          | 127 |
| Fejlfinding                               | 128 |
| Spørgsmål og svar                         |     |

| Batterioplysninger                                                       | 131        |
|--------------------------------------------------------------------------|------------|
| Opladning og afladning<br>Godkendelsesretningslinjer for Nokia-batterier | 131<br>131 |
| Pleje og vedligeholdelse                                                 | 133        |
| Yderligere oplysninger<br>om sikkerhed                                   | 134        |
| Stikordsregister                                                         | 138        |

# Sikkerhed

Læs disse enkle retningslinier. Det kan være farligt og/eller ulovligt ikke at overholde dem. Læs hele brugerveiledningen for at få yderligere oplysninger.

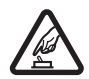

TÆND TELEFONEN SIKKERT Tænd aldrig telefonen, hvor der er forbud mod anvendelse af trådløse telefoner, eller hvor brug af telefonen kan forårsage interferens eller være farlig.

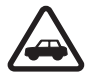

TRAFIKSIKKERHEDEN KOMMER FØRST Følg alle gældende love. Hold altid hænderne fri til betjening af køretøjet under kørsel. Det første hensvn under kørsel skal være trafiksikkerheden

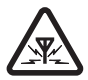

INTERFERENS Ved alle trådløse telefoner kan der opstå interferens, der indvirker på sendeog modtageforholdene.

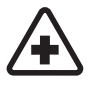

SLUK ENHEDEN PÅ HOSPITALER Respekter alle restriktioner. Sluk telefonen i nærheden af hospitalsudstvr.

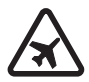

# SLUK ENHEDEN I FLYVEMASKINER

Respekter alle restriktioner. Trådløst udstyr kan forårsage interferens i fly.

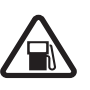

#### SLUK ENHEDEN, NÅR DU TANKER BRÆNDSTOF Anvend ikke telefonen, når du tanker brændstof. Anvend ikke enheden i nærheden af brændstof eller kemikalier.

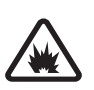

SLUK ENHEDEN VED SPRÆNGNINGSOMRÅDER Respekter alle restriktioner. Anvend ikke telefonen, når sprængning pågår.

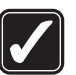

BRUG ENHEDEN MED OMTANKE Brug kun enheden i normal position som forklaret i produktets dokumentation. Rør ikke unødigt ved antennen.

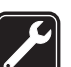

KVALIFICERET SERVICE Dette produkt skal installeres og repareres af fagfolk.

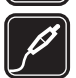

EKSTRAUDSTYR OG BATTERIER Brug kun ekstraudstyr og batterier, som er godkendt. Tilslut ikke produkter, der ikke er kompatible.

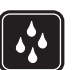

VANDTÆTHED Telefonen er ikke vandtæt. Sørg for, at den holdes tør.

| ļ |
|---|

SIKKERHEDSKOPIER Husk at tage sikkerhedskopier, eller før en skriftlig protokol over alle vigtige oplysninger, der er gemt på telefonen.

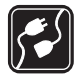

**TILSLUTNING TIL ANDET UDSTYR** Læs sikkerhedsforskrifterne i vejledningen til det udstyr, der skal tilsluttes til. Tilslut ikke produkter, der ikke er kompatible.

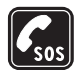

10

NØDOPKALD Kontrollér, at telefonen er tændt, og at den har forbindelse med netværket. Tastaturet er kun aktivt, når klappen er åben. Tryk på afslutningstasten det nødvendige antal gange for at rydde skærmen og returnere til startskærmen. Indtast alarmnummeret, og tryk derefter på opkaldstasten. Fortæl, hvor du ringer fra. Afslut ikke opkaldet, før alarmcentralen afslutter samtalen.

# Om enheden

Den trådløse enhed, der er beskrevet i denne vejledning, er godkendt til brug på EGSM 900/1800/1900 og UMTS 2100-netværket. Kontakt din tjenesteudbyder for at få yderligere oplysninger om netværk. Når du bruger funktionerne i dette apparat, skal du overholde alle love og respektere andres privatliv og rettigheder.

Når du tager og anvender billeder eller videoklip, skal du overholde alle love og respektere lokale skikke samt andres privatliv og rettigheder.

Advarsel! Enheden skal være tændt, for at alle funktioner bortset fra vækkeuret kan bruges. Tænd ikke for enheden, når anvendelse af trådløse enheder kan forårsage interferens eller være farlig.

# Netværkstjenester

Du skal være tilmeldt hos en udbyder af trådløse tjenester for at kunne bruge telefonen. Mange af funktionerne i denne enhed afhænger af, at funktioner på det trådløse netværk fungerer. Disse netværkstjenester er måske ikke tilgængelige på alle netværk, eller du skal måske have særlige aftaler med din udbyder, før du kan bruge netværkstjenester. Du skal måske have yderligere oplysninger af tjenesteudbyderen om brugen af dem, og hvad de koster. På nogle netværk kan der være begrænsninger, der har indflydelse på, hvordan du kan bruge netværkstjenester. Der kan f.eks. være nogle netværk, som ikke understøtter alle sprogspecifikke tegn og tjenester. Netværksfunktioner er i denne vejledning angivet med Din tjenesteudbyder kan have anmodet om, at bestemte funktioner på enheden tages ud af funktion eller ikke aktiveres. Hvis dette er tilfældet, vises de ikke i enhedens menu. Enheden kan også være konfigureret specifikt. Denne konfiguration kan indeholde ændringer af menunavne, menurækkefølge og ikoner. Kontakt din tjenesteudbyder for at få yderligere oplysninger.

Denne enhed understøtter WAP 2.0-protokoller (HTTP og SSL), der kører på TCP/IP-protokoller. Nogle funktioner på denne enhed, f.eks. MMS, browseren, e-mail og hentning af indhold via browseren eller MMS, kræver netværksunderstøttelse til disse teknologier.

Kontakt din forhandler af SIM-kortet for at få yderligere oplysninger om adgangen til og brugen af SIM-korttjenester. Det kan være tjenesteudbyderen, netværksoperatøren eller en anden forhandler.

# Ekstraudstyr, batterier og opladere

Sluk altid for enheden, og frakobl opladeren, før batteriet fjernes.

Kontrollér modelnummeret på en eventuel oplader, inden den bruges sammen med denne enhed. Denne enhed skal have strøm fra en DC-4-, AC-3- eller AC-4-oplader og fra en AC-1-, ACP-7-, ACP-8-, ACP-9-, ACP-12-, LCH-8-, LCH-9- eller LCH-12-oplader, når den bruges sammen med den CA-44-opladeradapter, der fulgte med telefonen.

Denne enhed skal bruges sammen med et BL-5B-batteri.

Advarsel! Brug kun batterier, opladere og ekstraudstyr, der er godkendt af Nokia til brug med denne bestemte model. Brug af andre typer kan være farlig og kan medføre, at en eventuel godkendelse eller garanti bortfalder.

Kontakt din forhandler for at få oplysninger om godkendt ekstraudstyr. Når du fjerner netledningen fra ekstraudstyret, skal du trække i stikket, ikke i ledningen.

# Nokia N90

Modelnummer: Nokia N90-1 Herefter kaldet Nokia N90.

# Tilstande

Enheden har fire mekaniske tilstande, der understøtter forskellige brugssituationer: **Lukket klap, åben klap** til at bruge enheden, **billeder** til at optage video og tage billeder og **kamera** til at tage billeder. Du kan skifte mellem tilstandene ved at dreje klappen og drejeaksekameraet. Der er en kort timeoutperiode, før en tilstand aktiveres.

# Åben klap

Når du åbner klappen, aktiveres tilstanden med åben klap automatisk: Hovedskærmen tændes, tastaturet er tilgængeligt, og du kan få adgang til menuen. Du kan rulle i menuen ved hjælp af navigeringstasten eller joysticket. Tilstanden med åben klap aktiveres, selvom klappen ikke er helt åben. Klappen kan åbnes næsten 150 grader som vist på billedet. Forsøg ikke at åbne klappen yderligere.

## Lukket klap

Når klappen lukkes, deaktiveres hovedskærmen, og coverskærmen tændes. Igangværende opkald afsluttes, medmindre højttaleren er i brug, og et headset er tilsluttet. Hvis du bruger afspilleren til at lytte til et lydklip, fortsættes afspilningen.

Når klappen er lukket, giver coverskærmen adgang til begrænsede funktioner. På standbytilstandsskærmen vises ikonet for signalstyrke og

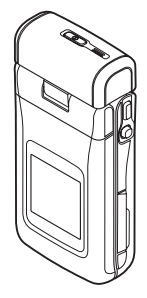

batteriikonet, operatørlogo, oplysninger om klokkeslæt og navnet på den aktuelt aktive profil (hvis den ikke er Normal) muligvis. Hvis du lytter til et lydklip, vises der lydstyrkeindikatorer og oplysninger om musiknumre. Hvis tastaturet ikke er låst, kan du bruge tænd/sluk-tasten, joysticket og udløsertasten (til forbedrede stemmekommandoer). Du kan vælge kommandoer på skærmen, f.eks. Vis og Tilbage, ved at bevæge joysticket, så den ønskede tekst markeres, og derefter trykke på joysticket.

Alarmer for kalenderen og uret, noter i forbindelse med ubesvarede opkald og nye modtagne beskeder vises også. Du kan se modtagne SMS-beskeder samt tekst- og billedobjekter i modtagne MMS-beskeder på coverskærmen. Hvis du vil have vist andre typer beskeder, skal du åbne klappen og se beskeden på hovedskærmen.

Indgående opkald angives med deres sædvanlige tone og en note. Hvis du vil besvare et opkald og bruge håndsættet, skal du åbne klappen. Hvis du vil besvare et opkald og bruge højttaleren, skal du vælge (J) Besvar. Hvis der er tilsluttet et headset til enheden, skal du trykke på svartasten på headsettet.

Hvis du vil foretage opkald eller bruge menuen, skal du åbne klappen.

### Billedtilstand

l billedtilstanden kan du optage videoer, tage billeder, redigere videoklip og billeder samt sende direkte video under et videoopkald **P**. Se 'Kamera og Galleri', s. 44 og 'Videoopkald', s. 30. Du aktiverer billedtilstanden ved at åbne klappen 90 grader, holde enheden på siden og dreje klappen op, så hovedskærmen vender mod dig. Kameraet starter, og du kan se det motiv, som skal tages. Du kan også vende dreieaksekameraet. I

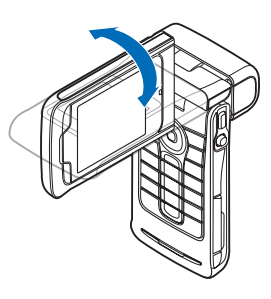

billedtilstand kan kameraet dreje 180 grader mod uret og næsten 135 grader med uret. Forsøg ikke at dreje kameraenheden yderligere.

l billedtilstand er tastaturet ikke aktivt. Du kan bruge udløsertasten, joysticket, tænd/sluk-tasten, de øverste og nederste valgtaster ved siden af hovedskærmen samt til at afslutte et aktivt opkald.

Advarsel! Du kan ikke foretage nødopkald i billedtilstanden, for tastaturet er ikke aktivt. Hvis du vil foretage et nødopkald, skal du åbne klappen.

## Kameratilstand

l kameratilstanden kan du hurtigt tage billeder. Du kan bruge kameraet under et aktivt opkald. Se 'Kamera og Galleri', s. 44.

Du aktiverer

kameratilstanden ved at vende

drejeaksekameraet, når

klappen er lukket. Søgeren vises på coverskærmen. Kameraenheden kan drejes 180 grader mod uret og næsten 135 grader med uret. Forsøg ikke at dreje kameraenheden yderligere.

Du kan bruge udløsertasten, joysticket og tænd/sluktasten i kameratilstanden.

# Vigtige ikoner

 $\Psi$  – telefonen bruges i et GSM-netværk.

**3G** (netværkstjeneste) – telefonen bruges i et UMTSnetværk. Se 'Netværk', s. 122.

- du har modtaget en eller flere beskeder i mappen Indbakke i Beskeder. ▲ – der er beskeder, som venter på at blive sendt, i mappen Udbakke. Se 'Udbakke – beskeder, som venter på at blive sendt', s. 77.

I – du har ubesvarede opkald. Se 'Seneste opkald', s. 37.

 vises, hvis Ringetype er sat til Lydløs, og Tone ved besked, Chatbeskedsignal og Tone ved e-mail er sat til Fra. Se 'Profiler – angivelse af toner', s. 24.

- telefonens tastatur er låst. Se "Tastaturlås (Tastelås)" i Kort vejledning.

🛇 – du har en aktiv alarm. Se 'Ur', s. 16.

**2** – den anden telefonlinje bruges. Se 'Opkaldsindstillinger', s. 114.

- alle opkald til telefonen stilles om til et andet nummer. Hvis du har to telefonlinjer, er omstillingsikonet for den første linje -  $1_{-}$  og -  $2_{-}$  for den anden linje.

• - et headset er tilsluttet telefonen.

 ${f J}\,$  – en teleslynge er tilsluttet telefonen.

 $\boldsymbol{\aleph}$  – forbindelsen til et Bluetooth-headset er blevet afbrudt.

**D** – et dataopkald er aktivt.

I – en GPRS- eller EDGE-pakkedataforbindelse er tilgængelig.

- en GPRS- eller EDGE-pakkedataforbindelse er aktiv.

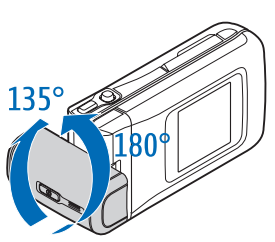

- en GPRS- eller EDGE-pakkedataforbindelse er i venteposition. Disse ikoner vises i stedet for ikonet for signalstyrke (vises i øverste venstre hjørne i standbytilstand). Se 'Pakkedataforbindelser i GSM- og UMTS-netværk', s. 116.

- 39 en UMTS-pakkedataforbindelse er tilgængelig.
- 🚆 en UMTS-pakkedataforbindelse er aktiv.
- 🧝 en UMTS-pakkedataforbindelse er i venteposition.
- ✤ Bluetooth-tilslutning er Til.

(**≱**) – data overføres via en Bluetooth-forbindelse. Se 'Bluetooth-forbindelse', s. 104.

= en USB-forbindelse er aktiv.

0 – du har en e-mail, der er læst, og som venter på at blive hentet til telefonen.

 $\bigotimes$  – du har en e-mail, der ikke er læst, og som venter på at blive hentet til telefonen.

# Påsætning af håndledsremmen

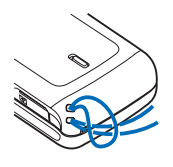

Før remmen igennem hullet som vist på billedet, og spænd remmen til.

# Konfiguration af indstillinger

Hvis du vil bruge MMS-beskeder, GPRS, internettet og andre trådløse tjenester, skal du have de korrekte konfigurationsindstillinger på telefonen.

Der kan allerede være installeret indstillinger fra tjenesteudbyderne på telefonen, eller du modtager muligvis indstillingerne i en særlig SMS-besked fra tjenesteudbyderne. Se 'Data og indstillinger', s. 74. Kontakt netværksoperatøren, tjenesteudbyderen, den nærmeste godkendte Nokia-forhandler, eller besøg supportområdet på Nokia-webstedet på adressen www.nokia.com/support for at få yderligere oplysninger om tilgængelige indstillinger.

# Nokia-support på internettet

På www.nokia.com/support eller det lokale Nokiawebsted kan du finde den seneste version af denne vejledning, yderligere oplysninger, filer til overførsel og tjenester til dit Nokia-produkt. ?

# Hjælp

Enheden har kontekstafhængig hjælp. Du kan få adgang til Hjælp fra et program eller fra hovedmenuen.

Når et program er åbent, skal du vælge Valg > Hjælp for at få adgang til Hjælp fra den aktuelle visning.

⇒ Eksempel: Hvis du vil have vist en vejledning i, hvordan du opretter et kontaktkort, skal du begynde at oprette et kontaktkort og vælge Valg > Hjælp.

Når du læser vejledningen, kan du skifte mellem Hjælp og det program, der er åbent i baggrunden, ved at trykke på \$9 og holde den nede.

Hvis du vil åbne Hjælp fra hovedmenuen, skal du vælge Værktøjer > Hjælp. Vælg det ønskede program for at få vist en liste over emner i Hjælp. Hvis du vil søge efter emner i Hjælp ved hjælp af nøgleord, skal du vælge Valg > Søg efter nøgleord.

Når du læser et emne i Hjælp, skal du trykke på  $\bigcirc$  eller  $\bigcirc$  for at få vist andre relaterede emner.

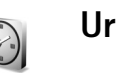

Tryk på 🚱, og vælg <mark>Ur</mark>.

Du kan indstille en ny alarm ved at vælge Valg > Indstil alarm. Angiv alarmtidspunktet, og vælg OK. Når alarmen er aktiv, vises ikonet  $\Im$ .

Vælg Stop for at slå alarmen fra. Når alarmtonen lyder, skal du trykke på en vilkårlig tast eller vælge Udsæt for at afbryde alarmen i fem minutter, hvorefter den lyder igen. Du kan højst gøre dette fem gange.

Hvis alarmtiden nås, mens enheden er slukket, tænder den automatisk og begynder at afspille alarmtonen. Hvis du vælger Stop, bliver du spurgt, om du vil aktivere enheden til opkald. Vælg Nej for at slukke enheden eller Ja for at foretage og modtage opkald. Vælg ikke Ja, når brug af trådløs telefon kan forårsage interferens eller være farlig.

Hvis du vil annullere en alarm, skal du vælge Ur > Valg > Fjern alarm.

## Urindstillinger

Hvis du vil ændre urindstillingerne, skal du vælge Valg >Indstillinger i uret. Hvis du vil ændre klokkeslættet eller datoen, skal du vælge Tid eller Dato.

Hvis du vil ændre det ur. der vises i standbytilstand, skal du rulle ned og vælge Urtype > Analogt eller Digitalt.

Hvis du vil tillade, at mobiltelefonnetværket opdaterer oplysninger om klokkeslæt, dato og tidszone på telefonen , skal du rulle ned og vælge Autoopdatering af tid. Telefonen genstarter, så indstillingen Autoopdatering af tid kan træde i kraft.

Hvis du vil ændre alarmtonen, skal du rulle ned og vælge Alarmtone

Hvis du vil ændre status for sommertid, skal du rulle ned og vælge Sommertid. Vælg Til for at føje en time til klokkeslættet for Aktuel by. Se 'Verdensur'. s. 17. Når Sommertid er aktiveret, vises ikonet 🔅 i hovedvisningen i Ur. Denne indstilling vises ikke, hvis Autoopdatering af tid er slået til.

### Verdensur

Åbn Ur, og tryk på () for at åbne visningen Verdensur. I visningen Verdensur kan du se klokkeslættet i forskellige bver.

Hvis du vil tilføje byer på listen, skal du vælge Valg > Tilføj by. Skriv de første bogstaver i byens navn. Søgefeltet vises automatisk, og de matchende byer vises. Vælg en by. Du kan høist føie 15 byer til listen.

Hvis du vil angive den by, du befinder dig i for øjeblikket, skal du rulle til en by og vælge Valg > Aktuel by. Byen vises i hovedvisningen i Ur, og klokkeslættet på telefonen ændres i overensstemmelse med den valgte by. Kontrollér, at klokkeslættet er korrekt og passer til den tidszone, du er i.

# Lydstyrke og indbyggede højttalere

Når du har et aktivt opkald eller lytter til en lyd, skal du trykke på () eller (), eller

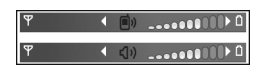

skubbe joysticket til venstre eller høire for henholdsvis at øge eller mindske lydstyrken.

Ved hjælp af den indbyggede højttaler kan du tale og lytte til telefonen fra kort afstand uden at skulle holde telefonen op til øret og i stedet have den f.eks. på et bord tæt ved. Lydprogrammer bruger som standard højttaleren.

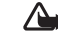

Advarsel! Hold ikke enheden tæt på øret, når høittaleren bruges, da lydstyrken kan være særdeles høj.

Oplysninger om højttalerens placering finder du under "Taster og dele" i Kort vejledning.

Hvis du vil bruge højttaleren under et opkald, skal du starte et opkald og vælge Valg > Aktivér højttaler.

Hvis du vil slå højttaleren fra, når du har et aktivt opkald eller lytter til en lyd, skal du vælge Valg > Aktivér håndsæt.

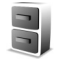

# Filstyring

Mange funktioner i telefonen bruger hukommelsen til at gemme data. Disse funktioner omfatter kontakter, beskeder, billeder, ringetoner, kalender- og opgavenoter, dokumenter samt overførte programmer. Mængden af ledig hukommelse afhænger af, hvor mange data der allerede er gemt i telefonens hukommelse. Du kan bruge et hukommelseskort som ekstra lagerplads. Der kan skrives på hukommelseskort flere gange, så du kan slette og gemme data på et hukommelseskort.

Hvis du vil gennemse filer og mapper i telefonhukommelsen eller på et hukommelseskort (hvis et sådant er isat), skal du trykke på *\$*9 og vælge Værktøjer > Filstyring. Visningen Telefonhukom. (**ID**.) åbnes. Tryk på (**o** for at åbne visningen Hukom.kort (**ID**). Hvis du vil flytte eller kopiere filer til en mappe, skal du trykke på Ø og ● samtidig for at markere en fil og vælge Valg > Flyt til mappe eller Kopiér til mappe.

#### Ikoner i Filstyring:

- 🍟 En mappe
- En mappe, der indeholder en undermappe

Hvis du vil finde en fil, skal du vælge Valg > Søg og den hukommelse, du vil søge i. Indtast en søgetekst, der matcher filnavnet.

Tip! Du kan bruge Nokia Phone Browser i Nokia PC Suite til at få vist de forskellige hukommelser på telefonen. Se den cd-rom, der fulgte med i salgspakken.

# Visning af hukommelsesforbrug

Hvis du vil have vist, hvilke typer data du har på telefonen, og se, hvor meget hukommelse de forskellige datatyper optager, skal du vælge Valg > Hukommelsesdetal.. Rul ned til Ledig hukom. for at få vist mængden af ledig hukommelse på telefonen.

Hvis du vil have vist mængden af ledig hukommelse på hukommelseskortet, hvis der er et kort i telefonen, skal du trykke på () for at åbne visningen Hukom.kort og vælge Valg > Hukommelsesdetal..

## lkke nok ledig hukommelse – frigør hukommelse

Telefonen giver dig besked, hvis der ikke er nok ledig hukommelse i telefonhukommelsen eller på hukommelseskortet. Hvis der mangler telefonhukommelse, når browseren er åben, lukkes browseren automatisk for at frigøre plads i hukommelsen.

Hvis du vil frigøre telefonhukommelse, skal du overføre data til et hukommelseskort i Filstyring. Markér de filer, der skal flyttes, og vælg Flyt til mappe > Hukommelseskort og en mappe.

Tip! Hvis du vil frigøre hukommelse på telefonen eller hukommelseskortet, skal du bruge Image Store i Nokia PC Suite til at overføre billeder og videoklip til en kompatibel pc. Se den cd-rom, der fulgte med i salgspakken.

Hvis du vil fjerne data og på den måde frigøre hukommelse, skal du bruge Filstyring eller gå til det pågældende program. Du kan f.eks. fjerne følgende:

- Beskeder fra mapperne Indbakke, Kladder og Sendt i
  Beskeder
- Hentede e-mail-beskeder fra telefonhukommelsen
- Gemte internetsider
- Gemte billeder, video- eller lydfiler
- Kontaktoplysninger

- Kalendernoter
- Overførte programmer. Se også 'Programstyring', s. 124.
- Andre data, som du ikke længere har brug for.

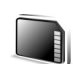

# Hukommelseskortværktøj

Bemærk! Denne enhed anvender et RS-MMC-kort (multimediekort i reduceret størrelse) med dobbelt spænding (1,8/3V). Brug kun RS-MMC-kort med dobbelt spænding for at sikre kompatibilitet. Du kan få oplysninger om et RS-MMC-korts kompatibilitet hos producenten eller leverandøren af kortet.

Brug kun kompatible RS-MMC-kort (multimediekort i reduceret størrelse) sammen med denne enhed. Andre hukommelseskort, f.eks. SD-kort (Secure Digital), passer ikke i hukommelseskortholderen og er ikke kompatible med denne enhed. Brug af et hukommelseskort, der ikke er kompatibelt, kan beskadige hukommelseskortet og enheden samt ødelægge data på det inkompatible kort.

Alle hukommelseskort skal opbevares utilgængeligt for børn.

Tryk på **(**), og vælg Værktøjer > Hukom..

Du kan bruge et hukommelseskort som ekstra lagerplads. Det er også godt jævnligt at sikkerhedskopiere oplysningerne fra telefonhukommelsen til hukommelseskortet. Oplysningerne kan gendannes på telefonen på et senere tidspunkt. Se

|          | Hukommelseskort |
|----------|-----------------|
| 3G 🖳     | ۵               |
| Navn     | Hukom.kort      |
| Kapacit. | 61 MB           |
| Anvendt  | 203 KB          |
| Ledig    | 61 MB           |
|          |                 |
|          |                 |
| Valg     | Afslut          |

et senere tidspunkt. Se "Indsætning af hukommelseskortet" i Kort veiledning.

Du kan ikke bruge hukommelseskortet, hvis slidsen til hukommelseskortet står åben

Vigtigt! Fjern ikke hukommelseskortet midt under en handling, når der oprettes adgang til kortet. Hvis du fjerner kortet midt under en handling, kan det beskadige såvel hukommelseskortet som enheden, og de data, der er gemt på kortet, kan blive beskadiget.

Hvis du vil sikkerhedskopiere oplysninger fra telefonhukommelsen til et hukommelseskort, skal du vælge Valg > Sik.kopiér tlf.huk.

Hvis du vil gendanne oplysninger fra hukommelseskortet til telefonhukommelsen, skal du vælge Valg > Gendan fra kort.

⇒ Tip! Hvis du vil omdøbe et hukommelseskort, skal du vælge Valg > Navn på hukom.kort.

# Formatering af et hukommelseskort

Når et hukommelseskort formateres, går alle data på kortet tabt.

Nogle hukommelseskort er formateret på forhånd, mens andre skal formateres. Spørg forhandleren for at finde ud af, om du skal formatere hukommelseskortet, før du kan bruge det.

Hvis du vil formatere et hukommelseskort, skal du vælge Valg > Formatér hu.kort. Vælg Ja for at bekræfte. Når formateringen er fuldført, skal du indtaste et navn til hukommelseskortet og vælge OK.

# Nyttige genveje

Brug genveje for at udnytte enheden optimalt. Yderligere oplysninger om de enkelte funktioner finder du i de relevante afsnit i denne brugervejledning.

#### Genveje, når du tager billeder

- Skub joysticket op og ned for at zoome ind og ud.
- Tryk på joysticket for at angive indstillinger for Billedopsætning.
- Skub joysticket til venstre eller højre for at ændre blitztilstanden.

- Når du har taget et billede, kan du trykke udløsertasten halvvejs ned for at tage et nyt billede.
- Hvis du har aktiveret et program i billedtilstanden, skal du trykke på udløsertasten for at vende tilbage til kameraet.

#### Genveje, når du optager video

- Skub joysticket op eller ned for at zoome ind eller ud.
- Tryk på joysticket for at angive indstillinger for Videoopsætning.
- Hvis du har aktiveret et program i billedtilstanden, skal du trykke på udløsertasten for at vende tilbage til kameraet.

#### Når du vil redigere tekst og lister

- Hvis du vil markere et element på en liste, skal du rulle til elementet og trykke på Ø og ● samtidig.
- Sådan kopierer eller indsætter du tekst: Tryk på Ø, og hold den nede. Tryk samtidig på eller for at vælge bogstaver og ord, eller eller for at vælge rækker med tekst. Teksten fremhæves, efterhånden som markeringen flyttes. Hvis du vil kopiere teksten til udklipsholderen, mens Ø stadig holdes nede, skal

du trykke på Kopiér. Hvis du vil indsætte teksten i et dokument, skal du trykke på  $\mathcal{D}$ , holde den nede og trykke på Sæt ind.

#### Standbytilstand

- Hvis du vil skifte mellem åbne programmer, skal du trykke på og holde *G* nede. Hvis der mangler hukommelse, lukker telefonen muligvis nogle programmer. Telefonen gemmer alle ikke-gemte data, før et program lukkes.
- Hvis du vil skifte profil, skal du først trykke på () og derefter vælge en profil.
- Tryk på og hold **#** nede for at skifte mellem profilerne Normal og Lydløs. Hvis du har to telefonlinjer, skifter denne handling mellem de to linjer.
- Tryk på 
   for at åbne listen over de seneste udgående opkald.
- Hvis du vil bruge stemmekommandoer, skal du trykke på udløsertasten og holde den nede. Se 'Stemmekommandoer', s. 123.
- Hvis du vil starte en forbindelse til Internet, skal du trykke på **0** og holde den nede. Se 'Internet', s. 87.

Du finder yderligere oplysninger om genveje, der er tilgængelige i standbytilstand, under afsnittet 'Tilstanden Aktiv standby', s. 26.

#### Tastaturlås (tastelås)

- Hvis du vil låse tastaturet, når klappen er lukket, skal du trykke på () og vælge Lås tastatur.
- Tryk på () for at slå skærmens lys til, når tastaturlåsen er slået til.

Når tastaturlåsen er aktiveret, kan du muligvis stadig ringe til det officielle alarmnummer, der er indkodet i enhedens hukommelse. Indtast alarmnummeret, og tryk på  $\$  .

# Tilpasning af enheden

Din tjenesteudbyder kan have anmodet om, at bestemte funktioner på enheden tages ud af funktion eller ikke aktiveres. Hvis dette er tilfældet, vises de ikke i enhedens menu. Enheden kan også være specielt konfigureret til netværksudbyderen. Denne konfiguration kan omfatte ændringer i menunavne, menurækkefølge og ikoner. Kontakt din tjenesteudbyder for at få yderligere oplysninger.

- Oplysninger om, hvordan du bruger hovedskærmen i standbytilstand til hurtigt at få adgang til de programmer, du oftest anvender, finder du under "Tilstanden Aktiv standby", s. 26.
- Oplysninger om, hvordan du ændrer baggrundsbilledet, eller hvad der vises på pauseskærmen i standbytilstand, finder du under "Ændring af enhedens udseende", s. 26 og "Indstillinger på coverskærmen", s. 123.

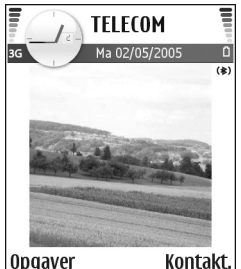

 Oplysninger om, hvordan du tilpasser ringetonerne, finder du under "Profiler – angivelse af toner", s. 24.

- Oplysninger om, hvordan du ændrer de genveje, der er knyttet til de forskellige navigeringstastetryk og tryk på venstre og højre valgtast i standbytilstand, finder du under "Standbytilstand", s. 113. Genvejene til navigeringstastetryk er ikke tilgængelige, hvis Aktiv standby er slået til.
- Hvis du vil ændre det ur, der vises i standbytilstand, skal du trykke på 
   <sup>3</sup> og vælge Ur > Valg > Indstillinger > Urtype > Analogt eller Digitalt.
- Hvis du vil ændre urets alarmtone, skal du trykke på 
   og vælge Ur > Valg > Indstillinger > Alarmtone og en tone.
- Hvis du vil ændre alarmtonen for kalenderen, skal du trykke på () og vælge Kalender > Valg > Indstillinger > Kalenderalarmtone og en tone.
- Hvis du vil ændre opstartsteksten til en tekst eller et billede, skal du trykke på *G* og vælge Værktøjer > Indstillinger > Telefon > Generelt > Opstartstekst/logo.
- Du kan tildele en individuel ringetone til en kontakt ved at trykke på *G* og vælge Kontakter. Se "Sådan tilføjer du ringetoner til kontakter", s. 42.

- Hvis du vil tildele et hurtigkald til en kontakt, skal du trykke på en taltast i standbytilstand (1 er reserveret til telefonsvareren) og trykke på \_\_\_. Vælg Ja, og vælg derefter en kontakt.
- Hvis du vil ændre rækkefølgen på elementerne i hovedmenuen, skal du i hovedmenuen vælge Valg > Flyt, Flyt til mappe eller Ny mappe. Du kan flytte de programmer, du ikke bruger så tit, til mapper og placere de programmer, du brugere oftere, i hovedmenuen.

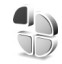

# Profiler – angivelse af toner

Hvis du vil indstille og tilpasse ringetonerne, tonerne ved modtagelse af beskeder og andre toner til forskellige begivenheder, miljøer eller opkaldsgrupper, skal du trykke på *G* og vælge Værktøjer > Profiler. Hvis den aktuelt valgte profil ikke er Normal, vises profilnavnet øverst på skærmen i standbytilstand.

Tryk på () i standbytilstand for at ændre profilen. Rul til den profil, du vil aktivere, og vælg OK.

Hvis du vil ændre en profil, skal du trykke på  ${}^{c}$  og vælge Værktøjer > Profiler. Rul til profilen, og vælg Valg > Tilpas. Rul til den indstilling, du vil ændre, og tryk på  ${}^{\odot}$ for at åbne listen over valgmuligheder. Toner, der er gemt på hukommelseskortet, vises med men . Du kan rulle gennem listen over toner og høre hver af dem, før du vælger en. Tryk på en vilkårlig tast for at stoppe lyden.

- Tip! Når du vælger en tone, åbnes der en liste over bogmærker i Toneoverførsler. Du kan vælge et bogmærke og oprette forbindelse til en webside for at hente toner.
- ☆ Tip! Oplysninger om, hvordan du ændrer alarmtonen for kalenderen eller uret, finder du under "Tilpasning af enheden", s. 23.

Hvis du vil oprette en ny profil, skal du vælge Valg > Opret ny.

## **Profilen Offline**

Profilen Offline giver dig mulighed for at bruge telefonen uden at oprette forbindelse til det trådløse netværk. Når du aktiverer profilen Offline, slås det trådløse netværk fra, hvilket angives med X i signalstyrkeikonet. Der blokeres for alle trådløse telefonsignaler til og fra enheden. Hvis du forsøger at sende beskeder, placeres de i Udbakke for at blive sendt på et senere tidspunkt.

Advarsel! I profilen Offline kan du ikke foretage eller modtage opkald, undtagen nødopkald til bestemte alarmnumre, eller bruge andre funktioner, der kræver netværksdækning. Advarsel! Enheden kan kun anvende profilen Offline, når den er tændt. Tænd aldrig enheden, hvor der er forbud mod anvendelse af trådløse enheder, eller hvor brug af enheden kan forårsage forstyrrelser eller være farligt.

Hvis du vil forlade profilen Offline, skal du trykke på *G* og vælge Værktøjer > Profiler. Vælg en anden profil, og vælg derefter Valg > Aktivér > Ja. Telefonen gør det muligt at foretage trådløs transmission igen (hvis der er tilstrækkelig signalstyrke). Hvis en Bluetooth-forbindelse er aktiveret, når du slår profilen Offline til, bliver forbindelsen deaktiveret. En Bluetooth-forbindelse aktiveres automatisk igen, når du forlader profilen Offline. Se "Indstillinger for Bluetooth-forbindelse", s. 105.

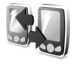

# Overførsel af indhold fra en anden enhed

Du kan kopiere kontakter, kalender, billeder, video- og lydklip via en Bluetooth-forbindelse fra en kompatibel Series 60-enhed fra Nokia.

Du kan bruge din Nokia N90-enhed uden et SIM-kort. Profilen Offline aktiveres automatisk, når enheden tændes uden et indsat SIM-kort. På den måde kan du bruge SIMkortet i en anden enhed.

Hvis du vil undgå at få flere identiske poster, skal du kun overføre den samme type oplysninger, f.eks. kontakter, fra den anden enhed til din Nokia N90 én gang.

Før du starter overførslen, skal du aktivere Bluetooth-tilslutning på begge enheder. Tryk på G på begge enheder, og vælg Forbind. > Bluetooth. Vælg Bluetooth > Til. Angiv et navn til hver af enhederne.

Sådan overfører du indhold:

- Tryk på §, og vælg Værktøjer > Flyt data på din Nokia N90. Følg vejledningen på skærmen.
- 2 Enheden søger efter enheder med Bluetooth-tilslutning. Når søgningen er afsluttet, skal du vælge den anden telefon på listen.
- **3** Du bliver bedt om at indtaste en kode på din Nokia N90. Indtast en kode (1-16 cifre), og vælg OK. Indtast den samme kode på den anden telefon, og vælg OK.
- 4 Programmet Flyt data sendes til den anden telefon som en besked.
- 5 Åbn beskeden for at installere Flyt data på den anden telefon, og følg vejledningen på skærmen.
- 6 På din Nokia N90 skal du vælge det indhold, der skal kopieres fra den anden telefon.

Indhold kopieres fra hukommelsen og hukommelseskortet på den anden telefon til din Nokia N90 og hukommelseskortet. Kopieringstiden afhænger af den mængde data, der skal overføres. Du kan annullere kopieringen og fortsætte senere. Programmet Flyt data tilføjes i den anden telefons hovedmenu.

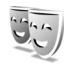

# Ændring af enhedens udseende

Se også "Indstillinger på coverskærmen", s. 123.

Hvis du vil åbne en browserforbindelse og hente flere temaer, skal du vælge Temaoverførsler.

Hvis du vil aktivere et tema, skal du rulle til det og vælge Valg > Anvend.

Hvis du vil have vist et tema, skal du rulle til det og vælge Valg > Vis.

Hvis du vil redigere temaer, skal du rulle til et tema og vælge Valg > Rediger for at ændre følgende valgmuligheder:

- Baggrund det billede, der vises som baggrundsbillede i standbytilstand.
- Strømsparer hovedskærmens strømsparertype: dato og klokkeslæt eller en tekst, du selv har skrevet. Se også Aktivér strømsparer, s. 114.
- Billede i Gå til baggrundsbilledet til programmet Gå til.

Du kan gendanne det valgte tema, så det får de oprindelige indstillinger, ved at vælge Valg > Gendan oprin. tema, når du redigerer et tema.

# Tilstanden Aktiv standby

Brug standbyhovedskærmen til hurtigt af få adgang til de programmer, du oftest anvender. Tilstanden Aktiv standby er som standard slået til.

Tryk på  $\mathfrak{G}$ , vælg Værktøjer > Indstil. > Telefon > Standbytilstand > Aktiv standby, og tryk på for at slå Aktiv standby til eller fra.

I standardprogrammer vises skærmbilledet Aktiv standby øverst på skærmen, og kalender, opgaver og spillerbegivenheder opføres herunder.

Rul til et program eller en begivenhed, og tryk på (•).

De standardgenveje til navigeringstastetryk, der er tilgængelige i

| TELECO                     | M        |
|----------------------------|----------|
| 3G Ma 02-05                | 2005 🗅   |
|                            | (\$)     |
| 📓 🗃 🗐 月                    | -        |
| 🍃 Bestil billetter til Pet | er Plys  |
| a 12:00 Frokost med E      | len      |
|                            |          |
|                            |          |
|                            |          |
|                            |          |
| Opgaver                    | Kontakt. |

standbytilstand, kan ikke bruges, når tilstanden Aktiv standby er slået til.

Sådan ændrer du standardgenvejene til programmer:

- 1 Tryk på €, vælg Værktøjer > Indstil. > Telefon > Standbytilstand > Prog. i aktiv standby, og tryk på ●.
- 2 Markér en genvej til et program, og vælg Valg > Skift.
- 3 Vælg et nyt program på listen, og tryk på  $\odot$ .

Nogle genveje er muligvis faste, og du kan ikke ændre dem.

# **Opkald**

# Taleopkald

- Tip! Hvis du vil øge eller mindske lydstyrken under et opkald, skal du trykke på eller . Hvis du har indstillet lydstyrken til Lyd fra, kan du ikke justere lydstyrken ved hjælp af navigeringstasten. Hvis du vil justere lydstyrken, skal du vælge M/mikrof. og derefter trykke på eller .
- Indtast telefonnummeret med områdenummer i standbytilstand. Tryk på C for at fjerne et nummer. Ved internationale opkald skal du trykke to gange på \* for at få tegnet + frem (erstatter den internationale adgangskode) og derefter indtaste landekoden, områdenummeret (udelad om nødvendigt nullet i starten) og telefonnummeret.
- 2 Tryk på 🖵 for at ringe op til nummeret.
- **3** Tryk på  $\checkmark$  for at afslutte opkaldet (eller annullere opkaldsforsøget).

Et tryk på 🛛 afslutter altid opkaldet, også selvom der er et andet aktivt program.

Hvis du lukker klappen under et aktivt opkald, afsluttes opkaldet, medmindre du har aktiveret højttaleren eller et headset. Hvis du vil foretage et opkald fra Kontakter, skal du trykke på  ${}^{\circ}$  og vælge Kontakter. Rul til det ønskede navn, eller indtast de første bogstaver i navnet i søgefeltet. Matchende kontakter vises. Hvis du vil ringe op, skal du trykke på \_\_\_\_ eller vælge Valg > Ring op > Taleopkald. Hvis kontakten har flere numre, skal du rulle til det ønskede nummer og vælge Ring op.

Du skal kopiere kontakterne fra SIM-kortet til Kontakter, før du kan foretage opkald på denne måde. Se 'Kopiering af kontakter', s. 41.

Hvis du vil ringe til telefonsvareren (  $\P$  ), skal du trykke på og holde 1 nede i standbytilstand. Se også 'Omstilling', s. 121.

⇒b Tip! Hvis du vil ændre telefonnummeret til din telefonsvarer, skal du trykke på ♀ og vælge Værktøjer > Telefonsv. > Valg > Skift nummer. Indtast det nummer, du har fået hos din tjenesteudbyder, og vælg OK.

Hvis du vil ringe til et nummer, du tidligere har ringet til, skal du trykke på  $\_$  i standbytilstand for at få adgang til en liste over de seneste 20 telefonnumre, du har ringet til eller forsøgt at ringe til. Rul til det ønskede nummer, og tryk på  $\_$  for at ringe op til nummeret.

## Sådan foretager du et konferenceopkald

- 1 Ring op til den første deltager.
- 2 Hvis du vil ringe op til en anden deltager, skal du vælge Valg > Nyt opkald. Det første opkald sættes automatisk i venteposition.
- 3 Når det nye opkald besvares, kan du slutte dig til den første deltager i konferenceopkaldet ved at vælge Valg > Konference.

Hvis du vil tilføje en ny person til opkaldet, skal du gentage trin 2 og vælge Valg > Konference > Tilføj til konference. Enheden understøtter konferenceopkald mellem maks. seks deltagere inkl. dig selv. Hvis du vil føre en privat samtale med en af deltagerne, skal du vælge Valg > Konference > Privat. Vælg en deltager, og vælg derefter Privat. Konferenceopkaldet sættes i venteposition på din enhed. De øvrige deltagere kan fortsætte konferenceopkaldet. Når du er færdig med den private samtale, skal du vælge Valg > Tilføj til konference for at vende tilbage til konferenceopkaldet.

Du kan fjerne en deltager ved at vælge Valg > Konference > Fjern deltager, rulle til deltageren og vælge Fjern.

**4** Tryk på *→* for at afslutte det aktive konferenceopkald.

## Hurtigkald til et telefonnummer

Du aktiverer Hurtigkald ved at trykke på 😯 og vælge Værktøjer > Indstil. > Opkald > Hurtigkald > Til.

Hvis du vil tildele et telefonnummer til en af hurtigkaldstasterne (**2** – **9**), skal du trykke på *§* og vælge Værktøjer > Hurtigkald. Rul til den tast, som telefonnummeret skal knyttes til, og vælg Valg > Tildel. **1** er reserveret til telefonsvareren.

Hvis du vil ringe i standbytilstand, skal du trykke på hurtigkaldstasten og \_\_\_\_.

## Stemmestyret opkald

Enheden understøtter avancerede stemmekommandoer. Avancerede stemmekommandoer er ikke afhængige af brugerens stemme, så brugeren skal ikke optage stemmekoder på forhånd. Enheden opretter i stedet en stemmekode for posterne i Kontakter og sammenligner den udtalte stemmekode med denne. Enhedens stemmegenkendelse tilpasses hovedbrugerens stemme, så stemmekommandoerne er lettere at genkende.

Stemmekoden for en kontakt er det navn eller kaldenavn, der er gemt på kontaktkortet. Hvis du vil høre den syntetiserede stemmekode, skal du åbne et kontaktkort og vælge Valg > Afspil stemmekode.

#### Sådan foretager du opkald med stemmekoder

Bemærk! Brug af stemmekoder kan være svært i støjende omgivelser eller i nødsituationer, så du skal være opmærksom på, at stemmeopkald ikke er pålidelige under alle forhold.

Når du bruger stemmestyrede opkald, anvendes højttaleren. Hold enheden på kort afstand, mens du siger stemmekoden tydeligt.

- 1 Hvis du vil starte stemmestyrede opkald, skal du trykke på udløsertasten og holde den nede. Hvis du bruger et kompatibelt headset sammen med headsettasten, skal du trykke på headsettasten og holde den nede for at starte stemmestyrede opkald.
- 2 Der afspilles en kort tone, og meddelelsen Tal nu vises. Sig tydeligt det navn eller kælenavn, der er gemt på kontaktkortet.
- 3 Der afspilles en syntetiseret stemmekode for den genkendte kontakt på det valgte enhedssprog, og navnet og nummeret vises. Efter en timeoutperiode på 1,5 sekunder ringes der op til nummeret. Hvis den genkendte kontakt ikke var korrekt, skal du vælge Næste for at få vist en liste over andre matchende kontakter eller Afslut for at annullere stemmestyrede opkald.

Hvis der er gemt flere numre under navnet, vælges standardnummeret, hvis der er angivet et. I modsat fald vælges det første tilgængelige af følgende numre: Mobil, Mobil (privat), Mobil (arbejde), Telefon, Telefon (privat) og Telefon (arbejde).

# Videoopkald

Når du foretager et videoopkald, kan du få vist en tovejsvideo i realtid mellem dig og modtageren af opkaldet. Det direkte videobillede eller det valgte stillbillede, der optages eller tages af enhedens kamera, vises for modtageren af videoopkaldet.

Hvis du vil foretage et videoopkald, skal du have et USIM-kort og være inden for et UMTS-netværk. Kontakt netværksoperatøren eller tjenesteudbyderen for at få oplysninger om tilgængelighed og abonnement på videoopkaldstjenester. Et videoopkald kan kun foretages mellem to parter. Videoopkaldet kan foretages til en kompatibel mobiltelefon eller en ISDN-klient. Videoopkald kan ikke foretages, hvis et andet tale-, video- eller dataopkald er aktivt.

Advarsel! Du kan ikke foretage nødopkald i billedtilstanden, for tastaturet er ikke aktivt. Hvis du vil foretage et nødopkald, skal du åbne klappen. Ikoner:

🕻 Du modtager ikke video (modtageren sender ikke video, eller også overfører netværket ikke det, der sendes). Du har afvist videoafsendelse fra din enhed.

Oplysninger om, hvordan du sender et stillbillede i stedet for, finder du under 'Opkaldsindstillinger', s. 114.

- 1 Hvis du vil starte et videoopkald, skal du indtaste telefonnummeret med klappen åben eller vælge Kontakter og vælge en kontakt.
- 2 Vælg Valg > Ring op > Videoopkald.
- 3 Aktivér billedtilstanden. nå modtageren af opkaldet ha besvaret opkaldet.

|   | - C -                             |     |  |  |
|---|-----------------------------------|-----|--|--|
|   | ዋ Ma 02-05-2005                   | Û   |  |  |
|   |                                   | (参) |  |  |
|   | 🕼 😭 题 📑 🤿                         |     |  |  |
|   | 🍃 Bestil billetter til Peter Plys |     |  |  |
|   | = 12.00 Frakast mad Ellan         |     |  |  |
|   | Ring op Taleopkald                |     |  |  |
|   | Send Videoopkald                  |     |  |  |
| r | Tilføj til Kontakter 🔹 🕨          |     |  |  |
| r | Vælg Annul                        | ler |  |  |

TELECOM

Det kan tage lidt tid at starte et videoopkald. Venter på billede vises. Hvis opkaldet mislykkes (f.eks. fordi videoopkald ikke understøttes af netværket, eller fordi den modtagende enhed ikke er kompatibel), bliver du spurgt, om du vil foretage et normalt opkald eller sende en besked i stedet for.

Videoopkaldet er aktivt, når du kan se to videobilleder og høre lyden i højttaleren. Modtageren af opkaldet kan afvise videoafsendelsen ( ‰). Hvis det er tilfældet, kan du høre

lyden og muligvis se et stillbillede eller et gråt baggrundsbillede.

溢 Tip! Hvis du vil øge eller mindske lydstyrken under et opkald, skal du med klappen åben trykke på () eller • . I billedtilstanden skal du bevæge joysticket til venstre eller højre.

Hvis du vil skifte mellem at få vist video og kun høre lyden, skal du vælge Aktivér/Deaktiver > Sender video (kun billedtilstand). Sender lvd eller Sender lvd og video (kun billedtilstand).

Hvis du vil sende et direkte videobillede af dig selv, skal du dreje kameraenheden, så linsen vender mod dig.

Skub joysticket op og ned for at zoome ind på eller ud fra billedet af dig selv. Zoomikonet vises øverst på skærmen.

Hvis du vil bytte rundt på de sendte videobilleder på skærmen, skal du vælge Skift billedræk.følge.

Hvis du åbner klappen under et videoopkald, stopper afsendelsen af videobilledet af dig selv, for kameraet er ikke aktivt. Du kan dog stadig se videoen af modtageren.

**Bemærk!** Selvom du har afvist videoafsendelse under et videoopkald, skal der betales videoopkaldstakst for opkaldet. Du kan få oplysninger om priser og takster hos din netværksoperatør eller tienesteudbyder.

Hvis du vil afslutte videoopkaldet, skal du trykke på 🔐 .

# Videodeling 🖷

Brug **Deling af video** til at sende direkte video eller et videoklip fra din mobile enhed til en anden kompatibel mobil enhed under et taleopkald. Du skal blot invitere en modtager til at se den direkte video eller et videoklip, som du vil dele. Deling begynder automatisk, når modtageren accepterer invitationen, og du aktiverer den rigtige tilstand. Se 'Deling af video', s. 33.

### Krav til videodeling

Da Deling af video kræver en 3G-UMTS-forbindelse (Universal Mobile Telecommunications System), afhænger muligheden for at bruge Deling af video af, om der er et tilgængeligt 3G-netværk. Kontakt din tjenesteudbyder for at få oplysninger om netværkstilgængelighed og gebyrer i forbindelse med anvendelsen af dette program. Hvis du vil bruge Deling af video, skal du:

- Kontrollere, at **Deling af video** er installeret på din Nokia N90.
- Kontrollere, at enheden er indstillet til forbindelser mellem personer. Se 'Indstillinger', s. 32.
- Kontrollere, at du har en aktiv UMTS-forbindelse og er inden for UMTS-netværkets dækningsområde. Se 'Indstillinger', s. 32. Hvis du starter delingssessionen, mens du er inden for UMTS-netværkets

dækningsområde, og der skiftes til GSM, afbrydes delingssessionen, men taleopkaldet fortsætter.

Kontrollere, at både afsenderen og modtageren er registreret i UMTS-netværket. Hvis du inviterer en person til en delingssession, og den pågældende persons telefon er slukket eller ikke er inden for UMTSnetværkets dækningsområde, eller hvis deling af video eller forbindelser mellem personer ikke er installeret eller konfigureret på den pågældende persons telefon, ved vedkommende ikke, at du sender en invitation. Du modtager dog en fejlmeddelelse om, at modtageren ikke kan acceptere invitationen.

## Indstillinger

#### Indstillinger for forbindelse mellem personer

En forbindelse mellem personer er også kendt som en SIPforbindelse (Session Initiation Protocol). Indstillingerne for SIP-profilen skal være konfigureret på enheden, før du kan bruge **Deling af video**. Angivelse af en SIP-profil gør det muligt at oprette en direkte forbindelse mellem personer til en anden telefon. SIP-profilen skal også oprettes for at kunne modtage en delingssession.

Bed din netværksoperatør eller tjenesteudbyder om indstillingerne for SIP-profilen, og gem dem på enheden. Netværksoperatøren eller tjenesteudbyderen sender muligvis indstillingerne via OTA. Hvis du kender en modtagers SIP-adresse, kan du indtaste den på den pågældende persons kontaktkort. Åbn Kontakter i enhedens hovedmenu, og åbn kontaktkortet (eller opret et nyt kort for den pågældende person). Vælg Valg >Tilføj detalje > Webadresse. Angiv SIP-adressen i formatet sip:brugernavn@domænenavn (du kan bruge en IP-adresse i stedet for et domænenavn).

#### Indstillinger for UMTS-forbindelse

Hvis du vil angive en UMTS-forbindelse, skal du gøre følgende:

- Kontakt din tjenesteudbyder for at indgå en aftale om brug af UMTS-netværket.
- Kontrollér, at forbindelsesindstillingerne for UMTSadgangspunktet på enheden er korrekt konfigureret. Se 'Forbindelsesindstillinger', s. 115, hvis du har brug for hjælp.

### Deling af video

For at du kan modtage en delingssession, skal modtageren installere **Deling af video** og konfigurere de nødvendige indstillinger på sin mobile enhed. Både du og modtageren skal være tilmeldt tjenesten, før I kan begynde at dele.

For at du kan modtage delingsinvitationer, skal du være tilmeldt tjenesten, have en aktiv UMTS-forbindelse og være inden for UMTS-netværkets dækningsområde.

#### Direkte video

- 1 Når et taleopkald er aktivt, skal du vælge Valg > Del video > Direkte.
- Invitationen sendes til den SIP-adresse, du har tilføjet på modtagerens kontaktkort.
   Hvis der er angivet flere SIP-adresser på modtagerens kontaktkort, skal du vælge den SIP-adresse, invitationen skal sendes til, og derefter Vælg for at sende invitationen.
   Hvis modtagerens SIP-adresse ikke er tilgængelig,

skal du indtaste en SIP-adresse. Vælg OK for at sende invitationen.

- Beling begynder automatisk, når modtageren accepterer invitationen, og du aktiverer billedtilstanden. Se 'Billedtilstand', s. 13.
   Højttaleren er aktiv, når du aktiverer billedtilstanden. Du kan også bruge et headset til at fortsætte taleopkaldet, mens du deler direkte video.
- 4 Vælg Pause for at stoppe delingssessionen midlertidigt. Vælg Fortsæt for at genoptage deling.
- 5 Hvis du vil stoppe delingssessionen i billedtilstand, skal du åbne klappen igen. Tryk på afslutningstasten, hvis du vil afslutte taleopkaldet.

#### Videoklip

1 Når et taleopkald er aktivt, skal du vælge Valg > Del video > Klip.

Der åbnes en liste over videoklip.

2 Vælg det videoklip, du vil dele. Der åbnes en eksempelvisning. Hvis du vil have vist klippet, skal du vælge Valg > Afspil.

3 Vælg Valg > Inviter.

Du er muligvis nødt til at konvertere videoklippet til et passende format, før du kan dele det med andre. Klippet skal konverteres, for at det kan deles. Fortsæt?bliver vist. Vælg OK.

Invitationen sendes til den SIP-adresse, du har tilføjet på modtagerens kontaktkort.

Hvis der er angivet flere SIP-adresser på modtagerens kontaktkort, skal du vælge den SIP-adresse,

invitationen skal sendes til, og derefter Vælg for at sende invitationen.

Hvis modtagerens SIP-adresse ikke er tilgængelig, skal du indtaste en SIP-adresse. Vælg OK for at sende invitationen.

- 4 Når klappen er åben, begynder deling automatisk, når modtageren accepterer invitationen. Se 'Åben klap', s. 12.
- 5 Vælg Pause for at stoppe delingssessionen midlertidigt. Vælg Valg > Fortsæt for at genoptage deling.

6 Vælg Stop for at stoppe delingssessionen. Tryk på afslutningstasten, hvis du vil afslutte taleopkaldet.

# Accept af en invitation

Når en person sender dig en delingsinvitation, vises der en invitationsmeddelelse med afsenderens navn eller SIPadresse. Hvis enheden ikke er sat til Lydløs, ringer den, når du modtager en invitation.

Hvis en person sender dig en delingsinvitation, og du ikke er inden for UMTS-netværkets dækningsområde, kan du ikke vide, at du har modtaget en invitation.

Når du modtager en invitation, kan du vælge:

- Acceptér for at starte delingssessionen. Hvis afsenderen vil dele direkte video, skal du aktivere billedtilstanden.
- Afvis for at afvise invitationen. Afsenderen modtager en besked om, at du har afvist invitationen. Du kan også trykke på afslutningstasten for at afvise delingssessionen og afbryde taleopkaldet.

Hvis du vil afbryde sessionen under deling af direkte video, skal du åbne klappen igen. Hvis du deler et videoklip, skal du vælge Afslut. Deling afsluttet vises.

# Besvarelse eller afvisning af opkald

Hvis du vil besvare et opkald, mens klappen er åben, skal du trykke på  $\_$ . Hvis Valgfri svartast er sat til Til, og du vil besvare et opkald, når klappen er lukket, skal du åbne klappen, hvorved opkaldet besvares. I modsat fald skal du åbne klappen og trykke på  $\_$ . Hvis du vil besvare et opkald og bruge højttaleren, mens klappen er lukket, skal du vælge Besvar (<)).

Ved et indgående opkald skal du vælge Lydløs for at afbryde ringetonen.

☆ Tip! Hvis et kompatibelt headset er tilsluttet til enheden, besvarer og afslutter du et opkald ved at trykke på headsettasten.

Hvis du ikke vil besvare et opkald, når klappen er åben, skal du trykke på  $\rightharpoonup$  for at afvise det. Når klappen er lukket, skal du vælge Afvis. Den person, der foretager opkaldet, hører en optaget-tone. Hvis du har aktiveret funktionen Indstillinger for omstilling > Ved optaget for at omstille opkald, omstilles et indgående opkald også, hvis du afviser det. Se 'Omstilling', s. 121.

Hvis du afviser et indgående opkald, når klappen er åben, kan du også sende en SMS-besked til den person, der foretog opkaldet, og informere om, hvorfor du ikke besvarer opkaldet. Vælg Valg > Send SMS-besked. Du kan redigere teksten, før du sender den. Du finder oplysninger om, hvordan du vælger denne indstilling, og hvordan du skriver en standard-SMS-besked, under 'Opkaldsindstillinger' på s. 114.

Hvis du besvarer et taleopkald under et videoopkald, afsluttes videoopkaldet. Banke på er ikke tilgængelig under et videoopkald.

# Besvarelse eller afvisning af videoopkald

Når du modtager et videoopkald, vises 🔏.

Tip! Du kan tildele en ringetone til videoopkald. Tryk på 
vælg Værktøjer > Profiler, vælg en profil, og vælg Valg > Tilpas > Tone for videoopkald.

Hvis du vil besvare videoopkaldet, når klappen er åben, skal du trykke på  $\buildrel$ .

Hvis du vil starte afsendelse af video, skal du aktivere billedtilstanden, og for personen, der foretager opkaldet, vises der et direkte videobillede, et optaget videoklip eller det billede, som enhedens kamera tager. Hvis du vil sende et direkte videobillede, skal du dreje kameraenheden i den retning, du vil sende videobilledet fra. Hvis du ikke aktiverer billedtilstanden, er videoafsendelse ikke mulig, men du kan stadig høre den anden person. Der vises en grå skærm i stedet for videoen. Oplysninger om, hvordan du skifter denne grå skærm ud med et stillbillede, finder du under 'Opkaldsindstillinger', **Billede i videoopkald**, s. 114.

Tip! Hvis du vil sende en video med dig selv, skal du i billedtilstanden dreje kameraenheden, så linsen vender mod dig.

Hvis du åbner klappen under et videoopkald, stopper afsendelsen af videobilledet af dig selv, for kameraet er ikke aktivt. Du kan dog stadig se videoen af modtageren.

Bemærk! Selvom du har afvist videoafsendelse under et videoopkald, skal der betales videoopkaldstakst for opkaldet. Du kan få oplysninger om priser og takster hos din netværksoperatør eller tjenesteudbyder.

Tryk på ن i billedtilstand eller når klappen er åben for at afslutte videoopkaldet.

## Banke på 🖷

Du kan besvare et opkald under et igangværende opkald, hvis du har aktiveret Banke på i Værktøjer > Indstillinger > Opkald > Banke på.

Hvis du vil besvare det ventende opkald, skal du trykke på \_\_\_\_. Det første opkald sættes i venteposition. Hvis du vil skifte mellem de to opkald, skal du vælge Skift. Vælg Valg > Overfør for at oprette forbindelse mellem et indgående opkald eller et opkald i venteposition og et aktivt opkald og afbryde forbindelsen mellem dig selv og opkaldene. Tryk på  $\rightharpoonup$  for at afslutte det aktive opkald. Hvis du vil afslutte begge opkald, skal du vælge Valg > Afslut alle opkald.

### Valgmuligheder under et taleopkald

Mange af de valgmuligheder, du har under et taleopkald, er netværkstjenester. Vælg Valg under et opkald for visse af de følgende valgmuligheder: Lyd fra eller M/mikrof., Besvar, Afvis, Skift, Standby eller Tilbage, Aktivér håndsæt, Aktivér højttaler eller Aktivér håndfri (hvis der er tilsluttet et kompatibelt headset med Bluetoothtilsluttning), Afslut aktivt opkald eller Afslut alle opkald, Nyt opkald, Konference og Overfør. Vælg mellem følgende:

**Erstat** – hvis du vil afslutte et aktivt opkald og erstatte det ved at besvare det ventende opkald.

Send MMS (kun i UMTS-netværk) – hvis du vil sende et billede eller en video i en MMS-besked til den anden deltager i opkaldet. Du kan redigere beskeden og ændre modtageren før afsendelse. Tryk på \_ for at sende filen til en kompatibel enhed (P).
Send DTMF – hvis du vil sende DTMF-tonestrenge, f.eks. en adgangskode. Indtast DTMF-strengen, eller søg efter den i Kontakter. Hvis du vil indtaste et ventetegn (w) eller et pausetegn (p), skal du trykke på \* gentagne gange. Vælg OK for at sende tonen.

**Tip!** Du kan føje DTMF-toner til felterne **Telefonnummer** eller **DTMF** på et kontaktkort.

### Valgmuligheder under et videoopkald

Vælg Valg under et videoopkald for følgende valgmuligheder: Aktivér eller Deaktiver (lyd, når klappen er åben, video, lyd eller begge i billedtilstand), Aktivér håndsæt (hvis et headset med Bluetooth-tilslutning er tilsluttet), Aktivér højttaler eller Aktivér håndfri (kun med klappen åben, og hvis et headset med Bluetoothtilslutning er tilsluttet), Afslut aktivt opkald, Skift billedræk.følge, Zoom ind/Zoom ud (kun billedtilstand) og Hjælp.

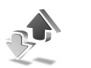

## Log

### Seneste opkald

Hvis du vil overvåge telefonnumrene på ubesvarede, indgående og udgående opkald, skal du trykke på 🕄 og vælge Personlig > Log > Seneste opkald. Enheden registrerer kun ubesvarede og indgående opkald, hvis netværket understøtter disse funktioner, og enheden er tændt og inden for netværkstjenestens område.

Tip! Når du i standbytilstand ser en note om ubesvarede opkald, skal du vælge Vis for at få adgang til listen over ubesvarede opkald. Hvis du vil ringe tilbage, skal du rulle til et navn eller nummer og trykke på \_\_.

Hvis du vil rydde alle lister over seneste opkald, skal du vælge Valg > Slet seneste opkald i hovedvisningen i Seneste opkald. Hvis du vil rydde en af opkaldslisterne, skal du åbne den liste, du vil rydde, og vælge Valg > Ryd liste. Hvis du vil slette enkelte hændelser, skal du åbne en opkaldsliste, rulle til hændelsen og trykke på  $\Box$ .

## Opkaldsvarighed

Hvis du vil overvåge den omtrentlige varighed af indgående og udgående opkald, skal du trykke på *G* og vælge Personlig > Log > Opkaldsvarigh.

Hvis du vil have vist varigheden af et opkald på hovedskærmen under et aktivt opkald, skal du vælge Personlig > Log > Valg > Indstillinger > Vis opkaldsvarighed. Vælg Ja eller Nej. **Bemærk!** Din tjenesteudbyders egentlig fakturering af samtaletid kan variere afhængigt af netværksfunktioner, afrunding ved afregning osv.

Hvis du vil nulstille opkaldsvarighedstællere, skal du vælge Valg > Nulstil tidstællere. Hertil skal du bruge låsekoden, se 'Sikkerhed', 'Telefon og SIM', s. 118.

### Pakkedata

Hvis du vil kontrollere den mængde data, der sendes og modtages under pakkedataforbindelser, skal du trykke på \$9 og vælge Personlig > Log > Pakkedata. Du kan for eksempel skulle betale for dine pakkedataforbindelser ud fra mængden af sendte og modtagne data.

## Overvågning af alle kommunikationshændelser

Ikoner i Log:

- Indgående
- Udgående
- Ubesvarede kommunikationshændelser

Hvis du vil overvåge alle de tale- og videoopkald, SMSbeskeder eller dataforbindelser, der registreres af enheden, skal du trykke på g, vælge **Personlig > Log** og trykke på  $\bigcirc$  for at åbne den generelle log. Du kan for hver kommunikationshændelse se afsenderens eller modtagerens navn, telefonnummer, navn på

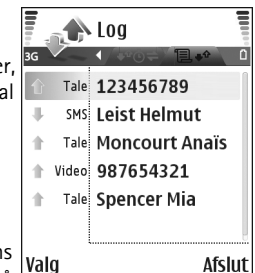

tjenesteudbyder eller adgangspunkt. Du kan filtrere den generelle log for at se netop en type hændelser og oprette nye kontaktkort baseret på logoplysningerne.

Tip! Hvis du vil have vist varigheden af et taleopkald på hovedskærmen under et aktivt opkald, skal du vælge Valg > Indstillinger > Vis opkaldsvarighed > Ja.

Tip! Du kan få vist en liste over afsendte beskeder ved at trykke på

Underhændelser, såsom SMS-beskeder, der er sendt til mere end én person, og pakkedataforbindelser vises i loggen som én kommunikationshændelse. Forbindelser til din fjernpostkasse, MMS-beskedcentral eller browsersider vises som pakkedataforbindelser.

Hvis du vil filtrere loggen, skal du vælge  $\mbox{Valg} > \mbox{Filtrer}$  og et filter.

Hvis du vil slette loggens indhold, rydde lister i Seneste opkald og slette leveringsrapporter i Beskeder permanent, skal du vælge Valg > Ryd log. Vælg Ja for at bekræfte.

Hvis du vil angive Varighed for log, skal du vælge Valg > Indstillinger > Varighed for log. Loghændelserne bliver i telefonhukommelsen i et defineret antal dage, hvorefter de automatisk slettes for at frigøre hukommelse. Hvis du vælger Ingen log, slettes hele loggens indhold, lister i Seneste opkald ryddes, og leveringsrapporter i Beskeder slettes permanent.

Hvis du vil se oplysninger om en kommunikationshændelse, skal du i den generelle logvisning rulle til en hændelse og trykke på navigeringstasten.

Tip! I oplysningsvisningen kan du kopiere et telefonnummer til udklipsholderen og f.eks. indsætte det i en SMS-besked. Vælg Valg > Kopiér nummer.

Pakkedatatæller og forbindelsestimer: Hvis du vil se, hvor mange data, målt i kilobyte, der overføres, og hvor lang tid en bestemt pakkedataforbindelse varer, skal du rulle til en indgående eller udgående hændelse angivet med Pakke og vælge Valg > Vis detaljer.

40

## Kontakter (Telefonbog)

Tryk på *\$*7, og vælg Kontakter. I Kontakter kan du tilføje en personlig ringetone eller et miniaturebillede til et kontaktkort. Du kan også oprette kontaktgrupper, så du kan sende SMS-beskeder eller e-mails til flere modtagere ad gangen. Du kan tilføje modtagne kontaktoplysninger (visitkort) til kontakter. Se 'Data og indstillinger', s. 74. Kontaktoplysninger kan kun sendes til eller modtages fra kompatible enheder.

Tip! Opret jævnligt en sikkerhedskopi af telefonoplysningerne, og gem den på hukommelseskortet. Du kan senere gendanne oplysningerne, f.eks. kontakter, på telefonen. Se 'Hukommelseskortværktøj', s. 19. Du kan også bruge Nokia PC Suite til at oprette en sikkerhedskopi af kontakterne og gemme den på en kompatibel pc. Se den cd-rom, der fulgte med i salgspakken.

Der er følgende valgmuligheder i Kontakter: Åbn, Ring op, Opret besked, Ny kontakt, Åbn samtale, Rediger, Slet, Dupliker, Tilføj til gruppe, Hører til grupper, Markér/fjern mark., Kopiér/Kopiér til SIMbibli., SIM-kontakter, Gå til webadresse, Send, Hukommel.detaljer, Indstillinger, Hjælp og Afslut.

## Lagring af navne og numre

- 1 Vælg Valg > Ny kontakt.
- 2 Udfyld de relevante felter, og vælg Udført.
  - ⇒ Tip! Hvis du anvender deling af video ♥ sammen med en kontakt, skal du gemme kontaktens SIP-adresse (Session Initiation Protocol) i feltet Webadresse på kontaktkortet. Indtast SIP-adressen i formatet sip:brugernavn@domænenavn (du kan bruge en IP-adresse i stedet for et domænenavn).

Hvis du vil redigere kontaktkort i Kontakter, skal du rulle til det kontaktkort, du vil redigere, og vælge Valg > Rediger.

Hvis du vil slette et kontaktkort i Kontakter, skal du vælge et kort og trykke på  $\Box$ . Hvis du vil slette flere kontaktkort ad gangen, skal du trykke på  $\not D$  og o for at markere kontakterne og derefter trykke på  $\Box$  for at slette dem.

Tip! Hvis du vil tilføje og redigere kontaktkort, skal du bruge programmet Nokia Contacts Editor, der findes i Nokia PC Suite. Se den cd-rom, der fulgte med i salgspakken. Hvis du vil vedhæfte et miniaturebillede til et kontaktkort, skal du åbne kontaktkortet og vælge Valg > Rediger > Valg > Tilføj miniature. Miniaturebilledet vises, når kontakten ringer.

- Tip! Hurtigkald er en hurtig måde at ringe op til telefonnumre på, som du bruger ofte. Du kan tildele hurtigkaldstaster til otte telefonnumre. Se 'Hurtigkald til et telefonnummer', s. 29.
- Tip! Hvis du vil sende kontaktoplysninger, skal du vælge det kort, du vil sende. Vælg Valg > Send > Via SMS, Via MMS eller Via Bluetooth. Se 'Beskeder', s. 67 og 'Afsendelse af data via en Bluetooth-forbindelse', s. 105.

### Standardnumre og -adresser

Du kan tildele standardnumre eller -adresser til et kontaktkort. Herved kan du, hvis kontakten har flere numre eller adresser, nemt ringe eller sende en besked til en kontakt på et bestemt nummer eller en bestemt adresse. Standardnummeret bruges også i stemmestyrede opkald.

- 1 Vælg en kontakt i Kontakter, og tryk på .
- 2 Vælg Valg > Standard.
- 3 Vælg en standard, som du vil tilføje et nummer eller en adresse til, og vælg Tildel.
- 4 Vælg et nummer eller en adresse, som du vil angive som standard.

Standardnummeret eller -adressen understreges i kontaktkortet.

## Kopiering af kontakter

Hvis du har gemt telefonnumre på SIM-kortet, kan du kopiere dem til Kontakter. Poster, der kun er gemt på SIM-kortet, bliver ikke vist i kontaktbiblioteket, og ved indgående opkald og beskeder bliver nummeret og navnet ikke automatisk kædet sammen og vist.

Når der indsættes et nyt SIM-kort i enheden, og du åbner Kontakter første gang, bliver du spurgt, om du vil kopiere kontaktposterne på SIM-kortet til enhedens hukommelse. Vælg Ja, hvis du vil kopiere posterne til kontaktbiblioteket.

Hvis du vil kopiere enkelte navne og numre fra et SIM-kort til enheden, skal du trykke på *G* og vælge Kontakter > Valg > SIM-kontakter > SIM-bibliotek. Vælg de navne, du vil kopiere, og vælg Valg > Kopiér til Kontakter.

Hvis du vil kopiere kontakter til SIM-kortet, skal du trykke på *§* og vælge Kontakter. Vælg de navne, du vil kopiere, og derefter Valg > Kopiér til SIM-bibli. eller Valg > Kopiér > Til SIM-bibliotek. Kun kontaktkortfelter, der understøttes af SIM-kortet, kopieres.

Tip! Du kan synkronisere dine kontakter med en kompatibel pc med Nokia PC Suite. Se den cd-rom, der fulgte med i salgspakken.

42

### SIM-bibliotek og andre SIM-tjenester

Kontakt forhandleren af SIM-kortet for at få yderligere oplysninger om adgangen til og brugen af SIMkorttjenester. Det kan være tjenesteudbyderen, netværksoperatøren eller en anden forhandler.

Tryk på  ${}_{2}^{\circ}$ , og vælg Kontakter > Valg > SIMkontakter > SIM-bibliotek for at få vist de navne og numre, der er gemt på SIM-kortet. I SIM-biblioteket kan du tilføje, redigere og kopiere numre til Kontakter, og du kan foretage opkald.

Hvis du vil have vist listen over begrænsede numre, skal du vælge Valg > SIM-kontakter > Med begrænsede nr.. Denne indstilling vises kun, hvis den understøttes af SIM-kortet.

Hvis du vil begrænse udgående opkald fra telefonen til udvalgte telefonnumre, skal du vælge Valg > Slå begræns. nr. til. Hvis du vil tilføje nye numre på listen over begrænsede numre, skal du vælge Valg > Ny SIMkontakt. Du skal bruge PIN2-koden til disse funktioner.

Når du bruger Begrænsede numre, kan du ikke oprette pakkedataforbindelser, undtagen når du sender SMSbeskeder via en pakkedataforbindelse. I dette tilfælde skal nummeret på beskedcentralen og modtagerens telefonnummer være med på listen over begrænsede numre. Når begrænsede numre er aktiveret, kan du muligvis stadig ringe til det officielle alarmnummer, der er indkodet i enhedens hukommelse.

# Sådan tilføjer du ringetoner til kontakter

Når en kontakt eller et medlem af gruppen ringer til dig, afspiller telefonen den valgte ringetone (hvis nummeret på den person, der ringer, sendes med opkaldet, og din telefon genkender det).

- 1 Tryk på () for at åbne et kontaktkort, eller gå til gruppelisten, og vælg en kontaktgruppe.
- 2 Vælg Valg > Ringetone. Der åbnes en liste med ringetoner.
- **3** Vælg den ringetone, du vil bruge til den enkelte kontakt eller den valgte gruppe.

Du kan fjerne ringetonen ved at vælge Standardtone på listen over ringetoner.

## Oprettelse af kontaktgrupper

⇒ Der er følgende valgmuligheder i

gruppelistevisningen: Åbn, Ny gruppe, Slet, Omdøb, Ringetone, Hukommel.detaljer, Indstillinger, Hjælp og Afslut.

- 1 Tryk på () i Kontakter for at åbne gruppelisten.
- 2 Vælg Valg > Ny gruppe.
- 3 Skriv navnet på gruppen, eller brug standardnavnet Gruppe 1, og vælg OK.
- 4 Åbn gruppen, og vælg Valg > Tilføj medlemmer.
- 5 Rul til en kontakt, og tryk på for at markere den. Hvis du vil tilføje flere medlemmer ad gangen, skal du gentage denne handling for alle de kontakter, du vil tilføje.
- 6 Vælg OK for at tilføje kontakterne til gruppen.

Hvis du vil omdøbe en gruppe, skal du vælge Valg > Omdøb, indtaste det nye navn og vælge OK.

### Fjernelse af medlemmer fra en gruppe

- 1 Åbn den gruppe, du vil ændre, på gruppelisten.
- 2 Rul til kontakten, og vælg Valg > Fjern fra gruppe.
- **3** Vælg Ja for at fjerne kontakten fra gruppen.
- Tip! Hvis du vil kontrollere, hvilke grupper en kontakt tilhører, skal du rulle til kontakten og vælge Valg > Hører til grupper.

## Kamera og Galleri

### Kamera

Nokia N90 understøtter en opløsning ved billedoptagelse på 1600 x 1200 pixel. Billedopløsningen kan se anderledes ud på disse materialer.

Hvis du vil aktivere kameraet, skal du aktivere billedtilstanden. Se 'Billedtilstand', s. 13. Kameraet starter, og du kan se det motiv, som skal tages.

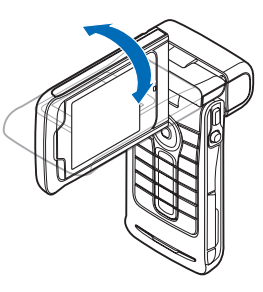

Advarsel! Du kan ikke foretage nødopkald i billedtilstanden, for

tastaturet er ikke aktivt.

Hvis du vil foretage et nødopkald, skal du åbne klappen.

Hvis kameraet er i Videotilstand, kan du åbne billedtilstanden ved at vælge Valg > Billedtilstand.

Billederne gemmes automatisk i Galleri i .jpeg-format. Du kan sende billeder i en MMS-besked, som en vedhæftet fil eller via en Bluetooth-forbindelse.

## Sådan tager du billeder i billedtilstanden

Hvis du vil justere belysning og farve, før du tager et billede, skal du trykke på joysticket og vælge Blitz, Hvidbalance, Eksponering eller Farvetone. Se 'Opsætningsindstillinger – justering af farve og belysning', s. 47.

Hvis du vil vælge en scene, skal du trykke på joysticket og vælge Scene. Se 'Scener', s. 48.

Enheden har også et drejeaksekamera, som gør det nemmere at tage billeder af motiver i forskellige situationer. Du kan dreje kameraenheden med og mod uret. Se 'Kameratilstand', s. 14.

Der er følgende valgmuligheder, før du tager et billede: Videotilstand, Gå til Galleri, Billedopsætning, Sekvenstilstand/Normal tilstand, Aktivér selvudløser, Indstillinger og Hjælp. Hvis du vil låse fokus på en genstand, skal du trykke udløsertasten halvvejs ned. Det grønne ikon for låsning af fokus vises på skærmen. Hvis fokus ikke blev låst, vises det røde ikon for låsning af fokus. Slip udløsertasten, og tryk den igen halvvejs ned. Du kan dog også tage billedet uden at låse fokus.

Tryk på udløsertasten for at tage et billede. Flyt ikke enheden, før billedet er gemt. Billedet gemmes automatisk i mappen Billeder og video i Galleri. Se 'Galleri', s. 58.

Tip! Det er også nemt at tage billeder i kameratilstanden. Se 'Sådan tager du billeder i kameratilstanden', s. 49.

Ikoner for kamera i billedtilstand viser følgende:

- Ikoner (1) for telefonhukommelsen () og hukommelseskortet () viser, hvor billederne gemmes.
- Billedikonerne (2) anslår, hvor mange billeder, afhængigt af den valgte billedkvalitet, der kan være i enhedens ledige hukommelse eller på hukommelseskortet.
- Sceneikonet (3) viser den aktive scene. Se 'Scener', s. 48.

- Blitzikonet (4) viser, om blitzen er indstillet til Automatisk (4<sup>A</sup>), Rødøjereduk. ((1)), Brug altid (4) eller Fra (%).
- Det grønne fokusikon (5) vises, når fokuspunktet er låst

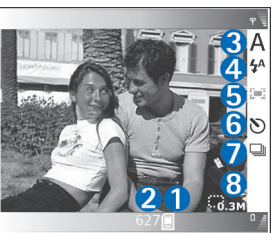

af søgeren (ikke synligt i sekvenstilstand).

- Selvudløserikonet (6) viser, at selvudløseren er aktiveret. Se 'Dig på billedet – Selvudløser', s. 47.
- Sekvenstilstandsikonet (7) viser, at sekvenstilstanden er aktiv. Se 'Sådan tager du billeder i en sekvens', s. 46.
- Ikonet for opløsning (8) viser den valgte billedkvalitet. Se 'Tilpasning af indstillinger for stillbilledkamera', s. 49

Der er følgende genveje:

• Skub joysticket op og ned for at zoome ind og ud. Zoomikonet, der vises i sideruden, angiver zoomniveauet.

46

- Tryk på joysticket for at angive indstillinger for Billedopsætning. Se 'Opsætningsindstillinger – justering af farve og belysning', s. 47.
- Skub joysticket til venstre eller højre for at ændre blitztilstanden.

Det kan tage længere tid at gemme det billede, der er taget, hvis du har ændret indstillingerne for zoom, belysning eller farve.

Når du tager et billede, skal du være opmærksom på følgende:

- Det anbefales at bruge begge hænder til at holde kameraet stille.
- Hvis du vil tage billeder eller optage video i forskellige omgivelser, skal du bruge den korrekte scene til de enkelte omgivelser. Se 'Scener', s. 48.
- Hvis du vil justere belysning og farve, før du tager et billede, skal du trykke på joysticket eller vælge Valg > Billedopsætning > Scene, Blitz, Hvidbalance, Eksponering eller Farvetone. Se 'Opsætningsindstillinger – justering af farve og belysning', s. 47.
- Et zoomet billede har en lavere kvalitet end et billede, der ikke er zoomet.
- Kameraet går i batterisparetilstand, hvis du ikke trykker på en tast inden for et minut. Tryk på udløsertasten, hvis du vil fortsætte med at tage billeder.

Når billedet er taget, skal du være opmærksom på følgende:

- Vælg Valg > Slet, hvis du ikke vil bevare billedet.
- Tryk udløsertasten halvvejs ned for at vende tilbage til søgeren og tage et nyt billede.
- Hvis du vil sende billedet Via MMS, Via e-mail eller Via Bluetooth, skal du vælge Valg > Send. Yderligere oplysninger finder du under 'Beskeder', s. 67 og 'Bluetooth-forbindelse', s. 104. Denne valgmulighed er ikke tilgængelig under et aktivt opkald.
- Hvis du vil sende et billede til den anden person under et aktivt opkald, skal du vælge Valg > Send til opringer.
- Hvis du vil redigere billedet, skal du vælge Valg > Rediger. Se 'Redigering af billeder', s. 51.
- Hvis du vil udskrive billedet, skal du vælge Valg > Udskriv. Se 'Billedudskrivning', s. 61.

### Sådan tager du billeder i en sekvens

Vælg Valg > Sekvenstilstand for at indstille kameraet til at tage seks billeder i en sekvens. Du kan også bruge sekvenstilstanden sammen med selvudløseren. Se 'Dig på billedet – Selvudløser', s. 47. Billederne gemmes automatisk i Galleri. Hvis du vil tage billeder, skal du trykke på udløsertasten og holde den nede. Hvis du vil tage mindre end seks billeder, skal du slippe udløsertasten, når du har taget det ønskede antal billeder.

Når du har taget billederne, vises de i et gitter på hovedskærmen. Hvis du vil have vist et billede, skal du trykke på joysticket for at åbne det.

Hvis du vil vendte tilbage til søgeren i sekvenstilstand, skal du trykke udløsertasten halvvejs ned.

### Dig på billedet – Selvudløser

Brug selvudløseren til at forsinke billedoptagelsen, så du selv kan komme med på billedet. Hvis du vil indstille forsinkelsen for selvudløseren, skal du vælge Valg > Aktivér selvudløser > 2 sekunder eller 10 sekunder. Hvis du vil aktivere selvudløseren, skal du vælge Aktivér. Selvudløserikonet (S) blinker, og enheden bipper, når timeren kører. Kameraet tager billedet, når den valgte forsinkelse er udløbet. Du kan også bruge selvudløseren i sekvenstilstanden. Se 'Sådan tager du billeder i en sekvens', s. 46.

Tip! Vælg Valg > Aktivér selvudløser > 2 sekunder for at holde hånden i ro, når du tager et billede.

### Blitzlys

Hold behørig afstand, når du benytter blitzen. Benyt ikke blitzen for tæt på personer eller dyr. Hold ikke hånden hen over blitzen, når du tager et billede.

Kameraet har en LED-blitz til situationer med lavt lys. Følgende blitztilstande er tilgængelige: Automatisk (4A), Rødøjereduk. ((), Brug altid (4) og Fra (x).

Vælg Valg > Billedopsætning > Blitz > Brug altid for at bruge blitzen.

Hvis blitzen er indstillet til Fra eller Automatisk under lyse forhold, udsender blitzen stadig en smule lys, når der tages et billede. Dette gør det muligt for billedets emne at se, når billedet bliver taget. Der er ingen blitzeffekter på det færdige billede.

Hvis blitzen er indstillet til **Rødøjereduk.**, reduceres røde øjne i billedet.

## Opsætningsindstillinger – justering af farve og belysning

Hvis kameraet skal kunne gengive farver og belysning mere præcist, eller hvis der skal tilføjes effekter til billederne eller videoerne, skal du vælge Valg > Billedopsætning eller Videoopsætning og derefter vælge mellem følgende muligheder: Scene – vælg en passende scene til de omgivelser, du tager billeder i. Se 'Scener', s. 48. Hver scene bruger sine egne belysningsindstillinger, der er tilpasset en bestemt type omgivelser.

Blitz (kun billeder) – indstil blitzen til Automatisk, Rødøjereduk., Brug altid eller Fra. Se 'Blitzlys', s. 47.

Hvidbalance – vælg den aktuelle indstilling for lysforhold på listen. Dette gør det muligt for kameraet at gengive farver mere præcist.

**Eksponering** (kun billeder) – juster kameraets eksponeringstid.

Farvetone – vælg en farveeffekt på listen.

Skærmen viser ændringer i overensstemmelse med de valgte indstillinger, så du kan se, hvordan ændringen påvirker billederne eller videoerne.

Indstillingerne vender tilbage til standardindstillingerne, når du lukker kameraet. Hvis du vælger en ny scene, erstattes indstillingerne med indstillingerne for den valgte scene. Se 'Scener', s. 48. Hvis du derimod har brug for at ændre opsætningsindstillingerne, kan du ændre dem, når du har valgt en scene.

### Scener

En scene hjælper dig med at finde de rigtige farve- og belysningsindstillinger til de aktuelle omgivelser. Vælg en passende scene til optagelse af billeder eller videoklip på en liste over scener. Indstillingerne for hver scene er angivet i overensstemmelse med en bestemt stilart, eller bestemte omgivelser, som billederne tages i. Vælg Valg > Billedopsætning/Videoopsætning > Scene:

#### Videoscener

Normal ()) (standard) – brug denne scene under alle forhold.

Aften ( ) - brug denne scene til situationer med lav belysning.

#### Billedscener

Automatisk (www) (standard) – brug denne scene under alle forhold.

Nærbilledtilstand () – brug denne scene til nærbilleder.

Aften ( ) - brug denne scene til situationer med lav belysning.

Sport () – brug denne scene til at tage billeder af genstande, der bevæger sig hurtigt. Bemærk! Når du bruger denne scene, reduceres billedets opløsning fra 1600 x 1200 til 800 x 600. Se Billedkvalitet, 49.

Portræt () – brug denne scene til at tage portrætbilleder, f.eks. ansigtsbilleder og siddende billeder.

Landskab (
) – brug denne scene, når du tager billeder af genstande, der er længere væk. **Brugerdefineret** (**i**) – brug denne scene til at oprette en personlig scene med dine egne indstillinger for blitz, hvidbalance, eksponering og farvetone.

Når du tager billeder, er standardscenen Automatisk. Hvis du imidlertid vælger scenen Brugerdefineret, angives den som standardscenen.

Du kan lave din egen scene, der passer til bestemte omgivelser, ved at vælge scenen Brugerdefineret. I brugerscenen kan du justere indstillingerne Baseret på scene, Blitz, Hvidbalance, Eksponering, Farvetone og Nulstil brugerscene. Hvis du vil kopiere indstillingerne fra en anden scene, skal du vælge Baseret på scene og den ønskede scene.

### Tilpasning af indstillinger for stillbilledkamera

Der findes to forskellige indstillinger for stillbilledkameraet i billedtilstanden: Indstillinger af typen **Billedopsætning** og hovedindstillinger. Oplysninger om, hvordan du justerer indstillinger af typen **Billedopsætning**, finder du under 'Opsætningsindstillinger – justering af farve og belysning', s. 47. Opsætningsindstillingerne vender tilbage til standardindstillingerne, når du lukker kameraet, men hovedindstillingerne forbliver de samme, indtil du ændrer dem igen. Hvis du vil ændre hovedindstillingerne, skal du vælge Valg > Indstillinger og vælge mellem følgende: Billedkvalitet – Høj 2 M: udskriv. (opløsning 1600 x 1200), Mel. 0,5 M: E-mail (opløsning 800 x 600) eller Lav 0,3 M: MMS (opløsning 640 x 480). Jo højere billedkvalitet, jo mere hukommelse bruger billedet. Et zoomet billede har en lavere kvalitet end et billede, der ikke er zoomet. Hvis du vil udskrive billedet, skal du vælge Høj 2 M: udskriv.. Hvis du vil sende det via e-mail, skal du vælge Mel. 0,5 M: E-mail. Hvis du vil sende det via MMS, skal du vælge Lav 0,3 M: MMS.

Tilføj til album – vælg, om du vil gemme billedet i et bestemt album i Galleri. Hvis du vælger Ja, åbnes der en liste over tilgængelige albummer.

Vis fokuspunkt (kun billede) – vælg Ja, hvis fokuspunktet skal være synligt på hovedskærmen, når du tager et billede.

Vis taget billede – vælg Ja, hvis du vil se billedet, når det er blevet taget, eller Nej, hvis du vil fortsætte med at tage billeder med det samme.

Hukommelse i brug – vælg, hvor billederne skal gemmes.

## Sådan tager du billeder i kameratilstanden

Kameraet i kameratilstanden kan også aktiveres og bruges under et aktivt opkald.

50

1 Hvis du vil aktivere kameratilstanden, skal du dreje kameraet, så klappen er lukket. Se 'Kameratilstand', s. 14. Den aktive tastaturlås deaktiveres, og søgeren vises på coverskærmen

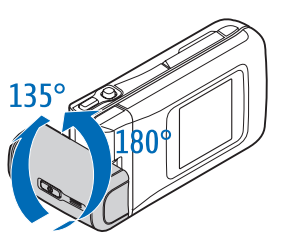

Hvis du vil zoome ind eller ud, skal du skubbe joysticket til venstre eller højre.

- 2 Hvis du vil låse fokus på en genstand, skal du trykke udløsertasten halvvejs ned. Det grønne ikon for låsning af fokus vises på skærmen. Hvis fokus ikke blev låst, vises det røde ikon for låsning af fokus. Slip udløsertasten, og tryk den igen halvvejs ned. Du kan dog også tage billedet uden at låse fokus.
- **3** Hvis du vil tage billedet, skal du trykke udløsertasten helt ned. Billedet gemmes automatisk i Gallery. Se 'Galleri', s. 58.

Hvis du vil bevare billedet på skærmen, når du har taget det, skal du holde udløsertasten nede. Hvis du vil vende tilbage til søgeren, skal du slippe udløsertasten. Kameratilstandsikoner viser følgende:

- Tilstandsikonet (1) viser den aktive scene. Se 'Scener', s. 48.
- Ikoner (2) for telefonhukommelsen () og hukommelseskortet () viser, hvor billederne gemmes.
- Billedikonerne (3) anslår, hvor mange billeder,

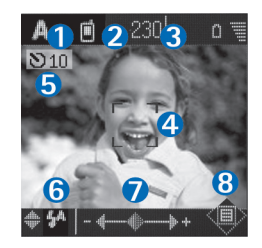

afhængigt af den valgte billedkvalitet, der kan være i enhedens ledige hukommelse eller på hukommelseskortet.

- Det grønne fokusikon (4) vises, når fokuspunktet er låst af søgeren.
- Selvudløserikonet (5) viser, at selvudløseren er aktiveret. Se 'Dig på billedet – Selvudløser', s. 47.
- Blitzikonet (6) viser, om blitzen er indstillet til Automatisk (4A), Rødøjereduk. (3), Brug altid (4) eller Fra (3). Vælg mellem blitztilstandene ved at skubbe joysticket op eller ned. Du kan se blitztilstanden i pop op-vinduet på skærmen.
- Zoomikonet (7) viser zoomniveauet. Bevæg joysticket til venstre og højre for at zoome ind og ud.
- Joystickikonet () (8) angiver, at menuen Valg er tilgængelig. Tryk på joysticket for at åbne menuen Valg.

Hvis du vil lukke kameraet i kameratilstanden, skal du lukke klappen ved at dreje kameraenheden. Se 'Lukket klap', s. 12.

### Indstillinger for kameratilstanden

Hvis du vil justere billedindstillingerne, skal du trykke på joysticket og vælge mellem følgende muligheder:

**Optagelsestilstand** – bruges til at vælge en passende scene til billedoptagelsesomgivelserne. Se 'Scener', s. 48.

Spejlvend visning – bruges til at vende billedet 180 grader. Du har brug for denne indstilling, når du f.eks. tager et billede af dig selv. Når du drejer kameraenheden, så den vender mod dig, er søgeren vendt på hovedet.

Selvudløser – bruges til at aktivere selvudløseren. Vælg 2 sekunder eller 10 sekunder.

Eksponering – bruges til at justere billedets lysstyrke.

Indstillinger – bruges til at ændre indstillingerne for Billedkvalitet, Hukommelse i brug og Vis taget billede. Se 'Tilpasning af indstillinger for stillbilledkamera', s. 49.

### Redigering af billeder

Du kan redigere billederne, når du har taget dem, eller redigere dem, der allerede er gemt i Galleri, ved at vælge Valg > Rediger. Du kan åbne programmet Galleri i billedtilstanden, eller når klappen er åben. Der er følgende valgmuligheder i redigeringshovedvisningen: Anvend effekt, Afslut redigering, Fortryd, Send, Fuld skærm/Normal skærm, Zoom ind/Zoom ud, Gem, Udskriv og Hjælp.

Vælg Anvend effekt for f.eks. at beskære og rotere billedet, justere lysstyrke, farve, kontrast og opløsning samt tilføje effekter, tekst, multimedieklip eller en ramme til billedet.

Hvis du vil beskære et billede, skal du vælge Valg > Anvend effekt > Crop. Vælg Manuel for at beskære billedstørrelsen manuelt, eller vælg et foruddefineret forhold på listen. Hvis du vælger Manuel, bliver der vist et kryds i billedets øverste venstre hjørne. Du kan flytte krydset og vælge det område, der skal beskæres, ved at skubbe til joysticket. Vælg Indstil. Der vises endnu et kryds i det nederste højre hjørne. Vælg det område, der skal beskæres, en gang til, og vælg Beskær. De valgte områder danner det beskårne billede.

Hvis du vil fjerne røde øjne på et billede, skal du vælge Valg > Anvend effekt > Fjern røde øjne. Flyt krydset til øjet, og tryk på joysticket. Der vises en løkke på skærmen. Hvis du vil ændre størrelsen på løkken, så den passer til øjets størrelse, skal du bevæge joysticket. Tryk på joysticket for at fjerne de røde øjne. Hvis du vil tilføje multimedieklip til et billede, skal du vælge Valg > Anvend effekt > Clip-art. Vælg det element, der skal tilføjes fra listen, og tryk på joysticket. Hvis du vil flytte, rotere og ændre størrelsen på elementet, skal du vælge Valg > Flyt, Tilpas størrelse eller Rotér.

Hvis du vil tilføje tekst til et billede, skal du vælge Valg > Anvend effekt > Text. Angiv teksten, og tryk på OK. Hvis du vil redigere teksten, skal du vælge Valg > Flyt, Tilpas størrelse, Rotér eller Vælg farve.

Genveje, når klappen er åben:

- Hvis du vil have vist et billede i fuld skærm, skal du trykke på \* . Hvis du vil vende tilbage til normal visning, skal du trykke på \* igen.
- Hvis du vil rotere et billede med eller mod uret, skal du trykke på 1 og 3.
- Hvis du vil zoome ind eller ud, skal du trykke på  ${\bf 5}$  og  ${\bf 0}$  .

## Gode råd til, hvordan du tager gode billeder

Ved at vende drejeaksekameraet bliver det nemmere at tage motiver i krævende situationer. Du kan dreje kameraenheden med eller mod uret. Se 'Kameratilstand', s. 14.

### Billedkvalitet

Brug den relevante billedkvalitet. Kameraet har tre tilstande for billedkvalitet (Høj 2 M: udskriv., Mel. 0,5 M: E-mail og Lav 0,3 M: MMS). Brug indstillingen Høj 2 M: udskriv. til at sikre, at kameraet frembringer den bedst mulige billedkvalitet. Bemærk dog, at en bedre billedkvalitet kræver mere lagerplads. I forbindelse med vedhæftede filer i MMS- og e-mail-beskeder kan det være nødvendigt at bruge indstillingen Mel. 0,5 M: E-mail eller Lav 0,3 M: MMS. Hvis du vil angive kvaliteten i billedtilstanden i kameraet, skal du vælge Valg > Indstillinger.

### Baggrund

**Brug en enkel baggrund.** Til portrætter og andre billeder med personer skal du undgå at placere emnet foran en rodet, kompleks baggrund, der kan aflede opmærksomheden fra emnet. Flyt kameraet eller emnet, når dette ikke kan lade sig gøre. Flyt kameraet nærmere emnet for at tage mere tydelige portrætter.

### Dybde

Når du tager billeder af landskaber og scenerier, kan du tilføje dybde til billederne ved at placere genstande i forgrunden. Bemærk dog, at genstanden i forgrunden kan blive sløret, hvis den placeres for tæt på kameraet.

### Lysforhold

Ændring af lyskilden, mængden og retningen af lyset kan ændre billedet væsentligt. Her er nogle typiske lysforhold:

- Lyskilde bag emnet. Undgå at placere emnet foran en stærk lyskilde. Hvis lyskilden er bag emnet eller synligt på skærmen, kan det færdige billede få svag kontrast, blive for mørkt og muligvis indeholde uønskede lyseffekter. Du kan også bruge blitzen til at tilføje mere lys til skygger. Se 'Blitzlys', s. 47.
- Sidebelyst emne. Stærkt sidelys giver en dramatisk effekt, men kan også blive for stærkt, hvilket resulterer i for megen kontrast.
- Lyskilde foran emnet. Stærkt sollys kan få emnerne til at knibe øjnene sammen. Kontrasten kan også blive for høj.
- Optimal belysning findes i situationer, hvor der er masser af spredt, blødt lys, f.eks. på en klar, delvis overskyet dag eller en solrig dag i skyggen af nogle træer.

### Videooptagelse

Du kan aktivere kameraet og søgeren på hovedskærmen ved at aktivere billedtilstanden. Se 'Sådan tager du billeder i billedtilstanden', s. 44. Kameraet starter, og du kan se det motiv, som skal tages. Hvis kameraet er i Billedtilstand, kan du aktivere videooptagertilstanden ved at vælge Valg > Videotilstand.

Hvis du vil justere belysning og farve, før du optager video, skal du trykke på joysticket og vælge Hvidbalance eller Farvetone. Se 'Opsætningsindstillinger – justering af farve og belysning', s. 47.

Hvis du vil vælge en scene, skal du trykke på joysticket og vælge Scene. Se 'Scener', s. 48.

- Der er følgende valgmuligheder før optagelse af en video: Billedtilstand, Gå til Galleri, Videoopsætning, Indstillinger og Hjælp.
- Tryk på udløsertasten for at starte optagelsen. Ikonet for optagelse 
   vises. LED-blitzen lyser, og der lyder en tone, hvilket angiver over for emnet, at der optages video. Der er ingen blitzeffekter på den færdige video.
- 2 Du kan til enhver tid stoppe optagelsen midlertidigt ved at vælge Pause. Pauseikonet **III** begynder at blinke på skærmen. Videooptagelsen stopper automatisk, hvis optagelse angives til pause, og der ikke foretages noget tastetryk inden for et minut.
- **3** Vælg Fortsæt for at genoptage optagelsen.
- 4 Vælg Stop, eller tryk på udløsertasten for at stoppe optagelsen. Videoklippet gemmes automatisk i mappen Billeder og video i Galleri. Se 'Galleri', s. 58.

54

Ikoner for videooptager viser følgende:

- Ikoner (1) for telefonhukommelsen ()) og hukommelseskortet ()) viser, hvor videoen gemmes.
- Det aktuelle ikon for videoens varighed (2) viser den forløbne tid og den tid, der er tilbage.

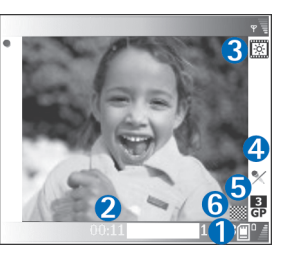

- Sceneikonet (3) viser den aktive scene. Se 'Scener', s. 48.
- Mikrofonikonet (4) viser, at mikrofonen er afbrudt.
- Filformatikonet (5) angiver videoklippets format i overensstemmelse med den valgte billedkvalitet.
- Ikonet for videokvalitet (6) viser den valgte kvalitet af videoklip. Se 'Videoindstillinger', s. 54

Der er følgende genveje:

- Skub joysticket op eller ned for at zoome ind eller ud. Zoomikonet, der vises i sideruden, angiver zoomniveauet.
- Tryk på joysticket for at angive indstillinger for Videoopsætning. Se 'Opsætningsindstillinger – justering af farve og belysning', s. 47.

### Når et videoklip er optaget:

- Hvis du straks vil afspille det videoklip, du lige har optaget, skal du vælge Valg > Afspil.
- Vælg Valg > Slet, hvis du ikke vil gemme videoen.
- Tryk på udløsertasten for at vende tilbage til søgeren, hvis du vil optage en ny video.
- Hvis du vil sende videoen Via MMS, Via e-mail eller Via Bluetooth, skal du vælge Valg > Send. Yderligere oplysninger finder du under 'Beskeder', s. 67 og 'Bluetooth-forbindelse', s. 104. Denne valgmulighed er ikke tilgængelig under et aktivt opkald.
- Hvis du vil sende et videoklip til den anden person under et aktivt opkald, skal du vælge Valg > Send til opringer.
- Hvis du vil redigere videoen, skal du vælge Valg > Rediger. Se 'Redigering af videoklip', s. 55.

### Videoindstillinger

Der findes to forskellige indstillinger for videooptageren i billedtilstanden: Indstillinger af typen Videoopsætning og hovedindstillinger. Oplysninger om, hvordan du justerer indstillinger af typen Videoopsætning, finder du under 'Opsætningsindstillinger – justering af farve og belysning', s. 47. Opsætningsindstillingerne vender tilbage til standardindstillingerne, når du lukker kameraet, men hovedindstillingerne forbliver de samme, indtil du ændrer dem igen. Hvis du vil ændre hovedindstillingerne, skal du vælge Valg > Indstillinger og vælge mellem følgende: Lydoptagelse – vælg Til, hvis du vil optage både billede og lyd.

Videokvalitet – indstil videoklippets kvalitet til Høj, Normal eller Deling, Kvaliteten angives ved hiælp af et af følgende ikoner: 📙 (Høj), 🧾 (Normal) eller 🕅 (Deling). Hvis du vælger Høj eller Normal, begrænses värigheden af videooptagelsen af den ledige plads på hukommelseskortet og til maksimalt en time pr. klip. Hvis du vil se videoen på en pc eller et tv, skal du vælge videokvaliteten Høi, som har CIF-opløsning (352 x 288) og filformatet .mp4. Du kan ikke sende videoklip, der er gemt i .mp4-format, i en MMS-besked. Hvis du vil se klippet på en mobiltelefon, skal du vælge Normal, som har QCIFopløsning (176 x 144) og filformatet .3qp. Hvis du vil sende videoklippet via MMS eller sende det via videodeling, skal du vælge Deling (QCIF-opløsning, filformatet .3gp). Se 'Videodeling', s. 32. Videoklippet er begrænset til 300 KB (ca. 20 sekunders varighed), så det nemt kan sendes som en MMS-besked til en kompatibel enhed. Nogle netværk understøtter imidlertid kun afsendelse af MMS-beskeder på op til 100 KB. Kontakt din tienesteudbyder for at få yderligere oplysninger.

Tilføj til album – vælg, om du vil gemme det optagede videoklip i et bestemt album i Galleri. Hvis du vælger Ja, åbnes der en liste over tilgængelige albummer.

Vis optaget video – hvis du vælger Ja, kan du afspille det optagede videoklip, når optagelsen er stoppet, ved at vælge Valg > Afspil i kameraet. Hvis du vælger Nej, kan du optage en ny video med det samme.

#### Hukommelse i brug – angiv

standardhukommelseslageret: Telefonhukommelsen eller hukommelseskortet.

Hvis der mangler telefonhukommelse, bliver optagelseskvaliteten muligvis dårligere. Hvis du vil frigøre hukommelse på telefonen, skal du flytte data til et kompatibelt hukommelseskort eller en kompatibel pc eller slette nogle data.

Sight Tip! Du kan indstille kameraet, så videoklip bliver gemt på et kompatibelt hukommelseskort, ved at vælge Valg > Indstillinger > Hukommelse i brug > Hukommelseskort.

### Redigering af videoklip

Du kan redigere videoklip i Galleri, når klappen er åben eller i billedtilstanden. Se 'Sådan tager du billeder i billedtilstanden', s. 44 og 'Galleri', s. 58.

Hvis du vil redigere videoklip og oprette brugerdefinerede videoklip, skal du rulle til et videoklip og vælge Valg > Rediger. Du kan oprette brugertilpassede videoklip ved at kombinere og trimme videoklip og tilføje billeder, lydklip, overgange og effekter. Overgange er visuelle effekter, som du kan tilføje i begyndelsen og i slutningen af videoklip eller imellem videoklippene. l videoredigeringsprogrammet kan du se to tidslinjer: tidslinjen for videoklip og tidslinjen for lydklip. Hvis du tilføjer billeder, tekst eller overgange til et videoklip, vises de på tidslinjen for videoklip. Hvis du vil bevæge dig rundt på tidslinjerne, skal du rulle til venstre eller højre. Hvis du vil skifte mellem tidslinjerne, skal du rulle op eller ned.

## Redigering af video, lyd, billeder tekst og overgange

Du kan oprette brugerdefinerede videoklip ved at markere og vælge et eller flere videoklip og derefter vælge Valg > Rediger.

Du kan i visningen Rediger videoklip indsætte videoklip og således lave et brugertilpasset videoklip og redigere klippene ved at trimme dem og tilføje effekter. Du kan tilføje billeder og lydklip og ændre deres varighed og også tilføje tekst og overgange til klippet. Tryk på () og () for at skifte mellem videoklippet og lydklippet.

Hvis du vil ændre videoen, skal du vælge mellem følgende muligheder:

#### **Rediger videoklip:**

Klip – videoklippet trimmes i visningen Klip videoklip.

Tilføj farveeffekt – der indsættes en farveeffekt i videoklippet.

**Brug slowmotion** – hastigheden for videoklippet gøres langsommere.

Slå lyden fra/Slå lyden til – lyden på det originale videoklip slås fra eller til.

Flyt (vises kun, hvis der er indsat to eller flere videoklip) – videoklippet flyttes til den valgte placering.

Fjern – videoklippet fjernes fra videoen.

Dupliker – det valgte videoklip kopieres.

Rediger tekst (vises kun, hvis du har tilføjet tekst) – hvis du vil flytte, fjerne eller kopiere tekst, ændre tekstens farve og typografi, angive, hvor lang tid teksten skal blive på skærmen, og tilføje effekter til teksten.

Rediger billede (vises kun, hvis du har tilføjet et billede) – hvis du vil flytte, fjerne eller kopiere et billede, angive, hvor lang tid det skal blive på skærmen, og angive en baggrund eller en farveeffekt for billedet.

#### Rediger lydklip:

Klip – lydklippet trimmes i visningen Klip lydklip.

Flyt (vises kun, hvis der er indsat to eller flere lydklip) – lydklippet flyttes til den valgte placering.

Indstil varighed – længden på det valgte lydklip ændres.

Fjern – lydklippet fjernes fra videoen.

Dupliker – det valgte lydklip kopieres.

Rediger overgang – der er tre typer overgange: i begyndelsen af en video, i slutningen af en video og overgange mellem videoklip. En overgang i begyndelsen kan vælges, når den første overgang på videoen er aktiv.

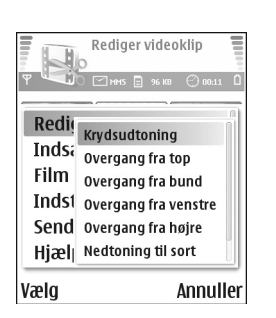

#### Indsæt:

Videoklip – det valgte videoklip indsættes. En miniature af videoklippet vises i hovedvisningen. En miniature består af den første ikke-sorte visning af videoklippet. Navnet og længden på det valgte videoklip vises også.

**Billede** – det valgte billede indsættes. En miniature af billedet vises i hovedvisningen.

Tekst – der indsættes tekst i videoklippet. Du kan indsætte en titel, undertitel eller fortekster.

Lydklip – det valgte lydklip indsættes. Navnet og længden på det valgte lydklip vises i hovedvisningen.

Nyt lydklip – der optages et nyt lydklip på den valgte placering.

Film – bruges til at få vist filmen i fuld skærm eller som en miniature, gemme filmen eller beskære filmen til en passende størrelse, der kan sendes i en MMS-besked.

Tip! Hvis du vil tage et skærmbillede af et videoklip, skal du vælge Valg > Tag billede i miniaturevisningen Vis eller i visningen Klip videoklip.

Hvis du vil klippe et video- eller lydklip, skal du gå til den relevante tidslinje og vælge Valg > Rediger videoklip > Klip eller Valg > Rediger lydklip > Klip. I visningen Klip videoklip eller Klip lydklip kan du angive, hvor video- eller lydklippet skal starte. Vælg Valg > Startmær. for at indsætte et startmærke. Du kan angive, hvor video- eller lydklippet skal slutte, ved at vælge Valg > Slutmær.. Hvis du vil afspille klippet, skal du vælge Valg > Afspil mærket del. Tryk på Udført, hvis du vil gemme ændringerne

Hvis du vil gemme videoen, skal du vælge Valg > Film > Gem i hovedvisningen i videoredigeringsprogrammet. Hvis du vil angive Hukommelse i brug, skal du vælge Valg > Indstillinger. Standardindstillingen er telefonhukommelsen.

☆ Tip! I visningen Indstillinger kan du angive Standardvideonavn, Std.skærmbillednavn, Opløsning og Hukommelse i brug.

58

Vælg Send > Via MMS, Via e-mail eller Via Bluetooth, hvis du vil sende videoen. Kontakt din tjenesteudbyder for at få yderligere oplysninger om, hvor stor en MMS-besked maksimalt må være. Hvis videoen er for stor til at blive sendt i en MMS-besked, vises symbolet . Vælg Valg > Film > Rediger til MMS, hvis du vil klippe filmen.

⇒ Tip! Hvis du vil sende et videoklip, der overstiger tjenesteudbyderens maksimalt tilladte størrelse for MMSbeskeder, kan du sende klippet via Bluetooth. Se 'Afsendelse af data via en Bluetooth-forbindelse', s. 105. Du kan også overføre dine videoer via Bluetooth til en pc, som kan anvende Bluetooth-teknologien, eller ved at bruge en hukommelseskortlæser (ekstraudstyr).

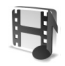

## Galleri

Hvis du vil gemme og organisere dine videoklip, lydklip, afspilningslister og streaminglinks, skal du trykke på og vælge Galleri, mens klappen er åben. Hvis du vil åbne Galleri i billedtilstanden, skal du vælge Valg > Gå til Galleri. I billedtilstanden er det kun mappen Billeder og video, der er tilgængelig. Tip! Hvis du vil skifte fra Galleri til kameraet i billedtilstanden, skal du vælge Kamera.

Vælg Billeder og video 🙀 , Musiknumre 🍈 , Lydklip 🦨 , Links 🌰 eller Alle filer 🙀 , og tryk på 💿 for at åbne det valgte.

Du kan gennemse og åbne mapper samt markere,

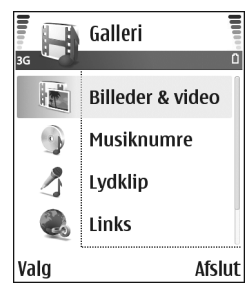

kopiere og flytte elementer til mapper. Lydklip, videoklip, ram-filer og streaminglinks åbnes og afspilles i programmet RealPlayer. Se 'RealPlayer™', s. 62. Du kan også oprette albummer samt markere, kopiere og tilføje elementer til albummer. Se 'Albummer', s. 60.

Tip! Du kan overføre billeder fra enheden til en kompatibel pc ved hjælp af Nokia Phone Browser, der findes i Nokia PC Suite. Se den cd-rom, der blev leveret sammen med enheden.

Tryk på () for at åbne en fil. Videoer, musik og lydklip åbnes i RealPlayer. Se 'Visning af billeder og videoklip', s. 59. Hvis du vil kopiere eller flytte filer til hukommelseskortet eller telefonhukommelsen, skal du vælge en fil og Valg > Organiser > Kopiér til hukom.kort/Flyt til hukom.kort eller Kopiér til tlf.hukom./Flyt til telefonhukom.. Filer, der er gemt på hukommelseskortet, vises med .

Du kan bruge browseren til at hente filer til en af hovedmapperne i Galleri ved at vælge ikonet for hentning, f.eks. a for at hente billeder. Browseren åbnes, og du kan vælge et bogmærke, som webstedet kan hente filer fra.

### Visning af billeder og videoklip

Billeder, der er taget, og videoklip, der er optaget med kameraet, gemmes i mappen Billeder og video i Galleri. Kvaliteten af et videoklip angives ved hjælp af et af følgende ikoner: [] (Høj), [] (Normal) og [] (Deling). Se 'Videoindstillinger', s. 54 for at få yderligere oplysninger om billedkvalitet. Der kan også sendes billeder og videoklip til dig i en MMS-besked, som en vedhæftet fil i en e-mail eller via en Bluetooth-forbindelse. Hvis du vil have vist og modtage et billede eller videoklip i Galleri eller medieafspilleren, skal du gemme det i telefonens hukommelse eller på et hukommelseskort.

Åbn mappen Billeder og video i Galleri. Billed- og videoklipfilerne er ordnet i en løkke efter dato. Antallet af filer kan ses på skærmen. Hvis du vil gennemse filerne, skal du rulle op eller ned. Tryk navigeringstasten op eller ned, og hold den nede for at gennemse filerne i en uendelig løkke. Hvis du vil flytte flere filer ad gangen, skal du rulle til venstre eller højre.

Set **Tip!** Brug joysticket til at navigere rundt i og åbne tilerne i billedtilstanden.

Der er følgende valgmuligheder i hovedvisningen i Billeder og video: Åbn (kun billeder), Afspil (kun videoer), Send, Gå til Kamera, Tilføj til album, Albummer, Udskriv (kun billeder), Rediger, Slet, Organiser, Markér/fjern mark., Hjælp og Afslut.

Hvis du vil redigere et billede eller et videoklip, skal du vælge Valg > Rediger. Der åbnes et billedredigeringsprogram eller et videoredigeringsprogram.

Hvis du vil tilføje et billede eller et videoklip til et album i Galleri, skal du vælge Valg > Tilføj til album. Se 'Albummer', s. 60.

Hvis du vil oprette brugerdefinerede videoklip, skal du vælge et eller flere videoklip i Galleri og derefter vælge Valg > Rediger. Se 'Redigering af videoklip', s. 55.

Der er følgende valgmuligheder ved visning af et billede: Zoom ind, Send, Tilføj til album, Brug som baggrund, Tilføj til kontakt, Udskriv, Rediger, Slet, Omdøb, Vis detaljer, Tilføj til Gå til, Hjælp og Afslut. Hvis du vil udskrive dine billeder på en printer, der er tilsluttet til enheden, eller gemme dem på MMC-kortet for at udskrive dem senere på en kompatibel enhed, skal du vælge Valg > Udskriv. Se 'Billedudskrivning', s. 61.

Hvis du vil zoome ind på et billede, skal du vælge Valg > Zoom ind. Zoomforholdet kan ses øverst på skærmen. Zoomforholdet gemmes ikke permanent.

Hvis du vil slette et billede eller et videoklip, skal du trykke på  $\Box$ .

### Albummer

Med albummer er det nemt at håndtere billeder og videoklip. Hvis du vil have vist listen over albummer i mappen Billeder og video, skal du vælge Valg > Albummer. Albummerne er ordnet alfabetisk. Hvis du vil have vist indholdet af et album, skal du trykke på navigeringstasten.

Hvis du vil oprette et nyt album, skal du vælge Valg > Nyt album. Indtast et navn til albummet, og vælg OK.

Hvis du vil tilføje et billede eller et videoklip til et album i Galleri, skal du rulle til et billede eller et videoklip og vælge Valg > Tilføj til album. Der åbnes en liste over albummer. Vælg det album, som billedet eller videoklippet skal tilføjes til, og tryk på navigeringstasten.

Hvis du vil fjerne en fil fra et album, skal du trykke på  $\hbegin{bmatrix} \begin{bmatrix} L \\ Filen slettes ikke fra mappen Billeder og video i Galleri. \end{bmatrix}$ 

## Billeder

## Billedudskrivning

Du kan udskrive billeder med **Billedudskriv**. ved at vælge udskrivningsindstillingen i Galleri, kameraet, billedredigeringsprogrammet, billedfremviseren eller den aktive standbytilstand.

Brug Billedudskriv. til at udskrive billeder via et datakabel, en Bluetooth-forbindelse eller hukommelseskortet.

Du kan kun udskrive billeder, som er i .jpg-format. Billeder, der tages med kameraet, gemmes automatisk i .jpg-format.

Bemærk! Hvis du vil udskrive til en PictBridgekompatibel printer, skal du vælge udskrivningsindstillingen, før du tilslutter USB-kablet.

Vælg det billede, der skal udskrives, og Valg > Udskriv.

## Printervalg

Når du bruger Billedudskriv. første gang, vises der en liste over tilgængelige printere, når du har valgt billedet. Vælg den printer, der skal bruges. Printeren angives som standardprinter. Hvis du har tilsluttet en PictBridge-kompatibel USBprinter ved hjælp af det CA-53-kabel, der blev leveret sammen med enheden, vises printeren automatisk.

Hvis standardprinteren ikke er tilgængelig, vises der igen en liste over tilgængelige udskriftsenheder.

Hvis du vil ændre standardprinteren, skal du vælge Valg > Indstillinger > Standardprinter.

## Udskriftsvisning

Udskriftsvisningen åbnes kun, når du begynder at udskrive et billede i Galleri eller i den aktive standbytilstand.

De valgte billeder vises ved hjælp af foruddefinerede layouts. Hvis du vil ændre layoutet, skal du rulle til venstre og højre i de layouts, der er tilgængelige for den valgte printer. Hvis billederne ikke kan være på en enkelt side, skal du rulle op eller ned for at få vist de ekstra sider.

Der er følgende valgmuligheder i udskriftsvisning: Udskriv, Indstillinger, Hjælp og Afslut.

## Udskriftsindstillinger

De tilgængelige indstillinger kan variere, afhængigt af egenskaberne for den valgte udskriftsenhed.

Hvis du vil angive en standardprinter, skal du vælge Valg > Standardprinter.

Hvis du vil vælge papirstørrelsen, skal du vælge Papirstørrelse, papirstørrelsen på listen og OK. Vælg Annuller for at vende tilbage til den forrige visning.

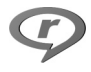

## RealPlayer™

Tryk på  $\mathfrak{L}$ , og vælg **RealPlayer**. Med **RealPlayer**, kan du afspille videoklip, lydklip og afspilningslister samt streame mediefiler via OTA. Du kan aktivere et streaminglink, når du bruger browseren på internetsider, eller gemme det i telefonens hukommelse eller på hukommelseskortet. Du kan også bruge RealPlayer i billedtilstanden med begrænsede tastefunktioner. Se 'Sådan tager du billeder i billedtilstanden', s. 44.

RealPlayer understøtter filtyperne .aac, .awb, .m4a, .mid, .mp3 og .wav. RealPlayer understøtter dog ikke nødvendigvis alle filformater eller alle varianter af et filformat. RealPlayer vil f.eks. forsøge at åbne alle .mp4-filer, men nogle .mp4-filer kan have indhold, der ikke overholder 3GPP-standarderne, og de understøttes derfor ikke af denne enhed.

☆ Tip! Du kan overføre musikfiler fra enheden til hukommelseskortet ved hjælp af Nokia Audio Manager, der findes i Nokia PC Suite. Se den cd-rom, der blev leveret sammen med enheden.

## Afspilning af video- eller lydklip

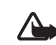

- Advarsel! Lyt til musik ved et moderat lydniveau. Længerevarende lytning ved høj lydstyrke kan beskadige hørelsen.
- Der er følgende valgmuligheder i RealPlayer, når et klip er valgt: Afspil/Fortsæt, Afspil i fuld skærm/ Fortsæt i fuld skær., Stop, Lyd fra/Lyd til, Klipdetaljer, Send, Indstillinger, Hjælp og Afslut.
- Hvis du vil afspille en mediefil, der er gemt i telefonhukommelsen eller på hukommelseskortet, skal du vælge Valg > Åbn og derefter vælge: Senest afspil. klip – for at afspille en af de sidste seks filer, der er afspillet med RealPlayer.
   Gemt klip – for at afspille en fil, der er gemt i Galleri. Se 'Galleri', s. 58.
   Lydklip fra huk.kort – for at oprette en nummerliste (afspilningsliste) og afspille de filer, der er gemt på hukommelseskortet. Se 'Oprettelse af en afspilningsliste', s. 63.

- **2** Rul til en fil, og tryk på ( ) for at afspille filen.
- Tip! Du kan få vist et videoklip i tilstanden Fuld skærm ved at trykke på **2**. Tryk en gang til for at gå tilbage til normal visning.

Ikoner i RealPlayer: 🕐 – gentag, 📾 – tilfældig, 

Genveie under afspilning:

- Tryk på og hold (•) nede for at spole hurtigt fremad i en video
- Tryk på og hold ( nede for at spole tilbage i videoklippet.
- Tryk på og hold 🕥 nede, indtil ikonet 🖏 vises, for at slå lyden fra. Tryk på og hold () nede, indtil ikonet (1) vises. for at slå lvden til.

### Oprettelse af en afspilningsliste

Sådan opretter du en afspilningsliste med musiknumrene i telefonens hukommelse eller på hukommelseskortet:

- 1 Vælq Valq > Ny nummerliste.
- 2 Vælg den hukommelse, hvor musiknumrene skal vælges fra.
- 3 Indtast et navn til afspilningslisten.
- 4 Du kan markere de musiknumre, der skal medtages på nummerlisten, ved at vælge Valg > Markér/fjern mark. > Markér eller Markér alle.

- 5 Vælg Valg > Vælg mark. element.
- ⇒ Tip! Tryk på 🔐 to gange for at vende tilbage til standbytilstand og lade programmet være åbent og afspille musik i baggrunden. Tryk på 🚱 , og vælg RealPlayer for at vende tilbage til programmet.

### Streaming af indhold via OTA

Mange tjenesteudbydere kræver, at du bruger et internetadgangspunkt (IAP) som standardadgangspunkt. Andre tjenesteudbydere giver dig mulighed for at bruge et WAP-adgangspunkt.

Adgangspunkterne kan konfigureres, første gang du starter enheden.

Kontakt din tjenesteudbyder for at få yderligere oplysninger.

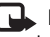

Bemærk! | RealPlayer kan du kun åbne URLadresser af typen rtsp://. RealPlayer kan dog genkende et http-link til en .ram-fil.

Du kan streame indhold via OTA ved at vælge et streaminglink, der er gemt i Galleri, på en internetside, eller som du har modtaget i en SMS- eller MMS-besked. Inden den direkte streaming af indholdet begynder, oprettes der forbindelse fra enheden til webstedet, og indholdet hentes. Indholdet gemmes ikke på enheden.

### Modtagelse af RealPlayer-indstillinger

Du kan modtage RealPlayer-indstillinger som en særlig SMS-besked fra din netværksoperatør eller tjenesteudbyder. Se 'Data og indstillinger', s. 74. Yderligere oplysninger får du hos netværksoperatøren eller tjenesteudbyderen.

### Ændring af RealPlayer-indstillingerne

Vælg Valg > Indstillinger, og vælg mellem følgende:

Video – hvis RealPlayer automatisk skal gentage videoklippene efter afspilning.

Lyd – for at gentage afspilningen af afspilningslister og afspille lydklip på en afspilningsliste i vilkårlig rækkefølge.

Forbindelse – for at vælge, om du vil bruge en proxyserver, ændre standardadgangspunktet og angive det portområde, der bruges, når du opretter forbindelse. Kontakt din tjenesteudbyder for at få de korrekte indstillinger.

### Proxy-indstillinger:

- Brug proxy vælg Ja, hvis du vil bruge en proxyserver.
  - **Proxyserveradresse** angiv proxyserverens IP-adresse.

- Proxyportnummer angiv proxyserverens portnummer.
- Crdliste: Proxyservere er mellemliggende servere mellem medieservere og medieservernes brugere. Nogle tjenesteudbydere bruger dem for at kunne tilbyde ekstra sikkerhed eller gøre adgangen til internetsider, der indeholder lyd- eller videoklip, hurtigere.

### Netværks-indstillinger:

- Standardadgangspkt. rul til det adgangspunkt, du vil bruge til at oprette forbindelse til internettet med, og tryk på ().
- Onlinetid angiv den tid, der skal gå, før RealPlayer afbryder forbindelsen til netværket, når du har stoppet afspilningen af et medieklip, der afspilles via et netværkslink, midlertidigt. Vælg Brugerdefineret, og tryk på (). Angiv tiden, og tryk på OK.
- Laveste UDP-port angiv det laveste portnummer for serverens portområde. Standardværdien er 6970.
- Højeste UDP-port angiv det højeste portnummer for serverens portområde. Standardværdien er 32000.
   Vælg Valg > Avancerede indstil. for at redigere båndbreddeværdierne for forskellige netværk.

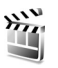

## Filminstruktør

Hvis du vil oprette en muvee, skal du trykke på *§* og vælge **Billeder** > **Instruktør**. Muvees er korte, redigerede videoklip, som kan indeholde video, billeder, musik og tekst. **Kort muvee** oprettes automatisk af programmet **Filminstruktør**, når du har valgt en stilart for muvee'en. Der bliver automatisk valgt billeder af **Filminstruktør**, og den standardmusik og -tekst, der er tilknyttet den valgte stilart, benyttes. Hver stilart har sin egen typografi, farve, musik og sit eget tempo. I en **Tilpas muvee**kan du vælge dine egne video- og musikklip samt billeder og din egen stilart. Du kan også tilføje en indledende eller afsluttende besked. Du kan sende muvees via MMS.

Åbn Instruktør, og tryk på ) eller ) for at skifte mellem visningerne ag D D kan også vende tilbage til hovedvisningen fra visningen d ved at vælge Udført.

Visningen indeholder en liste over videoklip, og du har følgende valgmuligheder: Afspil, Send, Omdøb og Slet.

## Sådan opretter du en kort muvee

- 1 Vælg Kort muvee i hovedvisningen i Filminstruktør.
- 2 Vælg en stilart til muvee'en på listen over stilarter. Den oprettede muvee gemmes på muvee-listen i Filminstruktør. Muvee'en afspilles automatisk, når den er blevet gemt.
- ⇒ Tip! Hvis du vil hente nye stilarter til enheden, skal du vælge Hent stilart ( 𝒫) i hovedvisningen i Filminstruktør.

## Sådan opretter du en brugertilpasset muvee

- 1 Vælg Tilpas muvee i hovedvisningen i Filminstruktør.
- 2 Vælg de klip, du vil indsætte i muvee'en, i Video, Billede, Stilart eller Musik.

Når du har valgt videoklip og billeder, skal du vælge Valg > Avancerede valg for at angive den rækkefølge, filerne skal afspilles i i filmen. Vælg den fil, der skal flyttes, ved at trykke på navigeringstasten. Rul derefter til den fil, som den markerede fil skal placeres under, og tryk på navigeringstasten.

Hvis du vil klippe et videoklip, skal du vælge Valg > Vælg indhold. Se 'Valg af indhold', s. 66. Du kan tilføje en indledende eller afsluttende tekst til en muvee i Besked. **3** Vælg **Opret muvee**, og vælg mellem følgende:

MMS-besked – for at optimere længden på muvee'en til afsendelse via MMS.

Automatisk valg – for at medtage alle valgte billeder og videoklip i muvee'en.

Musikkens længde – hvis muvee'en skal vare lige så længe som det valgte musikklip.

Brugerdefineret – for at angive længden på muvee'en.

4 Vælg Valg > Gem.

Hvis du vil have vist den brugertilpassede muvee, før du gemmer den, skal du i visningen Vis muvee vælge Valg > Afspil.

Hvis du vil oprette en ny brugertilpasset muvee med de samme indstillinger for stilart, skal du vælgeValg > Genskab.

### Valg af indhold

Når du har valgt billeder og videoklip til din muvee, kan du redigere de valgte videoklip. Vælg Valg > Avancerede valg > Valg > Vælg indhold. Du kan vælge, hvilke dele af videoklippet der skal medtages i eller udelades fra muvee'en. En skyder under videoskærmen angiver de medtagede, fravalgte og neutraliserede dele ved hjælp af farver: Grøn angiver medtagede, rød angiver fravalgte, og grå angiver neutrale dele.

Hvis du vil medtage en del af videoklippet i din muvee, skal du rulle til delen og vælge Valg > Medtag.

Hvis du vil udelade en del af videoklippet, skal du rulle til delen og vælge Valg > Udelad.

Hvis Filminstruktør skal medtage eller udelade en del af videoklippet på vilkårlig vis, skal du rulle til delen og vælge Valg > Markér neutralt.

Hvis du vil udelade en klipdel i videoklippet, skal du vælge Valg > Udelad klipdel.

Hvis Filminstruktør skal medtage eller udelade en del af videoklippet på vilkårlig vis, skal du vælge Valg > Markér alt neutralt.

### Indstillinger

Vælg **Indstillinger** for at redigere følgende valgmuligheder:

Hukommelse i brug – vælg, hvor dine muvees skal gemmes.

**Opløsning** – vælg opløsning for dine muvees.

Stand.navn på muvee – angiv et standardnavn til dine muvees.

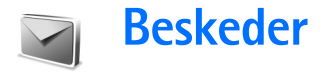

Tryk på *§*, og vælg Beskeder. I Beskeder kan du oprette, sende, modtage, få vist, redigere og organisere SMS-beskeder, MMS-beskeder, e-mail-beskeder og særlige SMS-beskeder, der indeholder data. Du kan også modtage beskeder og data via en Bluetooth-forbindelse, modtage internettjenestebeskeder samt cell broadcastbeskeder og sende tjenestekommandoer.

Bemærk! Kun enheder, der har kompatible funktioner, kan modtage og vise multimediebeskeder. En beskeds udseende kan variere afhængigt af den modtagende enhed.

Når du åbner Beskeder, kan du se funktionen Ny besked og en liste over mapper:

Indbakke – indeholder modtagne beskeder undtagen e-mail- og cell broadcast-beskeder. E-mail-beskeder gemmes i Postkasse.

Mine mapper – bruges til at organisere dine beskeder i mapper.

**Postkasse** – i **Postkasse** kan du enten oprette forbindelse til din fjernpostkasse for at hente dine nye e-mail-beskeder eller få vist dine tidligere hentede e-mailbeskeder offline. Se "E-mail", s. 80. Stadder – heri gemmes kladdebeskeder, der ikke er blevet sendt.

Sendt – heri gemmes de seneste 20 beskeder, der er blevet sendt, dog ikke hvis de er sendt via en Bluetooth-forbindelse. Oplysninger om, hvordan du ændrer antallet af beskeder, der skal gemmes, finder du under "Andre indstillinger", s. 82.

Udbakke – et midlertidigt lagringssted til beskeder, som venter på at blive sendt.

Rapporter ( ) – du kan anmode netværket om at sende dig en leveringsrapport over de SMS- og MMS-beskeder, du har sendt. Det er ikke sikkert, at du kan modtage en leveringsrapport om en MMS-besked, der er blevet sendt til en e-mail-adresse.

☆ Tip! Når du har åbnet en af standardmapperne, kan du skifte mellem mapperne ved at trykke på eller ●.

Du kan angive og sende anmodninger om tjenester (også kaldet USSD-kommandoer), f.eks. aktiveringskommandoer til netværkstjenester, til din tjenesteudbyder ved at vælge Valg > Tjenestekommando i hovedvisningen i Beskeder.

68

Cell broadcast ♥ gør det muligt at modtage beskeder om forskellige emner, f.eks. vejr- eller trafikforhold, fra din tjenesteudbyder. Kontakt din tjenesteudbyder for at få yderligere oplysninger om tilgængelige emner og relevante emnenumre. I hovedvisningen i Beskeder skal du vælge Valg > Cell broadcast. I hovedvisningen kan du se status for et emne, et emnenummer, et emnenavn, og om det er markeret med flag (►) til opfølgning.

Der er følgende valgmuligheder i Cell broadcast: Åbn, Abonner/Ophæv abonnement, Foretrukket/ Fjern foretrukket, Emne, Indstillinger, Hjælp og Afslut.

Cell broadcast-beskeder kan ikke modtages i UMTS-netværk. En pakkedataforbindelse kan forhindre cell broadcast-modtagelse.

## Indtastning af tekst

### Traditionel tekstindtastning

**ABC** og **abc** angiver små og store bogstaver. **Abc** betyder, at det første bogstav i ordet bliver et stort bogstav, og at alle de andre bogstaver automatisk bliver små bogstaver. **123** angiver numerisk tilstand.

lkonet  $\bigvee$  vises øverst til højre på skærmen, når du skriver tekst ved hjælp af traditionel tekstindtastning.

- Tryk på en taltast (1 9) flere gange, indtil det ønskede tegn vises. Der er flere tegn tilgængelige for en taltast, end der står på tasten.
- Tryk på taltasten, og hold den nede for at indsætte et tal.
- Hvis du vil skifte mellem bogstavtilstand og numerisk tilstand, skal du trykke på # og holde den nede.
- Hvis det næste bogstav sidder på samme tast som den aktuelle, skal du vente, indtil markøren vises (eller trykke på ) for at afslutte timeoutperioden) og derefter indtaste bogstavet.
- Tryk på C for at slette et tegn. Tryk på C, og hold den nede for at slette mere end ét tegn.
- De mest almindelige tegnsætningstegn er tilgængelige under 1. Tryk på 1 flere gange, indtil du når frem til det ønskede tegnsætningstegn.

Tryk på \* for at åbne en liste med specialtegn. Brug  $\bigcirc$  til at flytte rundt på listen, og tryk på Vælg for at vælge et tegn.

- Tryk på 0 for at indsætte et mellemrum. Tryk tre gange på 0 for at flytte markøren til den næste linje.
- Tryk på # for at skifte mellem de forskellige tegntilstande.

## Intelligent tekstindtastning – Ordbog

Du kan indtaste et hvilket som helst bogstav med et enkelt tastetryk. Intelligent tekstindtastning er baseret på en integreret ordbog, som du også kan tilføje nye ord i. Når ordbogen er fuld, erstatter det senest tilføjede ord det ældste ord i ordbogen.

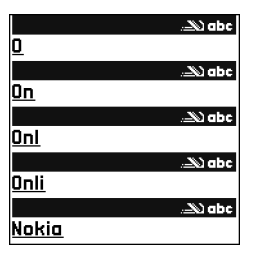

skærmen, når du skriver tekst ved hjælp af intelligent tekstindtastning.

2 Skriv det ønskede ord ved at trykke på tasterne 2 9 . Tryk kun én gang på hver tast for hvert bogstav. Hvis du f.eks. vil skrive "Nokia", når den engelske ordbog er valgt, skal du trykke på 6 for N, 6 for o,
5 for k, 4 for i og 2 for a.

Ordforslaget ændres efter hvert tastetryk.

3 Når du har skrevet ordet, og det er korrekt, bekræfter du det ved at trykke på (), eller tryk på () for at tilføje et mellemrum.

Hvis ordet ikke er korrekt, skal du trykke flere gange på

Hvis tegnet ? vises efter ordet, findes det ord, du ville skrive, ikke i ordbogen. Hvis du vil tilføje et ord i ordbogen, skal du vælge **Stav**, indtaste ordet ved hjælp af traditionel tekstindtastning og vælge **OK**. Ordet tilføjes i ordbogen. Når ordbogen er fuld, udskifter et nyt ord det ældste af ordene i ordbogen.

4 Begynd at skrive det næste ord.

☆ Tip! Hvis du vil slå intelligent tekstindtastning til eller fra, skal du trykke hurtigt to gange på # .

## Gode råd ved brug af intelligent tekstindtastning

Tryk på **#** for at skifte mellem de forskellige tegntilstande. Hvis du trykker på **#** hurtigt to gange, slås intelligent tekstindtastning fra.

Tip! Intelligent tekstindtastning vil forsøge at gætte, hvilket almindeligt anvendt tegnsætningstegn (.,?!') der skal bruges. Rækkefølgen og tilgængeligheden af tegnsætningstegnene afhænger af sproget i ordbogen. Tryk på den ønskede taltast, og hold den nede for at indsætte et tal i bogstavtilstand.

Hvis du vil skifte mellem bogstavtilstand og numerisk tilstand, skal du trykke på # og holde den nede.

De mest almindelige tegnsætningstegn er tilgængelige under 1. Tryk på 1 og derefter på  $\ast$  flere gange, indtil du når frem til det ønskede tegnsætningstegn.

Tryk på \*, og hold den nede for at åbne en liste med specialtegn.

Tryk flere gange på \* for at se matchende ord, som ordbogen har fundet, ét ad gangen.

Tryk på Ø, vælg Ordbog, og tryk på 🕒 for at vælge én af følgende muligheder:

Svarer til- for at få vist en liste med ord, der svarer til dine tastetryk.

Indsæt ord – for at tilføje et ord i ordbogen ved hjælp af traditionel tekstindtastning. Når ordbogen er fuld, udskifter et nyt ord det ældste af ordene i ordbogen.

**Rediger ord** – for at redigere ordet vha. traditionel tekstindtastning. Denne funktion er tilgængelig, hvis ordet er aktivt (understreget).

Tip! Når du trykker på Ø, vises følgende valgmuligheder (afhængigt af redigeringstilstanden): Ordbog (intelligent tekstindtastning), Alfanumerisk (traditionel tekstindtastning), Numerisk, Klip (hvis teksten er markeret), Kopiér (hvis der er markeret tekst), Sæt ind (når teksten først er klippet eller kopieret), Indsæt nummer, Indsæt symbol og Skriftsprog: (skifter indtastningssprog for alle redigeringsprogrammer på telefonen).

### Skrivning af sammensatte ord

Skriv første halvdel af et sammensat ord, og bekræft det ved at trykke på  $\textcircled{\bullet}$ . Skriv den sidste del af det sammensatte ord. Tryk på  $\textcircled{\bullet}$  for at tilføje et mellemrum og således færdiggøre det sammensatte ord.

### Deaktivering af intelligent tekstindtastning

Tryk på Ø , og vælg Ordbog > Fra for at deaktivere intelligent tekstindtastning for alle redigeringsprogrammer på telefonen.

## Kopiering af tekst til udklipsholderen

- Tryk på Ø, og hold den nede for at vælge bogstaver og ord. Tryk samtidig på ③ eller ●. Teksten fremhæves, efterhånden som markeringen flyttes.
- 3 Hvis du vil indsætte tekst i et dokument, skal du trykke på og holde Ø nede og vælge Sæt ind eller trykke på
   Ø én gang og vælge Sæt ind.

Tryk på  $\mathcal{D}$ , og hold den nede for at vælge linjer med tekst. Tryk samtidig på  $\bigcirc$  eller  $\bigcirc$ . Hvis du vil fjerne den markerede tekst fra dokumentet, skal du trykke på  $\Gamma$ .

# Skrivning og afsendelse af beskeder

En MMS-beskeds udseende kan variere efter modtagerenheden.

Ophavsretligbeskyttelse kan forhindre, at billeder, musik (herunder ringetoner) og andet indhold kopieres, ændres, overføres eller videresendes.

Tip! Du kan begynde at oprette en besked fra alle programmer, hvor du kan vælge Send. Vælg en fil (billede eller tekst), der skal føjes til beskeden, og vælg Valg > Send.

Før du kan oprette en MMS-besked eller skrive en e-mail, skal du have de korrekte forbindelsesindstillinger på plads. Se "Modtagelse af MMS- og e-mail-indstillinger", s. 73 og "E-mail", s. 80.

Det trådløse netværk kan begrænse størrelsen af MMSbeskeder. Hvis det indsatte billede overskrider denne begrænsning, kan enheden gøre billedet mindre, så det kan sendes ved hjælp af MMS.

- Vælg Ny besked. Der åbnes en liste med beskedvalg.
   SMS-besked for at sende en SMS-besked.
   MMS-besked for at sende en MMS-besked.
   E-mail for at sende en e-mail. Hvis du ikke har sat din e-mail-konto op, bliver du bedt om at gøre det.
- 2 Tryk på for at vælge modtagere eller grupper fra Kontakter, eller skriv modtagerens telefonnummer eller e-mail-adresse. Tryk på \* for at tilføje et semikolon (;) til adskillelse af hver modtager. Du kan også kopiere og indsætte nummeret eller adressen fra udklipsholderen.
  - ⇒ Tip! Rul til en kontakt, og tryk på ④ for at markere den. Du kan markere flere modtagere ad gangen.
- 3 Tryk på 😱 for at gå til beskedfeltet.
- 4 Skriv beskeden.
- 5 Hvis du vil føje et medieobjekt til en MMS-besked, skal du vælge Valg > Indsæt objekt > Billede, Lydklip eller Videoklip. Når der tilføjes lyd, vises ikonet avigeringslinjen.

Du kan ikke sende videoklip, der er gemt i .mp4-format, i en MMS-besked. Yderligere oplysninger om, hvordan du ændrer det format, optagede videoer er gemt i, finder du under "Videoindstillinger", s. 54. 6 Hvis du vil tage et nyt billede eller optage lyd eller video til en MMSbesked, skal du vælge Indsæt ny/nyt > Billede, Lydklip eller Videoklip. Hvis du vil indsætte et ny side i beskeden, skal du vælge Side. Vælg Valg > Vis for at se, hvordan MMS-beskeden

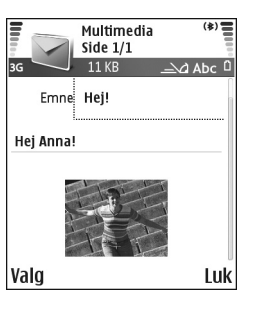

- ser ud.
  7 Hvis du vil tilføje et vedhæftet fil i en e-mail, skal du vælge Valg > Indsæt > Billede, Lydklip, Videoklip eller Note. Vedhæftede filer i e-mails er angivet med 
  på navigationslinjen.
  - Tip! Hvis du vil sende andre filer end lyde og noter som vedhæftede filer, skal du åbne det relevante program og vælge Send > Via e-mail, hvis indstillingen er tilgængelig.
- 8 Hvis du vil sende beskeden, skal du vælge Valg > Send eller trykke på \_\_\_\_.

Enheden understøtter afsendelse af tekstbeskeder ud over tegngrænsen for en enkelt besked. Længere beskeder sendes som en serie bestående af to eller flere beskeder. Tjenesteudbyderen fakturerer muligvis i overensstemmelse hermed. Tegn, der benytter accenter eller andre mærker, og tegn fra andre sprogindstillinger, f.eks. kinesisk, fylder mere og begrænser derved det antal tegn, der kan sendes i en enkelt besked. 10 (2) betyder f.eks., at du stadig kan tilføje 10 tegn til den tekst, der afsendes som to beskeder.

- Bemærk! E-mail-beskeder placeres automatisk i Udbakke før afsendelse. Hvis afsendelsen ikke lykkes, bliver e-mailen liggende i Udbakke med statussen Mislykket.
- Tip! I Beskeder kan du også oprette præsentationer og sende dem i en MMS-besked. Vælg Valg > Opret præsentation (vises kun, hvis MMS-oprettelsestilst. er sat til Med vejledning eller Ubegrænset) i visningen til redigering af MMS-beskeder. Se "MMS-beskeder", s. 79.
- Tip! Når du sender en MMS-besked til en e-mailadresse eller en enhed, der understøtter modtagelse af store billeder, skal du bruge den store billedstørrelse. Hvis du ikke er sikker på modtagerenheden, eller hvis netværket ikke understøtter afsendelse af store filer, anbefales det at bruge en mindre billedstørrelse eller et lydklip på maks. 15 sekunder. Hvis du vil ændre indstillingen, skal du vælge Valg > Indstillinger > MMS-besked > Billedstørrelse i hovedvisningen i Beskeder.
# Modtagelse af MMS- og e-mailindstillinger

Du kan modtage indstillingerne som en SMS-besked fra din netværksoperatør eller tjenesteudbyder. Se "Data og indstillinger", s. 74.

Kontakt netværksoperatøren eller tjenesteudbyderen for at få oplysninger om tilgængelighed og abonnement på datatjenester. Følg vejledningen fra din tjenesteudbyder.

#### Manuel indtastning af MMS-indstillingerne:

- Vælg Værktøjer > Indstil. > Forbindelse > Adgangspunkter, og angiv indstillingerne for et MMSadgangspunkt. Se "Forbindelsesindstillinger", s. 115.
- 2 Vælg Beskeder > Valg > Indstillinger > MMSbesked > Adgangspunkt i brug og det oprettede adgangspunkt, der skal bruges som den foretrukne forbindelse. Se også "MMS-beskeder", s. 79.

Før du kan sende, modtage, hente, besvare og videresende e-mails, skal du gøre følgende:

- Konfigurere et internetadgangspunkt (IAP) korrekt. Se "Forbindelsesindstillinger", s. 115.
- Angive dine e-mail-indstillinger korrekt. Se "E-mail", s. 80. Du skal have en separat e-mail-konto. Følg instruktionerne fra udbyderen af fjernpostkassen og internetudbyderen.

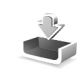

# Indbakke – modtagelse af beskeder

Ikoner for Indbakke: 🍬 – ulæste beskeder i Indbakke, 🛋 – ulæst SMS-besked, 🛋 – ulæst MMS-besked, 💕 – data modtaget via en Bluetooth-forbindelse.

Når du modtager en besked, vises i og teksten 1 ny besked i standbytilstand. Vælg Vis for at åbne beskeden. Hvis du vil åbne en besked i Indbakke, skal du rulle til den og trykke på ().

# **MMS-beskeder**

**Vigtigt!** Vær forsigtig, når du åbner beskeder. E-mails kan indeholde skadelig software eller på anden måde være skadelige for enheden eller pc'en.

Du modtager muligvis en meddelelse om, at du har modtaget en MMS-besked, der er gemt i MMSbeskedcentralen. Hvis du vil starte en pakkedataforbindelse for at hente beskeden til telefonen, skal du vælge Valg > Hent.

Når du åbner en MMS-besked (2), kan du se et billede og en besked og høre en lyd via højttaleren (2) vises, hvis der er lyd på) på samme tid. Klik på pilen i ikonet for at høre lyden. Beskeder

Du kan se, hvilke medieobjekter der indgår i MMSbeskeden, ved at åbne beskeden og vælge Valg > Objekter. Du kan vælge at gemme en multimedieobjektfil på telefonen eller at sende den, f.eks. via en Bluetoothforbindelse, til en anden kompatibel enhed.

Hvis du vil se modtagede MMS-præsentationer, skal du vælge Valg > Start præsentation.

Ophavsretligbeskyttelse kan forhindre, at billeder, musik (herunder ringetoner) og andet indhold kopieres, ændres, overføres eller videresendes.

# Data og indstillinger

Telefonen kan modtage mange slags SMS-beskeder, der indeholder data ( )), også kaldet OTA-beskeder (Over-The-Air):

Konfigurationsbesked – du modtager muligvis SMStjenestenummer, nummer til telefonsvareren, indstillinger for internetadgangspunkt, indstillinger for adgangspunktsloginscript eller e-mail-indstillinger fra netværksoperatøren, tjenesteudbyderen eller afdelingen, der håndterer virksomhedsoplysninger, i en konfigurationsbesked. Hvis du vil gemme indstillingerne, skal du vælge Valg > Gem alle.

Visitkort – hvis du vil gemme oplysningerne i Kontakter, skal du vælge Valg > Gem visitkort. Certifikater eller lydfiler, der er vedhæftet visitkortet, gemmes ikke. Ringetone – hvis du vil gemme ringetonen, skal du vælge Valg > Gem.

Operatørlogo – hvis logoet skal vises i standbytilstand i stedet for netværksoperatørens eget logo, skal du vælge Valg > Gem.

Kalenderpost – hvis du vil gemme invitationen, skal du vælge Valg > Gem i Kalender.

Internetbesked – hvis du vil gemme bogmærket på listen over bogmærker i Internet, skal du vælge Valg > Tilføj til bogmærker. Hvis beskeden indeholder både adgangspunktsindstillinger og bogmærker, og du vil gemme dataene, skal du vælge Valg > Gem alle.

**E-mailmeddelelse** – fortæller dig, hvor mange nye e-mailbeskeder du har i din fjernpostkasse. En udvidet meddelelse kan vise mere detaljerede oplysninger.

☆ Tip! Hvis du modtager en vCard-fil med et vedhæftet billede, gemmes billedet i Kontakter.

# Internettjenestebeskeder

Internettjenestebeskeder ()) er meddelelser om f.eks. nyhedsoverskrifter, og de kan indeholde en tjenestebesked eller et link. Kontakt tjenesteudbyderen, hvis du ønsker oplysninger om tilgængelighed og abonnement.

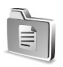

# Mine mapper

I Mine mapper kan du organisere dine beskeder i mapper, oprette nye mapper og omdøbe og slette mapper.

☆ Tip! Du kan bruge tekster i mappen Skabeloner til at undgå at skulle skrive beskeder, du ofte sender, igen.

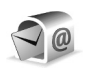

# Postkasse

Hvis du vælger **Postkasse**, uden at du har angivet indstillinger for din e-mail-konto, bliver du bedt om at gøre det. Se "E-mail", s. 80. Når du opretter en ny postkasse, erstatter det navn, du giver postkassen, **Postkasse** i hovedvisningen i **Beskeder**. Du kan højst have seks postkasser.

# Åbning af postkassen

Når du åbner postkassen, kan du vælge, om du vil se de tidligere hentede e-mail-beskeder og e-mail-overskrifter offline eller oprette forbindelse til e-mail-serveren.

Når du ruller til postkassen og trykker på (), stilles spørgsmålet Opret forbindelse til postkasse?.

Vælg Ja for at oprette forbindelse til postkassen og hente nye e-mail-overskrifter eller beskeder. Når du ser beskeder online, har du løbende forbindelse til en fjernpostkasse via en pakkedataforbindelse. Se også "Forbindelsesindstillinger", s. 115.

Vælg Nej for at få vist tidligere hentede e-mail-beskeder offline. Når du får vist e-mail-beskeder offline, har telefonen ikke forbindelse til fjernpostkassen.

# Hentning af e-mail-beskeder

Hvis du er offline, skal du vælge Valg > Opret forbindelse for at oprette forbindelse til en fjernpostkasse.

Vigtigt! Excercise caution when opening messages. E-mail messages may contain malicious software or otherwise be harmful to your device or PC.

 Når du har en åben forbindelse til en fjernpostkasse, skal du vælge Valg > Hent e-mail.
 Nye – for at hente alle nye e-mail-beskeder til telefonen.
 Valgte – for kun at hente de markerede

e-mail-beskeder.

Alle – for at hente alle beskeder fra postkassen. Hvis du vil annullere hentningen, skal du vælge Annuller.

2 Når du har hentet e-mail-beskederne, kan du fortsætte med at se dem online eller vælge Valg > Afbryd forbindelsen for at afbryde forbindelsen og se e-mail-beskederne offline.

Statusikoner for e-mails

**Q** Ny e-mail (offline- eller onlinetilstand): Indholdet er ikke hentet til telefonen.

0 Ny e-mail: Indholdet er hentet til telefonen.

Q E-mail-beskeden er læst.

E-mail-overskrifter, som er læst, og hvor indholdet af beskeden er slettet fra telefonen.

3 Du åbner en e-mail-besked ved at trykke på ●. Hvis e-mail-beskeden ikke er hentet (pilen i ikonet peger udad), og du er offline, bliver du spurgt, om du vil hente beskeden fra postkassen.

Hvis du vil se vedhæftede filer i en e-mail, skal du åbne en besked, der har et ikon for vedhæftede filer (), og vælge Valg > Vedhæftede filer. Hvis den vedhæftede fil har et nedtonet ikon, er den ikke blevet hentet til telefonen. Vælg Valg > Hent. I visningen Vedhæftede filer kan du hente, åbne, gemme eller fjerne vedhæftede filer. Du kan også sende vedhæftede filer via en Bluetooth-forbindelse.

Tip! Hvis postkassen bruger IMAP4-protokollen, kan du bestemme, hvor mange beskeder der skal hentes, og om der skal hentes vedhæftede filer. Med POP3-protokollen er der følgende valgmuligheder: Kun headers, Delvist (KB) eller Besk. og vedh. fil.

## Automatisk hentning af e-mail-beskeder

Hvis du vil have hentet beskeder automatisk, skal du vælge Valg > E-mail-indstillinger > Automatisk hentning > Hentning af headers. Vælg Altid til eller Kun i hjem.netv., og angiv, hvornår og hvor ofte beskederne skal hentes.

Hvis du aktiverer den automatiske hentning af beskeder, kan det øge dine opkaldsomkostninger pga. datatrafikken.

# Sletning af e-mail-beskeder

Du kan slette en e-mails indhold fra telefonen, men bevare det i fjernpostkassen, ved at vælge Valg > Slet. Vælg Kun telefon i Slet besked fra:.

Telefonen afspejler e-mail-overskrifterne i fjernpostkassen. Så selvom du sletter indholdet af beskeden, forbliver e-mail-overskriften på telefonen. Hvis du også vil fjerne overskriften, skal du først slette e-mail-beskeden fra fjernpostkassen og derefter oprette en forbindelse fra telefonen til fjernpostkassen igen for at opdatere statussen.

Tip! Hvis du vil kopiere en e-mail fra fjernpostkassen til en mappe under Mine mapper, skal du vælge Valg > Kopiér til mappe, en mappe på listen og OK. Hvis du vil slette en e-mail fra telefonen og fra fjernpostkassen, skal du vælge Valg > Slet. Vælg Telefon og server i Slet besked fra:.

Hvis du er offline, slettes e-mailen først fra telefonen. Næste gang du opretter forbindelse til fjernpostkassen, slettes e-mailen automatisk fra fjernpostkassen. Hvis du bruger POP3-protokollen, fjernes de beskeder, der er blevet markeret til sletning, først når du har afbrudt forbindelsen til fjernpostkassen.

Du kan fortryde sletning af en e-mail fra telefonen og serveren ved at rulle til en e-mail, der er markeret til sletning ved næste forbindelse ( $\bigoplus$ ), og vælge Valg > Fortryd slet.

# Afbrydelse af forbindelsen til postkassen

Når du er online, skal du vælge Valg > Afbryd forbindelsen for at afbryde pakkedataforbindelsen til fjernpostkassen.

Tip! Hvis du lader forbindelsen til postkassen være åben, hentes der automatisk nye e-mails (Kun headers som standard) fra fjernpostkassen til din telefon (kun hvis IMAP IDLE-funktionen understøttes af serveren). Tryk på 
to gange for at lade programmet Beskeder være åbent i baggrunden. Hvis du lader forbindelsen være åben, kan det øge dine opkaldsomkostninger pga. datatrafikken.

#### Visning af e-mail-beskeder i offlinetilstand

Når du åbner Postkasse næste gang, og du vil se og læse e-mail-beskederne offline, skal du svare Nej til spørgsmålet Opret forbindelse til postkasse?. Du kan læse tidligere hentede e-mail-overskrifter og/eller de hentede e-mail-beskeder. Du kan også skrive nye, besvare eller videresende e-mails, der sendes, næste gang du opretter forbindelse til postkassen.

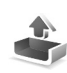

# Udbakke – beskeder, som venter på at blive sendt

Udbakke er et midlertidigt lagringssted til beskeder, som venter på at blive sendt.

Der er følgende statusser for beskeder i Udbakke:

Sender – der oprettes forbindelse, og beskeden sendes.

Venter/l kø – beskeden bliver sendt, når tidligere beskeder af lignende type er sendt.

Send igen kl.... (tidspunkt) – telefonen forsøger at sende beskeden igen efter en timeoutperiode. Vælg Send for at genstarte afsendelsen med det samme. Udskudt – du kan sætte dokumenter i venteposition, mens de er i Udbakke. Rul til en besked, der er ved at blive sendt, og vælg Valg > Udskyd afsendelse.

Mislykket – det maksimale antal afsendelsesforsøg er nået. Afsendelse mislykkedes. Hvis du prøvede at sende en SMS-besked, skal du åbne beskeden og kontrollere, at afsendelsesindstillingerne er korrekte.

☆ Eksempel: Beskeder placeres for eksempel i Udbakke, når telefonen er uden for netværkets dækningsområde. Du kan også angive, at e-mail-beskederne skal sendes, næste gang du opretter forbindelse til fjernpostkassen.

# Visning af beskeder på et SIM-kort

Før du kan se SIM-beskeder, skal du kopiere dem til en mappe på telefonen.

- 1 I hovedvisningen i Beskeder skal du vælge Valg > SIM-beskeder.
- 2 Vælg Valg > Markér/fjern mark. > Markér eller Markér alle for at markere beskeder.
- 3 Vælg Valg > Kopiér. Der åbnes en liste med mapper.
- 4 Vælg en mappe, og vælg OK for at begynde kopieringen. Åbn mappen for at se beskederne.

# Beskedindstillinger

# SMS-beskeder

Vælg Beskeder > Valg > Indstillinger > SMS-besked.

**Beskedcentraler** – viser alle de SMS-beskedcentraler, der er angivet.

Beskedcentral i brug – vælg, hvilken beskedcentral der skal bruges til levering af SMS-beskeder.

Modtag rapport ( ) – hvis du vil anmode netværket om at sende leveringsrapporter om beskederne. Når den er indstillet til Nej, er det kun statussen Sendt, der vises i loggen. Se "Log", s. 37.

Beskeden afventer i – hvis der ikke kan oprettes forbindelse til modtageren af en besked inden for gyldighedsperioden, fjernes beskeden fra SMSbeskedcentralen. Denne funktion skal understøttes af netværket. Maksimal tid er det maksimale tidsrum, netværket tillader.

Besked sendt som – lav kun om på denne indstilling, hvis du er sikker på, at din beskedcentral kan konvertere SMS-beskeder til disse formater. Kontakt netværksoperatøren. Foretrukken forbind. – du kan sende SMS-beskeder via det normale GSM-netværk eller via pakkedata, hvis det understøttes af netværket. Se "Forbindelsesindstillinger", s. 115.

Svar via samme cent.  $(\mathbf{P})$  – vælg Ja, hvis svarbeskeden skal sendes med samme SMS-beskedcentralnummer.

#### Tilføjelse af en ny SMS-beskedcentral

- 1 Vælg Beskedcentraler > Valg > Ny beskedcentral.
- 2 Tryk på (), skriv navnet på beskedcentralen, og vælg OK.
- 3 Tryk på , tryk på , og skriv nummeret på SMS-beskedcentralen. Dette nummer får du hos tjenesteudbyderen.
- 4 Vælg OK.
- 5 Gå tilbage til indstillingsvisningen for at tage de nye indstillinger i brug. Rul til Beskedcentral i brug, og vælg den nye beskedcentral.

# MMS-beskeder

Vælg Beskeder > Valg > Indstillinger > MMS-besked.

Billedstørrelse – angiv størrelsen på billedet i en MMS-besked. Der er følgende valgmuligheder: Oprindelig (vises kun, når MMS-oprettelsestilst. er sat til Med vejledning eller Ubegrænset), Lille og Stor. Hvis du vælger Oprindelig, forøges størrelsen på MMS-beskeden. MMS-oprettelsestilst. – hvis du vælger Med vejledning, får du besked, hvis du prøver at sende en besked, der ikke understøttes af modtageren. Hvis du vælger Begrænset, kan du ikke sende beskeder, der ikke understøttes.

Adgangspunkt i brug (Skal angives) – vælg, hvilket adgangspunkt der skal bruges som foretrukken forbindelse til MMS-beskedcentralen.

MMS-hentning – vælg, hvordan du vil modtage MMS-beskeder. Hvis du automatisk vil modtage MMS-beskeder i hjemmenetværket, skal du vælge Aut. i hjem.netværk. Når du er uden for hjemmenetværket, modtager du muligvis en meddelelse om, at du har modtaget en MMS-besked, der er gemt i MMSbeskedcentralen. Du kan vælge, om du ønsker at hente beskeden til telefonen.

Når du er uden for dit hjemmenetværk, kan det være dyrere at sende og modtage MMS-beskeder.

Hvis du vælger MMS-hentning > Altid automatisk, opretter telefonen automatisk en aktiv pakkedataforbindelse for at hente beskeden, både når du er i og uden for hjemmenetværket.

Tillad anonyme besk. – vælg Nej, hvis du vil afvise beskeder, der kommer fra en anonym afsender.

Modtag reklamer – angiv, om du vil modtage MMS-reklamebeskeder.

Modtag rapport ( ) - vælg Ja, hvis statussen for den sendte besked skal vises i loggen. Det er ikke sikkert, at du kan modtage en leveringsrapport om en MMS-besked, der er blevet sendt til en e-mail-adresse.

Afvis rapportafsend. – vælg Ja, hvis du ikke ønsker, at telefonen skal sende leveringsrapporter for modtagne MMS-beskeder.

Beskeden afventer i – hvis der ikke kan oprettes forbindelse til modtageren af en besked inden for gyldighedsperioden, fjernes beskeden fra MMS-beskedcentralen. Denne funktion skal understøttes af netværket. Maksimal tid er det maksimale tidsrum, netværket tillader.

Tip! Du kan også modtage MMS- og e-mailindstillingerne fra din tjenesteudbyder via en konfigurationsbesked. Kontakt din tjenesteudbyder for at få yderligere oplysninger. Se "Data og indstillinger", s. 74.

# E-mail

Vælg Beskeder > Valg > Indstillinger > E-mail, eller vælg Valg > E-mail-indstillinger i hovedvisningen i Postkasse, og vælg mellem følgende:

Postkasse i brug – vælg, hvilken postkasse du vil bruge til at sende e-mail.

Postkasser – der åbnes en liste med definerede postkasser. Hvis der ikke er defineret nogen postkasser, bliver du bedt om at gøre det. Vælg en postkasse for at ændre følgende indstillinger: Postkasseindstilling., Brugerindstillinger og Automatisk hentning.

Postkasseindstilling.:

Navn på postkasse – indtast et beskrivende navn til postkassen.

Adgangspunkt i brug (Skal angives) – vælg et internetadgangspunkt (IAP) til postkassen. Se "Forbindelsesindstillinger", s. 115.

Min e-mail-adresse (Skal angives) – skriv den e-mailadresse, du får fra tjenesteudbyderen. Svar på dine beskeder sendes til denne adresse.

Server: udgående (Skal angives) – skriv IP-adressen eller værtsnavnet på den e-mail-server, der sender dine e-mails. Du kan muligvis kun benytte din netværksoperatørs server til udgående e-mails. Kontakt din tjenesteudbyder for at få yderligere oplysninger.

Brugernavn – skriv det brugernavn, du har fået fra tjenesteudbyderen.

Adgangskode: – angiv din adgangskode. Hvis du lader dette felt stå tomt, bliver du bedt om at angive adgangskoden, når du prøver at oprette forbindelse til fjernpostkassen. Server: indgående (Skal angives) – skriv IP-adressen eller værtsnavnet på den e-mail-server, der modtager dine e-mails.

Postkassetype: – angiver, hvilken e-mail-protokol udbyderen af fjernpostkassetjenesten anbefaler. Der er følgende valgmuligheder: POP3 og IMAP4. Denne indstilling kan kun vælges én gang og kan ikke ændres, hvis du har gemt eller er gået ud af postkasseindstillingerne. Hvis du bruger POP3-protokollen opdateres e-mailbeskeder ikke automatisk i onlinetilstand. Hvis du vil se de seneste e-mail-beskeder, skal du afbryde forbindelsen og derefter oprette en ny forbindelse til din postkasse.

Sikkerhed (porte) – bruges sammen med POP3-, IMAP4-og SMTP-protokollen til at sikre forbindelsen til fjernpostkassen.

Sikkert login til APOP (vises ikke, hvis IMAP4 er valgt for Postkassetype) – bruges sammen med POP3-protokollen til at kryptere afsendelsen af adgangskoder til e-mail-fjernserveren, når der oprettes forbindelse til postkassen.

#### Brugerindstillinger:

Send besked – angiv, hvordan e-mails skal sendes fra din telefon. Vælg Straks, hvis enheden skal oprette forbindelse til postkassen, når du vælger Send besked. Hvis du vælger Ved næste forbin., sendes e-mails, når forbindelsen til fjernpostkassen er tilgængelig.

Hent e-mails - antal (vises ikke, hvis e-mail-protokollen er sat POP3) - angiv, hvor mange e-mails der skal hentes til postkassen.

Hent (vises ikke, hvis e-mail-protokollen er sat til IMAP4) – angiv, hvilke dele af dine e-mails der skal hentes: Kun headers, Delvist (KB) eller Besk. og vedh. fil.

Hent vedhæftede fil. (vises ikke, hvis e-mail-protokollen er sat til POP3) – vælg, om du vil hente e-mails med eller uden vedhæftede filer.

Mapper i abonnement (vises ikke, hvis e-mailprotokollen er sat til POP3) – du kan tilføje (abonnere på) andre mapper i fjernpostkassen og hente indhold fra disse mapper.

Send kopi til mig – vælg Ja for at gemme en kopi af e-mailen i fjernpostkassen og på den adresse, der er angivet i Min e-mail-adresse.

Medtag signatur – vælg Ja, hvis du vil vedhæfte en signatur i dine e-mail-beskeder.

Mit navn – skriv dit navn her. Dit navn erstatter din e-mail-adresse på modtagerens telefon, hvis modtagerens telefon understøtter funktionen.

#### Automatisk hentning:

Hentning af headers – når denne funktion er slået til, hentes beskeder automatisk. Du kan angive, hvornår og hvor ofte beskederne skal hentes.

Hvis du aktiverer Hentning af headers, kan det øge dine opkaldsomkostninger pga. datatrafikken.

## Internettjenestebeskeder

Vælg Beskeder > Valg > Indstillinger > Tjenestebesked. Vælg, om du vil modtage tjenestebeskeder. Hvis telefonen skal aktivere browseren automatisk og oprette en netværksforbindelse til hentning af indhold, når telefonen modtager en tjenestebesked, skal du vælge Hent beskeder > Automatisk.

# Cell broadcast

Spørg tjenesteudbyderen, hvilke emner og relaterede emnenumre der er, og vælg Beskeder > Valg > Indstillinger > Cell broadcast for at ændre indstillingerne.

Modtagelse – vælg, om du ønsker at modtage cell broadcast-beskeder.

Sprog – Alle gør det muligt at modtage cell broadcast-beskeder på alle understøttede sprog. Valgte gør det muligt at vælge, hvilket sprog du vil modtage cell broadcast-beskeder på. Hvis du ikke kan finde det ønskede sprog, skal du vælge Andre.

Emnebeskrivelse – hvis du har indstillet Emnebeskrivelse > til Til, søger telefonen automatisk efter nye emnenumre og gemmer numrene uden navn på emnelisten. Vælg Fra, hvis du ikke vil gemme nye emnenumre automatisk.

## Andre indstillinger

Vælg Beskeder > Valg > Indstillinger > Andre.

Gem sendte besk. – vælg, om du vil gemme en kopi af hver SMS-, MMS- eller e-mail-besked, du har sendt, i mappen Sendt.

Antal gemte besk. – angiv, hvor mange sendte beskeder der skal gemmes ad gangen i mappen Sendt.

Standardgrænsen er 20 beskeder. Når grænsen er nået, slettes den ældste besked.

Hukommelse i brug – vælg, hvilken hukommelse beskederne skal gemmes i: Telefonhukom. eller Hukommelseskort.

Tip! Hvis Hukommelseskort er valgt, skal du aktivere profilen Offline, før du åbner slidsen til hukommelseskortet eller fjerner hukommelseskortet. Når hukommelseskortet ikke er tilgængeligt, gemmes beskederne i telefonens hukommelse.

Signal for ny e-mail – vælg, om du vil have besked om modtagelse af nye e-mails, f.eks. en tone eller en note, når den nye e-mail modtages i postkassen.

# Kalender

- ☆ Genvej: Tryk på en vilkårlig tast (1 0) i en kalendervisning. Der åbnes en post for et møde, og de indtastede tegn tilføjes i feltet Emne.
- Tip! Tag jævnligt en sikkerhedskopi af telefonoplysningerne, og gem den på hukommelseskortet. Du kan senere gendanne oplysningerne, f.eks. kalenderposter, på telefonen. Se 'Hukommelseskortværktøj', s. 19.

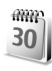

# Sådan opretter du kalenderposter

 Tryk på fg , vælg Kalender > Valg > Ny post, og vælg mellem følgende: Møde – for at blive påmindet om en aftale på en bestemt dato og et bestemt klokkeslæt. Notat – for at skrive en generel post for en dag.

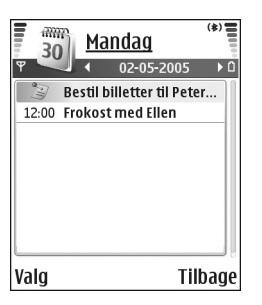

Årsdag – for at blive påmindet om fødselsdage eller andre mærkedage. Årsdage gentages hvert år.

2 Udfyld felterne. Brug ⊙ til at flytte mellem felter. Alarm (møder og årsdage) – vælg Til, og tryk på ⊙ for at udfylde felterne Alarmtidspunkt og Alarmdato. ♀ i dagsvisningen angiver en alarm.

Gentag – tryk på () for at ændre posten til en gentaget post () vises i dagsvisningen). Gentag indtil – du kan angive en slutdato for den post, der skal gentages.

#### Synkronisering:

Privat – efter synkronisering er det kun dig, der kan se kalenderposten, og posten vises ikke for andre, der har adgang til at få vist kalenderen online.

**Offentlig** – kalenderposten vises for andre, der har adgang til at få vist kalenderen online.

**Ingen** – kalenderposten kopieres ikke til din pc, når du synkroniserer kalenderen.

3 Hvis du vil gemme posten, skal du vælge Udført.

Hvis du vil afbryde en kalenderalarm, skal du vælge Lydløs for at slukke kalenderalarmtonen. Påmindelsesteksten bliver på skærmen. Vælg Stop for at afslutte kalenderalarmen. Vælg Udsæt for at indstille alarmen til at ringe igen senere.

- ☆ Tip! Hvis du vil sende en kalendernote til en kompatibel telefon, skal du vælge Valg > Send > Via SMS, Via MMS eller Via Bluetooth.
- Tip! Du kan flytte kalender- og opgavedata fra mange forskellige Nokia-telefoner til din telefon eller synkronisere kalenderen og opgaver med en kompatibel pc, der bruger Nokia PC Suite. Se den cd-rom, der blev leveret sammen med telefonen.

## Sådan indstiller du en kalenderalarm

Du kan indstille en alarm til at minde dig om møder og årsdage.

- 1 Åbn en post, som du vil indstille en alarm i, og vælg Alarm > Til.
- 2 Indstil Alarmtidspunkt og Alarmdato.
- 3 Rul ned til Gentag, og tryk på () for at vælge, hvor ofte alarmen skal gentages.
- 4 Vælg Udført.

Hvis du vil slette en kalenderalarm, skal du åbne den post, som indeholder en alarm, der skal slettes, og vælge Alarm > Fra.

# Kalendervisninger

☆ Tip! Vælg Valg > Indstillinger for at ændre den første dag i ugen eller den visning, som vises, når du åbner kalenderen.

I månedsvisningen markeres datoer med kalenderposter med en lille trekant i nederste højre hjørne. I ugevisningen placeres notater og årsdage før kl. 8. Tryk på \* for at skifte mellem månedsvisningen, ugevisningen og dagsvisningen.

lkoner i dags- og ugevisningen:

🍃 Notat

```
🎁 Årsdag
```

Der findes ikke noget ikon for Møde.

Hvis du vil gå til en bestemt dato, skal du vælge Valg > Gå til dato, skrive datoen og vælge OK.

Tryk på # for at springe til i dag.

# Fjernelse af kalenderposter

Når du fjerner poster, der hører fortiden til, i Kalender, sparer du plads i telefonens hukommelse.

Hvis du vil fjerne mere end én begivenhed ad gangen, skal du gå til månedsvisningen, vælge Valg > Slet post og vælge en af følgende:

Før dato – sletter alle kalenderposter, der foregår før en bestemt dato, som du angiver.

Alle poster – sletter alle kalenderposter.

# Kalenderindstillinger

Hvis du vil ændreKalenderalarmtone, Standardvisning, Ugen begynder og Titel i ugevisning, skal du vælge Valg > Indstillinger.

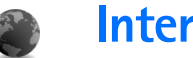

Internet

Forskellige tjenesteudbydere vedligeholder sider, der er specielt designet til mobile enheder. Du kan få adgang til disse sider ved at trykke på 🚱 og vælge Internet. Disse sider bruger WML (Wireless Markup Language), XHTML (Extensible Hypertext Markup Language) eller HTML (Hypertext Markup Language).

Du kan få oplysninger om de tilgængelige tienester, priser og takster hos din netværksoperatør eller tjenesteudbyder. Tjenesteudbyderne kan også give dig vejledning i, hvordan du bruger deres tienester.

**Genvej:** Hvis du vil starte en forbindelse, kan du trykke på **n** og holde den nede, i standbytilstand.

# Adgang til det mobile internet

- Gem de indstillinger, du skal bruge for at få adgang ٠ til den internetside, du vil benytte. Se "Modtagelse af browserindstillinger", s. 87 eller "Manuel angivelse af indstillingerne", s. 87.
- ٠ Opret forbindelse til det mobile internet. Se "Oprettelse af en forbindelse". s. 89.
- Begynd at bruge browseren på siderne. Se "Brug af browseren", s. 89.

• Afbryd forbindelsen til det mobile internet. Se "Afslutning af en forbindelse". s. 91.

# Modtagelse af browserindstillinger

🎉 Tip! Indstillinger kan være tilgængelige på en netværksoperatørs eller en tjenesteudbyders websted.

Du modtager muligvis indstillinger for internettjenesten i en særlig SMS-besked fra den netværksoperatør eller tienesteudbyder, som udbyder internetsiden. Se "Data og indstillinger", s. 74. Yderligere oplysninger får du hos netværksoperatøren eller tjenesteudbyderen.

# Manuel angivelse af indstillingerne

Følg veiledningen fra din tienesteudbyder.

- Tryk på 🚱 , og vælg Værktøjer > Indstil. > 1 Forbindelse > Adgangspunkter, og angiv indstillingerne for et adgangspunkt. Se "Forbindelsesindstillinger", s. 115.
- 2 Vælg Internet > Valg > Bogmærkestyring > Tilføj bogmærke. Skriv et navn til bogmærket og adressen på den side, der er defineret for det aktuelle adgangspunkt.

- Internet
- 3 Hvis du vil angive det oprettede adgangspunkt som standardadgangspunkt under Internet, skal du vælge Internet > Valg > Indstillinger > Adgangspunkt.

# Visningen Bogmærker

- Crdliste: Et bogmærke består af en internetadresse (obligatorisk), en bogmærketitel, et adgangspunkt og om nødvendigt et brugernavn og en adgangskode.
- Der er følgende valgmuligheder i visningen Bogmærker: Åbn/Hent, Bogmærkestyring, Markér/ fjern mark., Navigeringsvalg, Værktøjer, Avancerede valg, Send, Søg efter bogmær., Detaljer, Indstillinger, Hjælp og Afslut.

Enheden kan have indlæst bogmærker til websteder, der ikke er tilknyttet til Nokia. Nokia garanterer ikke for eller godkender ikke disse websteder. Hvis du vælger at åbne dem, skal du tage de samme forholdsregler med hensyn til sikkerhed eller indhold, som til et hvilket som helst andet websted.

Ikoner i visningen Bogmærker:

Pen startside, der er defineret for standardadgangspunktet. Hvis du anvender et andet standardadgangspunkt, når du bruger browseren, ændres startsiden i overensstemmelse hermed. Nappen med automatiske bogmærker indeholder bogmærker ( $\checkmark$ ), der indsamles automatisk, når du bruger browseren på sider. Bogmærkerne i denne mappe organiseres automatisk i overensstemmelse med deres domæne.

Et bogmærke, der viser titlen eller internetadressen på bogmærket.

# Manuel tilføjelse af bogmærker

- 1 Vælg Valg > Bogmærkestyring > Tilføj bogmærke i visningen Bogmærker.
- 2 Begynd at udfylde felterne. Kun URL-adressen skal defineres. Standardadgangspunktet knyttes til bogmærket, hvis der ikke er valgt et andet. Tryk på **\*** for at angive specialtegn, f.eks. /, ., : og @. Tryk på **C** for at slette tegn.
- **3** Vælg Valg > Gem for at gemme bogmærket.

# Afsendelse af bogmærker

Rul til et bogmærke, og vælg Valg > Send > Via SMS. Tryk på \_\_\_\_ for at sende det. Det er muligt at sende mere end ét bogmærke på samme tid.

# Oprettelse af en forbindelse

Når du har gemt alle de nødvendige forbindelsesindstillinger, kan du få adgang til siderne.

- **2** Tryk på (•) for at begynde at hente siden.

## Forbindelsessikkerhed

Hvis sikkerhedsikonet 🔒 vises under en forbindelse, er dataoverførslen mellem enheden og internetgatewayen eller -serveren krypteret.

Sikkerhedsikonet angiver ikke, at dataoverførslen mellem gatewayen og indholdsserveren (eller stedet, hvor den anmodede ressource er gemt) er sikker. Tjenesteudbyderen sikrer dataoverførslen mellem gatewayen og indholdsserveren.

Vælg Valg > Detaljer > Sikkerhed for at få vist detaljer om forbindelsen, krypteringsstatus og oplysninger om server- og brugergodkendelse. Sikkerhedsfunktioner kan være påkrævet til nogle tjenester, f.eks. banktjenester. Til sådanne forbindelser skal du bruge sikkerhedscertifikater. Du kan få yderligere oplysninger af tjenesteudbyderen. Se også "Certifikatstyring", s. 120.

# Brug af browseren

**Vigtigt!** Brug kun tjenester, som du har tillid til, og som tilbyder tilstrækkelig sikkerhed og beskyttelse mod skadelig software.

Der er følgende valgmuligheder, når du bruger browseren (afhænger af, hvilken side der vises): Åbn, Acceptér, Fjern fil, Åbn i fremviser, Tjenesteindstil., Bogmærker, Gem som bogmærke, Navigeringsvalg, Værktøjer, Avancerede valg, Vis billeder, Send bogmærke, Søg, Detaljer, Indstillinger, Hjælp og Afslut.

På en browserside vises nye links understreget med blåt og tidligere besøgte links med mørklilla. Billeder, der fungerer som links, er omgivet af en blå kant.

Hvis du vil åbne et link, markere felter og foretage valg, skal du trykke på  $\textcircled{\bullet}$ .

#### ⇒ Genvej: Brug # til at springe til slutningen af en side og \* til at springe til begyndelsen.

Hvis du vil gå til den forrige side, mens du bruger browseren, skal du vælge Tilbage. Hvis Tilbage ikke er tilgængelig, skal du vælge Valg > Navigeringsvalg > Oversigt for at få vist en kronologisk liste over de sider, du har besøgt under en browsersession. Oversigtslisten ryddes, hver gang en session lukkes.

Hvis du vil hente det seneste indhold fra serveren, skal du vælge Valg > Navigeringsvalg > Indlæs igen.

Hvis du vil gemme et bogmærke, skal du vælge Valg > Gem som bogmærke.

Hvis du vil gemme en side, mens du bruger browseren, skal du vælge Valg > Avancerede valg > Gem side. Du kan gemme sider i telefonens hukommelse eller på et hukommelseskort og anvende dem, mens du er offline. Du kan få adgang til siderne senere ved at trykke på i visningen Bogmærker, hvorved visningen Gemte sider åbnes.

Hvis du vil angive en ny URL-adresse, skal du vælge Valg > Navigeringsvalg > Gå til webadresse.

Hvis du vil åbne en underliste over kommandoer eller handlinger for den aktuelt åbne side, skal du vælge Valg > Tjenesteindstil.

Du kan hente filer, der ikke kan vises på browsersiden, f.eks. ringetoner, billeder, operatørlogoer, temaer og videoklip. Hentede elementer behandles af de respektive programmer på telefonen, f.eks. gemmes et hentet billede i Galleri.

Ophavsretligbeskyttelse kan forhindre, at billeder, musik (herunder ringetoner) og andet indhold kopieres, ændres, overføres eller videresendes.

Vigtigt! Installer og anvend kun programmer og anden software fra kilder, der tilbyder tilstrækkelig sikkerhed og beskyttelse mod skadelig software.

Tip! Browseren indsamler automatisk bogmærker, mens du bruger browseren på websider. Bogmærkerne gemmes i mappen Automat. bogmærker (~) og organiseres automatisk i overensstemmelse med deres domæne. Se også "Internetindstillinger", s. 92.

# Visning af gemte sider

Hvis du jævnligt bruger browseren på sider med oplysninger, som sjældent ændres, kan du gemme dem, så du kan se dem, når du er offline. I visningen Gemte sider kan du også oprette mapper til de gemte browsersider. Der er følgende valgmuligheder i visningen Gemte sider: Åbn, Tilbage til side, Indlæs igen, Gemte sider, Markér/fjern mark., Navigeringsvalg, Avancerede valg, Detaljer, Indstillinger, Hjælp og Afslut.

Hvis du vil åbne visningen Gemte sider, skal du trykke på  $\bigcirc$  i visningen Bogmærker. Tryk på  $\bigcirc$  i visningen Gemte sider for at åbne en gemt side ( ).

Hvis du vil gemme en side, mens du bruger browseren, skal du vælge Valg > Avancerede valg > Gem side.

Hvis du vil oprette en forbindelse til browsertjenesten og hente den seneste version af siden, skal du vælge Valg > Indlæs igen. Telefonen forbliver online, efter at du har genindlæst siden.

# Hentning og køb af elementer

Du kan hente elementer som ringetoner, billeder, operatørlogoer, temaer og videoklip. Nogle af disse elementer er gratis, andre skal du købe. Hentede elementer behandles af de respektive programmer på telefonen, f.eks. kan et hentet foto gemmes i Galleri.

Vigtigt! Installer og anvend kun programmer og anden software fra kilder, der tilbyder tilstrækkelig sikkerhed og beskyttelse mod skadelig software.

- 1 Hvis du vil hente elementet, skal du rulle til linket og trykke på ●.
- 2 Vælg den relevante valgmulighed, f.eks. "Køb", for at købe elementet.
- 3 Læs omhyggeligt alle anførte oplysninger. Hvis du vil fortsætte overførslen, skal du vælge Acceptér. Hvis du vil annullere overførslen, skal du vælge Annuller.

Ophavsretligbeskyttelse kan forhindre, at billeder, musik (herunder ringetoner) og andet indhold kopieres, ændres, overføres eller videresendes.

# Afslutning af en forbindelse

Vælg Valg > Avancerede valg > Afbryd forbindelsen for at afslutte samtalen og få vist browsersiden offline eller Valg > Afslut for at afbryde forbindelsen og lukke browseren.

# Tømning af cachen

De oplysninger eller tjenester, som du har haft adgang til, bliver midlertidigt gemt i telefonens cachehukommelse.

En cache er en hukommelsesplacering, som anvendes til midlertidig lagring af data. Hvis du har fået eller har forsøgt at få adgang til fortrolige oplysninger, der kræver adgangskoder, skal du tømme cachen efter hver anvendelse. De oplysninger eller tjenester, du har fået adgang til, gemmes i cachen. Hvis du vil tømme cachen, Valg > Avancerede valg > Ryd cache.

# Internetindstillinger

Vælg Valg > Indstillinger, og vælg mellem følgende:

Adgangspunkt – hvis du vil ændre standardadgangspunktet, skal du trykke på for at åbne en liste over tilgængelige adgangspunkter. Se "Forbindelsesindstillinger", s. 115.

Vis billeder – bruges til at vælge, om du vil indlæse billeder, mens du bruger browseren. Hvis du vælger Nej, kan du senere indlæse billeder, mens du bruger browseren, ved at vælge Valg > Vis billeder.

Skriftstørrelse – bruges til at vælge tekststørrelsen.

Standardtegnsæt – hvis tegn ikke vises korrekt, kan du vælge et andet tegnsæt, der er i overensstemmelse med sproget. Automat. bogmærker – hvis du vil deaktivere indsamling af automatiske bogmærker, skal du vælge Fra. Hvis du fortsat vil indsamle automatiske bogmærker, men skjule mappen i visningen Bogmærker, skal du vælge Skjul mappe.

Skærmstørrelse – bruges til at vælge, hvad der vises, når du bruger browseren. Vælg Kun valgtaster eller Fuld skærm.

Startside - bruges til at angive hjemmesiden.

Søgeside – bruges til at angive en internetside, der skal hentes, når du vælger Navigeringsvalg > Åbn søgeside i visningen Bogmærker, eller når du bruger browseren.

Lydstyrke – hvis browseren skal afspille lyde, der er integreret på internetsider, skal du vælge en lydstyrke.

Gengivelse – hvis sidelayoutet skal vises så nøjagtigt som muligt, skal du i tilstanden Lille skærm vælge Efter kvalitet. Hvis eksterne overlappende typografiark ikke skal hentes, skal du vælge Efter hastighed.

**Cookies** – bruges til at aktivere eller deaktivere modtagelse og afsendelse af cookies.

Cordliste: Cookies er et middel for informationsudbydere til at identificere brugere og deres præferencer for ofte brugt indhold. Java-/ECMA-script – bruges til at aktivere eller deaktivere brugen af scripts.

Sikkerhedsadvarsler – bruges til at skjule eller vise sikkerhedsmeddelelser.

Send serienummer – gør det muligt at aktivere eller deaktivere afsendelse af serienummeret. Nogle tjenesteudbydere kræver, at du aktiverer denne funktion, inden du kan bruge internetbrowseren.

Bekræft DTMF-afsen. – vælg, om du vil bekræfte, før telefonen sender DTMF-toner under taleopkald. Se også "Valgmuligheder under et taleopkald", s. 36.

# Kontor

# Regnemaskine

Hvis du vil lægge sammen, trække fra, gange, dividere, regne med kvadratrødder og procenter, skal du trykke på  $\mathcal{G}$  og vælge Kontor > Regnema.

Bemærk! Denne regnemaskine har en begrænset nøjagtighed og er designet til enkle beregninger.

Hvis du vil gemme et nummer i hukommelsen (angivet med H), skal du vælge Valg > Hukommelse > Gem. Hvis du vil hente et nummer fra hukommelsen, skal du vælge Valg > Hukommelse > Genkald. Hvis du vil slette et nummer fra hukommelsen, skal du vælge Valg > Hukommelse > Ryd.

## Procentberegninger

- 1 Angiv et tal, som du vil udregne en procent for.
- 2 Vælg × , ÷ , eller +.
- 3 Angiv procenten.
- 4 Vælg 🛪 .

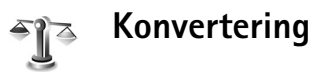

Hvis du vil konvertere mål som Længde fra én enhed (Yard) til en anden (Meter), skal du trykke på g og vælge Kontor > Konvert..

Der er følgende valgmuligheder i Konvert.: Vælg enhed/Skift valuta, Konverteringstype, Valutakurser, Hjælp og Afslut.

Bemærk, at nøjagtigheden i Konvert. er begrænset, og der kan forekomme afrundingsfejl.

- Rul til feltet Type, og tryk på for at åbne en liste med måleenheder. Rul til den måleenhed, du vil bruge, og vælg OK.
- 2 Rul til det første felt af typen Enhed, og tryk på ④. Vælg den enhed, du vil konvertere fra, og vælg OK. Rul til det næste felt af typen Enhed, og vælg den enhed, du vil konvertere til.
- 3 Rul til det første felt af typen Antal, og angiv den værdi, du vil konvertere. Det andet felt af typen Antal ændres automatisk, så det viser den konverterede værdi.

Tryk på # for at tilføje en decimal og på \* for symbolerne +, - (for temperatur) og E (eksponent).

**Tip!** Hvis du vil ændre konverteringsrækkefølgen. skal du angive værdien i det andet felt af typen Antal Resultatet vises i det første felt af typen Antal.

# Angivelse af basisvaluta og valutakurser

Før du kan konvertere valuta, skal du vælge en basisvaluta og tilføje valutakurser. Kursen på basisvalutaen er altid 1. Basisvalutaen bestemmer konverteringskursen på de andre valutaer

- 1 Vælg Konvert. > Valg > Valutakurser. Der åbnes en liste med valutaer, og du kan se den aktuelle basisvaluta øverst.
  - ☆ Tip! Hvis du vil omdøbe en valuta, skal du gå til visningen Valutakurser, rulle til valutaen og vælge Valg > Omdøb valuta.
- 2 Hvis du vil ændre basisvalutaen, skal du rulle til valutaen og vælge Valg > Angiv som basisval..
- 3 Tilføj valutakurser. Rul til valutaen, og indtast en ny kurs, dvs. hvor mange enheder af valutaen der går på en enhed af den basisvaluta, du har valgt.

Når du har indsat alle de nødvendige valutakurser, kan du foretage valutakonverteringer.

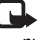

Bemærk! Når du skifter basisvaluta, skal du indtaste de nye kurser, fordi alle tidligere angiyne vekslingskurser nulstilles

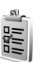

# Opgaver

# Oprettelse af en opgaveliste

Tryk på **(**), og vælg **Kontor** > **Opgaver** for at skrive noter og vedligeholde en opgaveliste.

Hvis du vil tilføje en note, skal du trykke på en vilkårlig tast for at begynde at skrive opgaven i feltet Emne.

Hvis du vil indstille fristen for opgaven, skal du rulle til feltet Frist og angive en dato.

Hvis du vil angive prioriteten for noten af typen Opgaver. skal du rulle til feltet Prioritet og trykke på () for at vælge prioriteten. Der er følgende prioritetsikoner: [ (Høj) og **I** (Lav). Der findes ikke et ikon for Normal.

Hvis du vil markere en opgave som udført, skal du rulle til den på listen med Opgaver og vælge Valg > Vis som udført.

Hvis du vil gendanne en opgave, skal du rulle til den på listen med Opgaver og vælge Valg > Vis som ikkeudført.

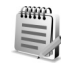

# Noter

Tryk på  $\mathfrak{L}^{\circ}$ , og vælg Kontor > Noter for at skrive noter. Du kan sende noter til andre kompatible enheder og gemme almindelige tekstfiler (.txt-format), som du modtager, under Noter.

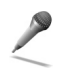

# Optager

Tryk på  $\mathfrak{L}$ , og vælg Kontor > Optager for at optage telefonsamtaler og diktater. Når du optager en telefonsamtale, kan begge parter høre en tone hvert femte sekund under optagelsen.

# Personlig

# Gå til – tilføj genveje

Standardgenveje:

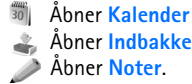

Du kan gemme genveje (links til dine yndlingsbilleder, noter, bogmærker osv.) ved at trykke på g og vælge Personlig > Gå til. Genveje kan kun tilføjes fra det enkelte program, f.eks. Galleri. Ikke alle programmer har denne funktion.

- 1 Vælg et element fra et program, som du vil tilføje en genvej til.
- 2 Vælg Tilføj til Gå til. En genvej i Gå til opdateres automatisk, hvis du flytter det element, som genvejen fører til, f.eks. fra én mappe til en anden. Du kan ændre id'et i det nederste venstre hjørne af genvejsikonet ved at vælge Valg > Genvejsikon.

# Sletning af en genvej

Vælg genvejen, og tryk på **C**. Standardgenvejene Noter, Kalender og Indbakke kan ikke slettes.

Når du fjerner et program eller et dokument, der findes en genvej til i Gå til, nedtones genvejsikonet til det fjernede element i visningen Gå til. Genvejen kan slettes, næste gang du åbner Gå til.

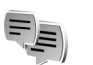

# Chat 🖷

### Tryk på 🚱 , og vælg Personlig > Chat.

Chat giver dig mulighed for at kommunikere med andre, der også bruger chat (sender og skriver onlinebeskeder), og deltage i diskussionsforummer (chatgrupper) med specifikke emner. Forskellige tjenesteudbydere vedligeholder servere til chattjenester, som du kan logge på, når du er blevet registreret på en chattjeneste.

Der er følgende valgmuligheder i hovedvisningen i Chat: Åbn, Log på/Log af, Indstillinger, Hjælp og Afslut.

Vælg Samtaler for at starte eller fortsætte en samtale med en chatbruger, Chatkontakter for at oprette, redigere eller se onlinestatussen for dine chatkontakter, Chatgrupper for at starte eller fortsætte en gruppesamtale med flere chatbrugere eller Optagede chats for at se en tidligere chatsession, som du har gemt.

Bemærk! Du kan få oplysninger om de tilgængelige chattjenester, priser og takster hos din netværksoperatør og/eller tjenesteudbyder. Tjenesteudbyderne kan også give dig vejledning i, hvordan du bruger deres tjenester.

# Modtagelse af chatindstillinger

Du skal gemme indstillingerne for at få adgang til den tjeneste, du vil benytte. Du modtager muligvis indstillingerne i en særlig SMS-besked fra den netværksoperatør eller tjenesteudbyder, som tilbyder denne chattjeneste. Se "Data og indstillinger", s. 74. Du kan også angive indstillingerne manuelt. Se "Indstillinger for chatserver", s. 103.

# Oprettelse af forbindelse til en chatserver

☆ Tip! Du kan logge på automatisk, når du starter Chat, ved at vælge Valg > Indstillinger >

# Serverindstillinger > Type af chatlogin > Når prog. startes.

- 1 Åbn Chat for at få telefonen til at oprette forbindelse til den chatserver, der er i brug. Oplysninger om, hvordan du ændrer den chatserver, der er i brug, og gemmer nye chatservere, finder du under "Indstillinger for chatserver", s. 103.
- 2 Angiv dit bruger-id og din adgangskode, og tryk på for at logge på. Du får bruger-id og adgangskode til chatserveren hos tjenesteudbyderen. Du kan vælge Annuller for at forblive offline. Hvis du vil logge på chatserveren senere, skal du vælge Valg > Log på. Du kan ikke sende eller modtage beskeder, mens du er offline.
- 3 Når du vil logge af, skal du vælge Valg > Log af.

# Ændring af chatindstillingerne

Vælg Valg > Indstillinger > Chatindstillinger:

Brug kaldenavn (vises kun, hvis chatgrupper understøttes af serveren) – du kan angive et kaldenavn ved at vælge Ja.

Chatstatus – hvis du vil tillade, at andre kan se, om du er online, skal du vælge Aktiv for alle.

Tillad beskeder fra – hvis du vil tillade beskeder fra alle, skal du vælge Alle.

Tillad invitationer fra – hvis du kun vil tillade invitationer fra dine chatkontakter, skal du vælge Kun chatkontakt.. Chatinvitationer sendes af chatkontakter, som ønsker, at du skal slutte dig til deres grupper.

Rullehastigh. for bes. – for at vælge den hastighed, nye beskeder vises med.

Sortér chatkontakter – for at sortere dine chatkontakter Alfabetisk eller Efter onlinestat..

**Opdater tilgængeligh.** – hvis du vil vælge, hvordan oplysninger om dine chatkontakters onlinestatus skal opdateres, skal du vælge **Automatisk** eller **Manuelt**.

## Søgning efter chatgrupper og -brugere

Hvis du vil søge efter grupper, skal du vælge Valg > Søg i visningen Chatgrupper. Du kan søge på Gruppenavn, Emne og Medlemmer (bruger-id).

Hvis du vil søge efter brugere, skal du vælge Valg > Ny chatkontakt > Søg på server i visningen Chatkontakter. Du kan søge på Brugerens navn, Bruger-id, Telefonnummer og E-mail-adresse.

# Sådan slutter du dig til og forlader en chatgruppe

Du kan slutte dig til en chatgruppe, som du har gemt, ved at rulle til gruppen og trykke på  $\textcircled{\bullet}$ .

Hvis du vil slutte dig til en chatgruppe, der ikke er på listen, men som du kender gruppe-id'et til, skal du vælge Valg > Slut til ny gruppe. Angiv gruppe-id'et, og tryk på ●.

Du kan forlade chatgruppen ved at vælge Valg > Forlad chatgruppe.

# Chat

Når du har sluttet dig til en chatgruppe, kan du se de beskeder, der udveksles i gruppen, og sende dine egne beskeder.

Der er følgende valgmuligheder under chat: Send, Send privat besked, Besvar, Videresend, Indsæt smiley, Send invitation, Forlad chatgruppe, Gruppe, Optag chat/Stop optagelse, Hjælp og Afslut. Hvis du vil sende en besked, skal du skrive beskeden i beskedredigeringsfeltet og trykke på ().

Hvis du vil sende en privat besked til en deltager, skal du vælge Valg > Send privat besked, vælge modtageren, skrive beskeden og trykke på  $\textcircled{\bullet}$ .

Hvis du vil besvare en privat besked, du har modtaget, skal du vælge beskeden og vælge Valg > Besvar.

Hvis du vil invitere chatkontakter, som er online, til at slutte sig til chatgruppen, skal du vælge Valg > Send invitation, vælge de kontakter, du vil invitere, skrive invitationsbeskeden og trykke på  $\textcircled{\bullet}$ .

Hvis du vil blokere for beskeder fra bestemte deltagere, skal du vælge Valg > Blokeringsvalg og vælge mellem følgende:

Tilføj på Blokeret – for at blokere beskeder fra den aktuelt valgte deltager.

**Føj id til liste manuelt** – for at angive deltagerens bruger-id. Angiv id'et, og tryk på  $\odot$ .

Vis listen Blokeret – for at se, hvilke deltagere der er blokeret.

Fjern blokering – for at vælge den bruger, du vil fjerne fra listen Blokeret. Tryk på  $\textcircled{\bullet}$ .

## Optagelse af chatsamtaler

Der er følgende valgmuligheder i visningen Optagede chats: Åbn, Slet, Send, Markér/fjern mark., Log på/Log af, Indstillinger, Hjælp og Afslut.

Hvis du vil optage de beskeder, der udveksles under en samtale, eller mens du er sluttet til en chatgruppe, i en fil, skal du vælge Valg > Optag chat, angive et navn til samtalefilen og trykke på (). Du stopper optagelsen ved at vælge Valg > Stop optagelse.

Filerne med de optagede samtaler gemmes automatisk i **Optagede chats**.

Hvis du vil se de optagede chatsamtaler i hovedvisningen, skal du vælge **Optagede chats**, vælge samtalen og trykke på  $\textcircled{\bullet}$ .

# Visning og start af samtaler

Gå til visningen Samtaler for at se en liste over de deltagere i individuelle samtaler, som du har en samtale i gang med.

Hvis du vil have vist en samtale, skal du rulle til en deltager og trykke på  $\textcircled{\bullet}$ .

Der er følgende valgmuligheder under visning af en samtale: Send, Føj til Chatkontakt., Indsæt smiley, Videresend, Optag chat/Stop optagelse, Blokeringsvalg, Afslut samtale, Hjælp og Afslut. Hvis du vil fortsætte samtalen, skal du skrive din besked og trykke på  $\textcircled{\bullet}.$ 

Hvis du vil vende tilbage til samtalelisten uden at lukke samtalen, skal du vælge Tilbage.

Hvis du vil lukke samtalen, skal du vælge Valg > Afslut samtale. Igangværende samtaler lukkes automatisk, når du afslutter Chat.

Hvis du vil starte en ny samtale, skal du vælge Valg > Ny samtale:

Vælg modtager – for at se en liste over de chatkontakter, der er online i øjeblikket. Rul til den kontakt, du vil starte en samtale med, og tryk på  $\textcircled{\bullet}$ .

Crdliste: Bruger-id'et leveres af tjenesteudbyderen til de brugere, der er tilmeldt tjenesten.

**Indtast bruger-id** – for at angive bruger-id'et for den bruger, du vil starte en samtale med, og tryk på  $\textcircled{\bullet}$ .

Hvis du vil gemme en samtaledeltager i dine chatkontakter, skal du rulle til deltageren og vælge Valg > Føj til Chatkontakt..

Hvis du vil sende automatiske svar på indgående beskeder, skal du vælge Valg > Slå Autosvar til. Angiv teksten, og vælg Udført. Du kan stadig modtage beskeder.

## Chatkontakter

Gå til **Chatkontakter**, hvis du vil hente listen over chatkontakter fra serveren, eller hvis du vil tilføje en ny chatkontakt på en liste over kontakter. Når du logger på serveren, hentes den liste over chatkontakter, der sidst blev anvendt, automatisk fra serveren.

Der er følgende valgmuligheder i visningen Chatkontakter: Åbn samtale, Kontaktdetaljer, Skift kontaktliste, Opdater brugertilgæng., Hører til grupper, Ny chatkontakt, Flyt til anden liste, Rediger, Slet, Slå sporing til, Blokeringsvalg, Log på/ Log af, Indstillinger, Hjælp og Afslut.

Hvis du vil oprette en ny kontakt, skal du vælge Valg > Ny chatkontakt > Indtast manuelt. Udfyld felterne Kælenavn og Bruger-id, og vælg Udført.

Hvis du vil flytte en kontakt fra en liste på serveren til den hentede liste, skal du vælge Valg > Ny chatkontakt > Flyt fra anden liste.

Hvis du vil ændre listen over chatkontakter, skal du vælge Valg > Skift kontaktliste.

Vælg mellem følgende muligheder:

Åbn samtale – for at starte en ny samtale eller for at fortsætte en igangværende samtale med kontakten.

Slå sporing til – for at få en besked, hver gang en kontakt går online eller offline.

Hører til grupper – for at se, hvilke grupper chatkontakten er sluttet til.

**Opdater brugertilgæng.** – for at opdatere oplysninger om, hvorvidt en kontakt er online eller offline. Onlinestatussen vises med et ikon ved siden af kontaktens navn. Denne indstilling er ikke tilgængelig, hvis du har indstillet **Opdater tilgængeligh.** til **Automatisk** under **Chatindstillinger**.

## Styring af chatgrupper

Der er følgende valgmuligheder i visningen Chatgrupper: Åbn, Slut til ny gruppe, Opret ny gruppe, Forlad chatgruppe, Gruppe, Søg, Log på/Log af, Indstillinger, Hjælp og Afslut.

Gå til visningen Chatgrupper for at se en liste over de chatgrupper, som du enten har gemt eller aktuelt er sluttet til.

Rul til en gruppe, vælg Valg > Gruppe, og vælg én af følgende muligheder:

Gem – for at gemme en gruppe, der ikke er gemt, og som du aktuelt er sluttet til.

Slet – for at slette en gemt eller oprettet gruppe, du ikke er sluttet til i øjeblikket.

Vis deltagere – for at se, hvem der aktuelt er sluttet til gruppen.

Detaljer – for at se gruppe-id'et, emnet, deltagere, gruppens administratorer (vises kun, hvis du har redigeringsrettigheder), listen over udelukkede deltagere (vises kun, hvis du har redigeringsrettigheder), og om private samtaler er tilladt i gruppen.

Indstillinger – for at få vist og redigere indstillingerne for chatgruppen. Se "Oprettelse af en ny chatgruppe", s. 102.

# Administration af en chatgruppe

### Oprettelse af en ny chatgruppe

Vælg Chatgrupper > Valg > Opret ny gruppe. Angiv indstillingerne for gruppen.

Du kan redigere indstillingerne for en chatgruppe, hvis du har administratorrettigheder til gruppen. Den bruger, som opretter en gruppe, tildeles automatisk administratorrettigheder til gruppen.

Gruppenavn, Gruppeemne og Opstartstekst – for at tilføje detaljer, som deltagerne ser, når de slutter sig til gruppen.

Gruppestørrelse – for at definere det maksimale antal medlemmer, der må slutte sig til gruppen.

Tillad søgning – for at definere, om andre kan finde chatgruppen, når de søger efter den.

Redigeringsrettighed – for at angive de chatgruppedeltagere, du vil give tilladelse til at invitere kontakter til at slutte sig til chatgruppen og til at redigere gruppeindstillingerne.

Gruppemedlemmer – se "Tilføjelse og fjernelse af gruppemedlemmer", s. 103.

Listen Udelukket – angiv de deltagere, som ikke har tilladelse til at slutte sig til chatgruppen.

Tillad private besk. – for kun at tillade chat mellem udvalgte deltagere.

**Gruppe-id** – gruppe-id'et oprettes automatisk og kan ikke ændres.

#### Tilføjelse og fjernelse af gruppemedlemmer

Hvis du vil tilføje medlemmer til en gruppe, skal du vælge Chatgrupper, rulle til en chatgruppe og vælge Valg > Gruppe > Indstillinger > Gruppemedlemmer > Kun de valgte eller Alle.

Hvis du vil fjerne et medlem fra chatgruppen, skal du rulle til medlemmet og vælge Valg > Fjern. Hvis du vil fjerne alle medlemmer, skal du vælge Valg > Fjern alle.

# Indstillinger for chatserver

#### Vælg Valg > Indstillinger > Serverindstillinger. Du

modtager muligvis indstillingerne i en særlig SMS-besked fra den netværksoperatør eller tjenesteudbyder, som tilbyder denne chattjeneste. Du får dit bruger-id og din adgangskode fra tjenesteudbyderen, når du tilmelder dig tjenesten. Hvis du ikke kender dit bruger-id eller din adgangskode, skal du kontakte din tjenesteudbyder.

Hvis du vil skifte til en anden server, du vil logge på, skal du vælge Standardserver.

Hvis du vil tilføje en ny server på listen over chatservere, skal du vælge Servere > Valg > Ny server. Angiv følgende indstillinger:

Servernavn - angiv navnet på chatserveren.

Adgangspunkt i brug – vælg det adgangspunkt, du vil bruge til serveren.

Webadresse – angiv URL-adressen på chatserveren.

Bruger-id – angiv dit bruger-id.

Adgangskode – angiv din login-adgangskode.

\*

# Forbindelse

# Bluetooth-forbindelse

Du kan oprette trådløs forbindelse til andre kompatible enheder med Bluetooth-teknologi. Kompatible enheder kan omfatte mobiltelefoner, computere og ekstraudstyr, f.eks. headsets og bilmonteringssæt. Du kan bruge Bluetooth-teknologi til at sende billeder, videoklip, musik og lydklip samt noter, til at oprette trådløs forbindelse til din kompatible pc for f.eks. at overføre filer eller til at oprette forbindelse til en kompatibel printer for at udskrive billeder ved hjælp af **Billedudskriv**.. Se "Billedudskrivning", s. 61.

Enheder med Bluetooth-teknologi kommunikerer vha. radiobølger, så enheden og den anden enhed kan godt kommunikere, selvom den direkte synsvinkel er blokeret. De to enheder må maksimalt befinde sig 10 meter fra hinanden. Forbindelsen kan dog blive udsat for forstyrrelser pga. hindringer, f.eks. vægge, eller fra andre elektroniske enheder.

Denne enhed er kompatibel med Bluetoothspecifikationen 1.2, der understøtter følgende profiler: Basic Printing Profile, Generic Access Profile, Serial Port Profile, Dial-up Networking Profile, Headset Profile, Handsfree Profile, Generic Object Exchange Profile, Object Push Profile, File Transfer Profile, Basic Imaging Profile og Human Interface Device Profile. Indbyrdes anvendelighed mellem andre enheder, der understøtter Bluetoothteknologi, sikres ved at bruge ekstraudstyr, som er godkendt af Nokia, til denne model. Kontakt producenterne af andre enheder for at bestemme deres kompatibilitet med denne enhed.

⇒ Ordliste: En profil svarer til en tjeneste eller en funktion og definerer, hvordan der oprettes forbindelse mellem forskellige enheder. Handsfree Profile bruges f.eks. mellem den håndfri enhed og telefonen. Enheder skal understøtte de samme profiler for at være kompatible.

Der kan være begrænsninger forbundet med brugen af Bluetooth-teknologi i nogle områder. Spørg de lokale myndigheder eller din tjenesteudbyder.

Funktioner, der bruger Bluetooth-teknologi eller tillader, at sådanne funktioner kører i baggrunden, mens der bruges andre funktioner, øger behovet for batteristrøm og reducerer batteriets levetid. Når enheden er låst, kan du ikke bruge Bluetoothforbindelsen. Se "Sikkerhed", s. 118 for at få yderligere oplysninger om låsning af enheden.

## Indstillinger for Bluetooth-forbindelse

Tryk på  $\mathfrak{G}$ , og vælg Forbind. > Bluetooth. Når du åbner programmet første gang, bliver du bedt om at angive et navn til enheden.

Vælg mellem følgende:

**Bluetooth** – angiv til **Til** eller **Fra**. Hvis du vil oprette en trådløs forbindelse til en anden kompatibel enhed, skal du først indstille Bluetooth til **Til** og derefter oprette en forbindelse.

Telefonens synlighed – hvis du vil tillade andre enheder med Bluetooth-teknologi at finde enheden, skal du vælge Vist for alle. Hvis den skal skjules for andre enheder, skal du vælge Skjult.

Telefonens navn – angiv enhedens navn. Når du har angivet en Bluetooth-forbindelse og ændret Telefonens synlighed til Vist for alle, kan enheden og dette navn ses af andre brugere med enheder, der anvender Bluetoothteknologi.

### Gode råd om sikkerhed

Når du ikke bruger Bluetooth, skal du indstille Bluetooth til Fra eller vælge Telefonens synlighed > Skjult.

Opret ikke en binding til en ukendt enhed.

# Afsendelse af data via en Bluetooth-forbindelse

Der kan være flere aktive Bluetooth-forbindelser ad gangen. Hvis du f.eks. har oprettet forbindelse til et headset, kan du også overføre filer til en anden kompatibel enhed på samme tid.

#### Ikoner for Bluetooth-forbindelse

- Hvis svises i standbytilstand, er der en aktiv Bluetooth-forbindelse.
- Hvis (\*) blinker, forsøger enheden at oprette forbindelse til en anden enhed.
- Hvis (\*) vises uafbrudt, er Bluetooth-forbindelsen aktiv.
- Tip! Hvis du vil sende tekst via en Bluetoothforbindelse (i stedet for SMS-beskeder), skal du åbne Noter, skrive teksten og vælge Valg > Send > Via Bluetooth.

- 1 Åbn det program, hvor det element, du vil sende, er gemt. Hvis du f.eks. vil sende et billede til en anden kompatibel enhed, skal du åbne Galleri.
- 2 Vælg elementet, f.eks. et billede, og vælg Valg > Send > Via Bluetooth. Enheder med Bluetoothteknologi, som er inden for området, vises på skærmen én efter én. Du får vist ikonet for enheden, enhedens navn, enhedstypen eller kaldenavnet.
  - Tip! Hvis du før har søgt efter enheder, vises der først en liste med de enheder, som tidligere blev fundet. Hvis du vil starte en ny søgning, skal du vælge Flere enheder. Hvis du slår telefonen fra, fjernes listen.

Ikoner for enheder

 $\square$  – computer;  $\square$  – telefon;  $\P^{1}$  – lyd eller video  $\frown$  – headset og  $\blacksquare$  – andet.

Hvis du vil afbryde søgningen, skal du trykke på Stop. Listen over enheder fastfryses.

- 3 Vælg den enhed, du vil oprette forbindelse til.
- 4 Hvis den anden enhed kræver binding, før der kan overføres data, lyder der en tone, og du bliver bedt om at skrive en adgangskode. Se "Binding af enheder", s. 106.
- 5 Når forbindelsen er oprettet, vises meddelelsen Sender data.

Beskeder, som er sendt via en Bluetooth-forbindelse, gemmes ikke i mappen Sendt i Beskeder.

☆ Tip! I nogle enheder er det kun de entydige adresser (enhedsadresser), som vises, når der søges efter enheder. Hvis du vil vide, hvad den entydige adresse for din telefon er, skal du angive koden \*#2820#, mens telefonen er i standbytilstand.

# Binding af enheder

Crdliste: Binding betyder tovejsgodkendelse. Brugerne af de to enheder med Bluetooth-teknologi skal være enige om en fælles adgangskode og bruge den samme adgangskode til begge enheder, for at de kan forbindes. Adgangskoden er fabriksindstillet i enheder, som ikke har en brugergrænseflade.

Tryk på  $\bigcirc$  i hovedvisningen i **Bluetooth**, hvis du vil åbne visningen Forbundne enheder (\$(\$).

Opret din egen adgangskode (1-16 cifre), før du opretter en binding, og lav en aftale med ejeren af den anden enhed om at bruge samme adgangskode. Adgangskoden bruges kun én gang.

Hvis du vil oprette en binding til en enhed, skal du vælge Valg > Ny forbundet enhed. Enheder med Bluetoothteknologi, som er inden for området, vises på skærmen én efter én. Vælg enheden, og indtast adgangskoden. Den samme adgangskode skal også indtastes på den anden enhed. Når enhederne er forbundet, gemmes den anden enhed i visningen Forbundne enheder. Forbundne enheder angives med \*\* i enhedssøgningen.

Tip! Du kan angive et kaldenavn (kælenavn eller alias) for en forbundet enhed ved at rulle til enheden og vælge Valg > Tildel kaldenavn i visningen Forbundne enheder. Dette navn hjælper dig med at genkende en bestemt enhed, når du søger efter enheder, eller når en enhed anmoder om en forbindelse.

Hvis du vil angive en enhed som godkendt eller ikke-godkendt, skal du rulle til en enhed og vælge mellem følgende muligheder:

Angiv som godkendt – der kan oprettes forbindelse mellem din enhed og denne enhed, uden at du ved det. Der kræves ingen særskilt accept eller godkendelse. Brug denne status til dine egne enheder, f.eks. dit kompatible headset eller din pc, eller enheder, som tilhører personer, du har tillid til. 🗊 angiver godkendte enheder i visningen Forbundne enheder.

Enhed ikke godken. – anmodninger om forbindelse fra denne enhed skal accepteres særskilt hver gang.

Hvis du slette en binding, skal du rulle til enheden og vælge Valg > Slet. Hvis du vil annullere alle bindinger, skal du vælge Valg > Slet alle.

Tip! Hvis du aktuelt har forbindelse til en enhed og sletter bindingen til enheden, fjernes bindingen med det samme, og forbindelsen afbrydes.

# Modtagelse af data via en Bluetooth-forbindelse

Når du modtager data via en Bluetooth-forbindelse, lyder der en tone, og du bliver spurgt, om du vil acceptere beskeden. Hvis du accepterer, vises  $\square$ , og elementet placeres i mappen Indbakke i Beskeder. Beskeder, der modtages via en Bluetooth-forbindelse, angives med  $\Im$ . Se "Indbakke – modtagelse af beskeder", s. 73.

## Deaktivering af Bluetooth-tilslutning

Du slår Bluetooth-forbindelsen fra ved at vælge Bluetooth > Fra.

# Forbindelser til en pc

Du kan bruge enheden sammen med en række programmer til pe-tilslutning og datakommunikation. Med Nokia PC Suite kan du f.eks. synkronisere kontakter, kalender- og opgavenoter samt overføre billeder mellem din enhed og en kompatibel pc.

Opret altid forbindelse fra pc'en, når du vil udføre en synkronisering med enheden.

Yderligere oplysninger om, hvordan du installerer Nokia PC Suite (kompatibel med Windows 2000 og Windows XP), finder du under Brugervejledning til Nokia PC Suite og Hjælp til Nokia PC Suite i afsnittet "Installer" på cd-rom'en.

# Cd-rom

Cd-rom'en bør starte, når du har lagt den i cd-rom-drevet på en kompatibel pc. Hvis ikke, skal du gøre følgende: Åbn Windows Stifinder, højreklik på det cd-rom-drev, du har lagt cd-rom'en i, og vælg Automatisk afspilning.

# Brug af enheden som modem

Du kan bruge enheden som modem til at sende og modtage e-mails eller til at oprette forbindelse til internettet via en kompatibel pc ved hjælp af en Bluetooth-forbindelse eller et datakabel. Du kan finde en detaljeret installationsvejledning i Brugervejledning til Nokia PC Suite under modemindstillingerne på cd-rom'en.

⇒ Tip! Når du bruger Nokia PC Suite første gang, skal du anvende guiden Få forbindelse i Nokia PC Suite til at oprette forbindelse mellem enheden og en kompatibel pc for at kunne bruge Nokia PC Suite. Se den cd-rom, der fulgte med i salgspakken.

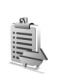

# Forbindelsesstyring

Du kan have flere dataforbindelser, der er aktive på samme tid, når du bruger enheden på GSM- og UMTS-netværk. Tryk på  $\mathfrak{L}$ , og vælg Forbind. > Forb.styr. for at få vist statussen for flere forbindelser, få vist oplysninger om mængden af sendte og modtagne data og om at afbryde forbindelser. Når du åbner Forb.styr., vises følgende:

- Åbne dataforbindelser: dataopkald (D) og pakkedataforbindelser (⅔) eller (Ţ).
- Statussen for hver enkelt forbindelse
- Mængden af overførte og hentede data for hver enkelt forbindelse (vises kun for pakkedataforbindelser)
- Varigheden af hver enkelt forbindelse (vises kun for dataopkald).
- Bemærk! Din tjenesteudbyders egentlig fakturering af samtaletid kan variere afhængigt af netværksfunktioner, afrunding ved afregning osv.

Hvis du vil afbryde en forbindelse, skal du rulle til en forbindelse og vælge Valg > Afbryd forbindelsen.

Vælg Valg > Afbryd alle forb. for at afslutte alle aktuelt åbne forbindelser.
# Visning af oplysninger om dataforbindelser

Der er følgende valgmuligheder i hovedvisningen i Forb.styr., når der er en eller flere forbindelser: Detaljer, Afbryd forbindelsen, Afbryd alle forb., Hjælp og Afslut.

Hvis du vil se oplysninger om en forbindelse, skal du rulle til en forbindelse og vælge Valg > Detaljer.

Navn – navnet på det internetadgangspunkt (IAP), der er i brug, eller navnet på modemforbindelsen, hvis forbindelsen er en opkaldsforbindelse.

Bærer – dataforbindelsens type: Dataopkald, Højhast.-GSM eller Pakkedata.

Status – forbindelsens aktuelle status: Opretter for., For. (inaktiv), Forb. (aktiv), På standby, Afbryder for. eller Forb. afbrudt.

Modtag. – mængden af data (i byte), der er modtaget på enheden.

Sendt – mængden af data (i byte), der er sendt fra enheden.

Varighed – den tid, som forbindelsen har været åben.

Hastigh. – den aktuelle hastighed for både afsendelse og modtagelse af data, i kilobyte pr. sekund.

**Opkald** – det anvendte opkaldsnummer.

Navn – navnet på det anvendte adgangspunkt.

Delt (vises ikke, hvis forbindelsen ikke er delt) – antallet af programmer, der bruger den samme forbindelse.

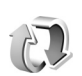

## Fjernsynkronisering

Tryk på *§*; og vælg Forbind. > Synkro. Med Synkro. kan du synkronisere noter, kalenderen og kontakterne med forskellige programmer til kalenderen og adressebogen på en kompatibel computer eller på internettet.

Synkroniseringsprogrammet benytter SyncML-teknologi til synkroniseringen. Hvis du vil have yderligere oplysninger om SyncML-kompatibilitet, skal du kontakte leverandøren af det kalender- eller adressebogsprogram, du vil synkronisere med telefonens data.

Du modtager muligvis synkroniseringsindstillinger i en særlig SMS-besked. Se "Data og indstillinger", s. 74.

# Oprettelse af en ny synkroniseringsprofil

- Der er følgende valgmuligheder i hovedvisningen i Synkro.: Synkroniser, Ny synk.profil, Rediger synk.profil, Slet, Vis log, Brug som standard, Hjælp og Afslut.
- 1 Hvis der ikke er defineret nogen profiler, bliver du spurgt, om du vil oprette en ny profil. Vælg Ja. Hvis du vil oprette en ny profil foruden de eksisterende profiler, skal du vælge Valg > Ny synk.profil. Vælg standardindstillingerne, eller kopiér værdierne fra en eksisterende profil, og brug dem som udgangspunkt for den nye profil.
- 2 Angiv følgende:

Navn på synk.profil – angiv et beskrivende navn til profilen.

Databærer – vælg forbindelsestype: Internet eller Bluetooth.

Adgangspunkt (vises kun, hvis Databærer er sat til Internet) – vælg det adgangspunkt, der skal bruges til dataforbindelsen. Værtsadresse – værtsserverens IP-adresse. Kontakt din tjenesteudbyder eller systemadministrator for at få de korrekte værdier.

Port (vises kun, hvis Databærer er sat til Internet) – kontakt din tjenesteudbyder eller systemadministrator for at få de korrekte værdier.

Brugernavn – dit bruger-id til synkroniseringsserveren. Kontakt din tjenesteudbyder eller systemadministrator for at få det korrekte bruger-id.

Adgangskode – skriv din adgangskode. Kontakt din tjenesteudbyder eller systemadministrator for at få den korrekte værdi.

Tillad synk.anmod. – vælg Ja, hvis du vil tillade, at serveren starter en synkronisering.

Acceptér synk.anmo. – vælg Nej, hvis du vil informeres, før en synkronisering, der initialiseres af serveren, startes.

Netværksgodkend. (vises kun, hvis Databærer er sat til Internet) – vælg Ja, hvis du vil angive et netværksbrugernavn og en adgangskode. Tryk på for at få vist felterne med brugernavnet og adgangskoden.

Tryk på ) for at vælge Kontakter, Kalender eller Noter.

- Vælg Ja, hvis du vil synkronisere den valgte database.
- Angiv den korrekte sti til fjernkalenderen, adressebogen eller databasen med noter på serveren i Fjerndatabase.
- Vælg Synkroniseringstype: Normal (tovejssynkronisering), Kun til server eller Kun til telefon.
- **3** Vælg Tilbage for at gemme indstillingerne og vende tilbage til hovedvisningen.

## Synkronisering af data

l hovedvisningen i Synkro. kan du få vist de forskellige synkroniseringsprofiler, og du kan se, hvilke typer data der synkroniseres.

- Vælg en synkroniseringsprofil og Valg > Synkroniser. Status for synkroniseringen vises nederst på skærmen. Hvis du vil annullere synkroniseringen, inden den er afsluttet, skal du vælge Annuller.
- 2 Du får en meddelelse, når synkroniseringen er fuldført. Når synkroniseringen er fuldført, skal du vælge Valg > Vis log for at åbne en logfil, der viser status for synkroniseringen (Fuldført eller Ikke fuldført), og hvor mange kalenderposter, kontakter eller noter der er blevet tilføjet, opdateret, slettet eller afvist (ikke synkroniseret) på enheden eller serveren.

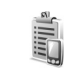

## Enhedsstyring

Tryk på 🚱 , og vælg Forbind. > Enh.styr..

Du modtager muligvis serverprofiler og forskellige konfigurationsindstillinger fra netværksoperatøren, tjenesteudbyderen eller fra afdelingen, der håndterer virksomhedsoplysninger. Disse konfigurationsindstillinger kan omfatte adgangspunktsindstillinger for dataforbindelser og andre indstillinger, der bruges af forskellige programmer på enheden.

Hvis du vil oprette forbindelse til en server og modtage konfigurationsindstillinger til enheden, skal du rulle til en profil og vælge Valg > Start konfiguration.

Hvis du vil tillade eller afvise modtagelsen af konfigurationsindstillinger fra en tjenesteudbyder, skal du vælge Valg > Aktivér konfig. eller Deaktiver konfig.

## Indstillinger for serverprofil

Kontakt din tjenesteudbyder for at få de korrekte indstillinger.

Servernavn – indtast et navn til konfigurationsserveren.

Server-id – indtast et entydigt id til identifikation af konfigurationsserveren.

Serveradgangskode – indtast en adgangskode til identifikation af din enhed over for serveren.

Adgangspunkt – vælg det adgangspunkt, der skal bruges, når der oprettes forbindelse til serveren.

Værtsadresse – indtast serverens URL-adresse.

Port – indtast serverens portnummer.

Brugernavn og Adgangskode – indtast dit brugernavn og din adgangskode.

Tillad konfiguration – hvis du vil modtage konfigurationsindstillinger fra serveren, skal du vælge Ja.

Acceptér alle anmod. – hvis enheden skal bede om bekræftelse, inden en konfiguration fra serveren accepteres, skal du vælge Nej.

## Værktøjer

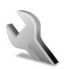

## Indstillinger

Du kan ændre indstillinger ved at trykke på  $\{ j \}$  og vælge Værktøjer > Indstil. Rul til en indstillingsgruppe, og tryk på () for at åbne den. Rul til den indstilling, du vil ændre, og tryk på ().

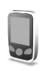

## Telefon-indstillinger

#### Generelt

Sprog på telefon – når du ændrer sproget for skærmteksterne på telefonen, ændres formatet for dato og tid og de separatorer, der f.eks. bruges ved beregninger, også. Automatisk vælger sproget i overensstemmelse med oplysningerne på SIM-kortet. Når du har ændret sprog for skærmteksterne, genstarter telefonen.

Ændring af indstillingerne for Sprog på telefon eller Skriftsprog berører alle programmer på telefonen, og ændringen vil være gældende, indtil du ændrer indstillingerne igen. Skriftsprog – når du ændrer sproget, påvirkes de tegn og specialtegn, der er tilgængelige, når du skriver tekst og anvender den intelligente tekstindtastningsordbog.

**Ordbog** – du kan angive intelligent tekstindtastning til **Til** eller **Fra** for alle redigeringsprogrammer på telefonen. Den intelligente tekstindtastningsordbog findes ikke til alle sprog.

Opstartstekst/-logo – opstartsteksten eller -logoet vises kort, hver gang du tænder for telefonen. Vælg Standard, hvis du vil bruge standardbilledet, Tekst, hvis du vil skrive en opstartsbesked, eller Billede, hvis du vil vælge et foto eller et billede fra Galleri.

Fabriksindstillinger – du kan nulstille nogle af indstillingerne til deres oprindelige værdier. Hvis du vil gøre det, skal du bruge låsekoden. Se "Sikkerhed", "Telefon og SIM", s. 119. Når du har nulstillet, kan telefonen tage længere tid om at blive tændt. Dokumenter og filer påvirkes ikke.

#### Standbytilstand

Aktiv standby – brug genveje til programmer i standbytilstanden på hovedskærmen. Se "Tilstanden Aktiv standby", s. 26. Venstre valgtast – hvis du vil tildele en genvej til venstre valgtast ( — ) i standbytilstand, skal du vælge et program på listen.

Højre valgtast – hvis du vil tildele en genvej til højre valgtast ( ) i standbytilstand, skal du vælge et program på listen.

Prog. i aktiv standby – bruges til at vælge de programgenveje, der skal vises i den aktive standbytilstand. Denne indstilling er kun tilgængelig, hvis Aktiv standby er slået til.

Du kan også tildele tastaturgenveje til forskellige navigeringstastetryk ved at vælge et program på listen. Genvejene til navigeringstastetryk er ikke tilgængelige, hvis Aktiv standby er slået til.

Operatørlogo – denne indstilling er kun synlig, hvis du har modtaget og gemt et operatørlogo. Du kan vælge, om operatørlogoet skal vises eller ej.

#### Skærm

Lysstyrke – du kan gøre hovedskærmens standardlysstyrke lysere eller mørkere. Ved ekstreme lysforhold justeres skærmens lysstyrke dog automatisk.

Aktivér strømsparer – hovedskærmens strømsparer bliver aktiveret, når timeoutperioden er udløbet.

**Timeout for lys** – vælg den timeoutperiode, der skal forløbe, inden hovedskærmens baggrundslys slukkes.

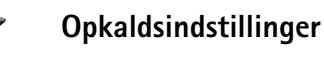

Send eget opkalds-id ( ) – du kan angive dit telefonnummer til at blive vist til (Ja) eller skjult (Nej) for den person, du ringer til. Værdien kan også angives af din netværksoperatør eller tjenesteudbyder, når du tegner abonnement (Netværksafhæng.).

Banke på ( ) – hvis du har aktiveret tjenesten Banke på, får du besked via netværket, når der kommer et nyt indgående opkald, mens du har et aktivt opkald. Vælg Aktivér for at anmode netværket om at aktivere Banke på, Annuller for at anmode netværket om at deaktivere Banke på eller Kontrollér status for at kontrollere, om funktionen er aktiveret eller ej.

Afvis opkald via SMS – vælg Ja for at sende en SMSbesked til den person, der foretog opkaldet, og informere om, hvorfor du ikke besvarede opkaldet. Se "Besvarelse eller afvisning af opkald", s. 35.

Beskedtekst – skriv den tekst, der skal sendes i en SMSbesked, når du afviser et opkald.

**Billede i videoopkald** – du kan afvise videoafsendelse, når du modtager et videoopkald. Vælg et stillbillede, der skal vises i stedet for video. Automat. genopkald – vælg Til, så forsøger telefonen maksimalt 10 gange at oprette forbindelse til et nummer efter et mislykket opkaldsforsøg. Tryk på  $\rightharpoonup$  for at stoppe automatisk genopkald.

**Oversigt efter opkald** – aktivér denne indstilling, hvis telefonen kort skal vise den omtrentlige varighed af det seneste opkald.

Hurtigkald – vælg Til, og de numre, der er tildelt hurtigkaldstasterne (**2** – **9**), kan kaldes op ved at trykke på tasten og holde den nede. Se også "Hurtigkald til et telefonnummer", s. 29.

Valgfri svartast – vælg Til, og du kan besvare et indgående opkald ved kort at trykke på en vilkårlig tast, undtagen (,,), () og ().

Linje i brug () – denne indstilling vises kun, hvis SIMkortet understøtter to abonnentsnumre, dvs. to telefonlinjer. Vælg, hvilken telefonlinje du vil bruge til at foretage opkald og sende SMS-beskeder. Opkald på begge linjer kan besvares, uanset hvilken linje der er valgt. Du kan ikke foretage opkald, hvis du vælger Linje 2 og ikke har abonnement på denne netværkstjeneste. Når du har valgt Linje 2, vises **2** i standbytilstand.

☆ Tip! Hvis du vil skifte mellem telefonlinjerne, skal du trykke på og holde # nede i standbytilstand.

Linjeskift ( ) – hvis du vil forhindre linjevalg, skal du vælge Linjeskift > Deaktiver, hvis det understøttes af

SIM-kortet. Du skal bruge PIN2-koden for at ændre denne indstilling.

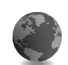

### Forbindelsesindstillinger

#### Dataforbindelser og adgangspunkter

Telefonen understøtter pakkedataforbindelser ( $\overset{}{\times}$ ), f.eks. GPRS i GSM-netværket.

Cordliste: GPRS (General Packet Radio Service) bruger pakkedatateknologi, hvor oplysningerne sendes i korte datablokke over det mobile netværk.

Det er nødvendigt med et adgangspunkt for at kunne oprette en dataforbindelse. Du kan angive forskellige slags adgangspunkter, f.eks.:

- MMS-adgangspunkter til at sende og modtage MMS-beskeder
- Adgangspunkt til internetprogrammet til visning af WML- eller XHTML-sider
- Internetadgangspunkt (IAP) til at sende og modtage e-mails

Spørg tjenesteudbyderen, hvilken type adgangspunkt der kræves til den tjeneste, du vil have adgang til. Kontakt netværksoperatøren eller tjenesteudbyderen for at få oplysninger om tilgængelighed og abonnement på tjenester via en pakkedataforbindelse.

#### Pakkedataforbindelser i GSM- og UMTS-netværk

Når du bruger telefonen i GSM- og UMTS-netværk, kan der være flere aktive dataforbindelser ad gangen, og adgangspunkter kan dele en dataforbindelse. I UMTS-netværket forbliver dataforbindelserne aktive under taleopkald. Yderligere oplysninger om, hvordan du kontrollerer de aktive dataforbindelser, finder du under "Forbindelsesstyring", s. 108.

Følgende ikoner vil muligvis blive vist under signalikonet, afhængigt af hvilket netværk du bruger:

🏅 GSM-netværk, pakkedata er tilgængelige i netværket.

SSM-netværk, pakkedataforbindelsen er aktiv, data overføres.

☐ GSM-netværk, flere pakkedataforbindelser er aktive.

⅔ GSM-netværk, pakkedataforbindelsen er i venteposition. (Dette kan f.eks. ske under et taleopkald).

2 UMTS-netværk, pakkedata er tilgængelige i netværket.

<sup>3</sup> UMTS-netværk, pakkedataforbindelsen er aktiv, data overføres.

2 UMTS-netværk, flere pakkedataforbindelser er aktive.

UMTS-netværk, pakkedataforbindelsen er i venteposition.

### Modtagelse af indstillinger for adgangspunkt

Du modtager muligvis indstillinger for adgangspunkt i en SMS-besked fra en tjenesteudbyder, eller også er indstillingerne for adgangspunkt forprogrammerede på telefonen. Se "Data og indstillinger", s. 74.

Hvis du vil oprette et nyt adgangspunkt, skal du trykke på \$\overline{g}\$ og vælge Værktøjer > Indstillinger > Forbindelse > Adgangspunkter.

Et adgangspunkt kan være beskyttet (♠) af netværksoperatøren eller tjenesteudbyderen. Beskyttede adgangspunkter kan hverken redigeres eller slettes.

#### Adgangspunkter

⇒b Tip! Se også "Modtagelse af MMS- og e-mailindstillinger", s. 73, "E-mail", s. 80, og "Adgang til det mobile internet", s. 87.

Følg vejledningen fra din tjenesteudbyder.

Navn på forbindelse – skriv et beskrivende navn til forbindelsen.

Databærer – afhængigt af hvilken dataforbindelse du vælger, er det kun visse felter til indstillinger, der er tilgængelige. Angiv indstillinger i alle felter, der er markeret med Skal angives eller med en rød stjerne. Andre felter kan efterlades tomme, medmindre du er blevet bedt om at udfylde dem af din tjenesteudbyder. Hvis du vil kunne bruge en dataforbindelse, skal udbyderen af netværkstjenester understøtte denne funktion og om nødvendigt aktivere den for dit SIM-kort.

Adgangspunktsnavn (kun for pakkedata) – adgangspunktnavnet er nødvendigt for at kunne oprette en forbindelse til pakkedata- og UMTS-netværket. Du får navnet på adgangspunktet af din netværksoperatør eller tjenesteudbyder.

**Brugernavn** – brugernavnet kan være nødvendigt for at oprette en dataforbindelse, og det leveres normalt af tjenesteudbyderen. I brugernavnet skelnes der ofte mellem store og små bogstaver.

Adgangskodeanmod. – hvis du skal indtaste en ny adgangskode, hver gang du logger på en server, eller hvis du ikke vil gemme din adgangskode på telefonen, skal du vælge Ja.

Adgangskode – det kan være nødvendigt med en adgangskode for at oprette en dataforbindelse, og den leveres normalt af tjenesteudbyderen. I adgangskoden skelnes der ofte mellem store og små bogstaver.

Godkendelse - vælg Normal eller Sikker.

Startside – afhængigt af hvad du er ved at konfigurere, skal du skrive webadressen eller adressen på MMSbeskedcentralen. Vælg Valg > Avancerede indstil. for at ændre følgende indstillinger:

Netværkstype – vælg den internetprotokoltype, der skal anvendes: IPv4-indstillinger eller IPv6-indstillinger. De andre indstillinger afhænger af den valgte netværkstype.

Telefon–IP–adresse (til IPv4) – indtast telefonens IP-adresse.

Navneservere (DNS) – indtast IP-adressen på den primære DNS-server i Primær navneserver:. Indtast IPadressen på den sekundære DNS-server i Sekund. navneserver:. Kontakt internetudbyderen for at få disse adresser.

Cordliste: DSN (Domain Name Service) er en internettjeneste, der oversætter domænenavne som f.eks. www.nokia.com til IP-adresser, f.eks. 192.100.124.195.

Proxyserveradresse – angiv proxyserverens adresse.

Proxyportnummer – angiv proxyserverens portnummer.

#### Pakkedata

Pakkedataindstillingerne berører alle adgangspunkter, som bruger en pakkedataforbindelse.

Pakkedataforbind. – hvis du vælger Når tilgængelig, og du er i et netværk, der understøtter pakkedata, registrerer telefonen til pakkedatanetværket. Det er f.eks. også hurtigere, hvis du starter en aktiv pakkedataforbindelse til at sende og modtage e-mail-beskeder. Hvis du vælger Efter behov, vil telefonen kun bruge en pakkedataforbindelse, hvis du starter et program eller en handling, der har brug for det. Hvis der ikke er pakkedatadækning, og du vælger Når tilgængelig, forsøger telefonen periodisk at oprette en pakkedataforbindelse.

Adgangspunkt – navnet på adgangspunktet er nødvendigt, hvis du vil bruge telefonen som et pakkedatamodem til computeren.

#### Konfigurationer

Du vil muligvis modtage pålidelige serverindstillinger fra netværksoperatøren eller tjenesteudbyderen i en konfigurationsbesked, eller også er indstillingerne gemt på dit SIM- eller USIM-kort. Du kan gemme disse indstillinger på din telefon og se eller slette dem i Konfigurationer.

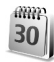

## Dato og tid

Se "Urindstillinger", s. 17.

Læs også om sprogindstillinger under "Generelt", s. 113.

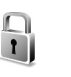

## Sikkerhed

#### Telefon og SIM

PIN-kode-anmodning – hvis PIN-kodeanmodningen er aktiv, skal koden angives, hver gang der tændes for telefonen. Visse SIM-kort tillader muligvis ikke, at PIN-kodeanmodningen (Personal Identification Number) deaktiveres. Se "Ordliste over PIN- og låsekoder", s. 119.

PIN-kode, PIN2-kode og Låsekode – du kan ændre låsekoden, PIN-koden og PIN2-koden. Disse koder kan kun bestå af tal fra **0** til **9**. Se "Ordliste over PIN- og låsekoder", s. 119.

Undgå at bruge adgangskoder, der ligner eller anvendes som alarmnumre, for at forhindre, at du ved et uheld ringer op til alarmnummeret.

Hvis du glemmer en af disse koder, skal du kontakte tjenesteudbyderen.

Tidsrum for autolås – du kan angive et tidsrum for autolås, en timeout, hvorefter telefonen automatisk låses og kun kan bruges, hvis den rigtige låsekode indtastes. Indtast et tal for timeoutperioden i minutter, eller vælg Ingen for at slå autolåseperioden fra.

Hvis du vil låse telefonen op, skal du indtaste låsekoden.

Når enheden er låst, er det stadig muligt at ringe til det officielle alarmnummer, der er indkodet i enhedens hukommelse.

☆ Tip! Hvis du vil låse telefonen manuelt, skal du trykke på (). Der åbnes en liste med kommandoer. Vælg Lås telefonen.

Lås ved SIM-ændring – du kan få telefonen til at bede om låsekoden, hvis der indsættes et ukendt SIM-kort i telefonen. Telefonen vedligeholder en liste over SIM-kort, der genkendes som ejerens kort.

Lukket brugergruppe ( ) – du kan angive en gruppe personer, du kan ringe til, og som kan ringe til dig.

Når opkald er begrænset til lukkede brugergrupper, er det stadig muligt at ringe til det officielle alarmnummer, der er indkodet i enhedens hukommelse.

Bekræft SIM-tjenest. ( 🌱 ) – du kan indstille telefonen til at vise bekræftelsesbeskeder, når du bruger en SIMkorttjeneste.

#### Ordliste over PIN- og låsekoder

Hvis du glemmer en af disse koder, skal du kontakte tjenesteudbyderen.

PIN-kode (Personal Identification Number) – denne kode beskytter SIM-kortet mod uautoriseret brug. PIN-koden (4 til 8 cifre) leveres normalt sammen med SIM-kortet. Hvis du tre gange i træk indtaster en forkert PIN-kode, spærres PIN-koden, og du skal fjerne spærringen, før du kan bruge SIM-kortet igen. Se oplysningerne om PUK-koden i dette afsnit.

UPIN-kode – denne kode leveres muligvis sammen med USIM-kortet. USIM-kortet er en forbedret version af SIM-kortet og understøttes af UMTS-mobiltelefoner. UPIN-koden beskytter USIM-kortet mod uautoriseret brug.

PIN2-kode – denne kode (4 til 8 cifre) leveres sammen med nogle SIM-kort og er påkrævet for at få adgang til bestemte funktioner på telefonen.

Låsekode – (også kaldet sikkerhedskode) – denne kode (5 cifre) kan bruges til at låse telefonen for at undgå uautoriseret brug. Låsekoden er fra fabrikken sat til **12345**. Hvis du vil undgå uautoriseret brug af telefonen, skal du ændre låsekoden. Hold den nye kode hemmelig, og opbevar den på et sikkert sted. Undlad at opbevare koden sammen med telefonen.

PUK- (Personal Unblocking Key) og PUK2-kode – disse koder (8 cifre) er påkrævet for at ændre henholdsvis en spærret PIN-kode eller PIN2-kode. Hvis koderne ikke leveres sammen med SIM-kortet, skal du kontakte den operatør, hvis SIM-kort er i telefonen.

UPUK-kode – denne kode (8 cifre) er påkrævet for at ændre en spærret UPIN-kode. Hvis koden ikke leveres

sammen med USIM-kortet, skal du kontakte den operatør, hvis USIM-kort er i telefonen.

### Certifikatstyring

Digitale certifikater garanterer ikke for sikkerheden, men bruges til at verificere, hvor softwaren kommer fra.

Ordliste: Digitale certifikater bruges til at bekræfte oprindelsen af XHTML- eller WML-sider og installeret software. Man kan imidlertid kun stole på et certifikat, hvis man er sikker på, at certifikatet kommer fra en pålidelig kilde.

Der er følgende valgmuligheder i hovedvisningen i Certifikatstyring: Certifikatdetaljer, Slet, Tillidsindstillinger, Markér/fjern mark., Hjælp og Afslut.

Digitale certifikater bør bruges, hvis du vil oprette forbindelse til en onlinebank, et andet websted eller en anden fjernserver for at udføre handlinger, der omfatter overførsel af fortrolige oplysninger. De bør også bruges, hvis du vil reducere risikoen for virus eller andre former for skadelige programmer og vil være sikker på, at de programmer, du henter og installerer, er ægte. Vigtigt! Selvom brugen af certifikater mindsker risikoen væsentligt ved fjernforbindelser og softwareinstallation, skal de bruges korrekt for at kunne udnytte den øgede sikkerhed. Tilstedeværelsen af et certifikat giver ikke nogen beskyttelse i sig selv. Certifikatstyring skal indeholde korrekte, ægte eller pålidelige certifikater, hvis der skal være øget sikkerhed. Certifikater har en begrænset levetid. Hvis der vises Certifikatet er udløbet eller Certifikatet er ikke gyldigt endnu, selvom certifikatet skulle være gyldigt, skal du kontrollere, at den aktuelle dato og det aktuelle klokkeslæt i enheden er korrekte.

#### Visning af certifikatdetaljer – kontrol af pålidelighed

Du kan kun være sikker på, at identiteten af en server er ægte, hvis signaturen og gyldighedsperioden for et servercertifikat er blevet kontrolleret.

Du vil få vist en meddelelse på telefonens skærm, hvis serverens identitet ikke er ægte, eller hvis du ikke har det rigtige sikkerhedscertifikat på telefonen.

Hvis du vil kontrollere certifikatdetaljer, skal du rulle til et certifikat og vælge Valg > Certifikatdetaljer. Når du åbner certifikatdetaljer, kontrolleres gyldigheden af certifikatet, og en af følgende meddelelser vises muligvis:

• Der er ikke tillid til certifikatet – du har ikke indstillet noget program til at bruge certifikatet. Se "Skift tillidsindstillinger", s. 121.

- Certifikatet er udløbet gyldighedsperioden er udløbet for det valgte certifikat.
- Certifikatet er ikke gyldigt endnu gyldighedsperioden er ikke begyndt for det valgte certifikat.
- Certifikatet er beskadiget certifikatet kan ikke bruges. Kontakt certifikatudstederen.

#### Skift tillidsindstillinger

Før du ændrer certifikatindstillinger, skal du sikre, at du har tillid til ejeren af certifikatet, og at certifikatet faktisk tilhører den angivne ejer.

Rul til et godkendelsescertifikat, og vælg Valg > Tillidsindstillinger. Afhængigt af certifikatet vises der en liste over programmer, der kan bruge det valgte certifikat. Eksempel:

- Symbian-installation: Ja certifikatet kan godkende oprindelsen af et nyt program til operativsystemet Symbian.
- Internet: Ja certifikatet kan godkende servere.
- **Programinstallation:** Ja certifikatet kan godkende oprindelsen af et nyt Java-program.

Vælg Valg > Rediger tillidsindstil. for at ændre værdien.

Omstilling

Med **Omstilling** kan du omstille indgående opkald til din telefonsvarer eller til et andet telefonnummer. Kontakt tjenesteudbyderen, hvis du ønsker yderligere oplysninger.

- Tryk på (p , og vælg Værktøjer > Indstillinger > Omstilling.
- 2 Vælg de opkald, du vil omstille: Taleopkald, Data- og videoopkald eller Faxopkald.
- 3 Vælg den ønskede omstillingsindstilling. Hvis du vil omstille taleopkald, når dit nummer er optaget, eller når du afviser indgående opkald, skal du vælge Ved optaget.
- 4 Slå omstillingsindstillingen til (Aktivér) eller fra (Annuller), eller kontrollér, om indstillingen er aktiveret (Kontrollér status). Du kan have flere omstillingsindstillinger aktive ad gangen.

Når alle opkald omstilles, vises \_\_\_\_\_f i standbytilstand.

Opkaldsspærring og viderestilling af opkald kan ikke være aktive på samme tid.

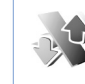

## Opkaldsspærring 🖷

Med **Opkaldsspær**. kan du begrænse de opkald, du foretager eller modtager med telefonen. Til denne funktion skal du bruge spærringsadgangskoden fra tjenesteudbyderen. Vælg den ønskede indstilling for opkaldsspærring, og slå den til (Aktivér) eller fra (Annuller), eller kontrollér, om indstillingen er aktiveret (Kontrollér status). Opkaldsspær. berører alle opkald, herunder dataopkald.

Opkaldsspærring og viderestilling af opkald kan ikke være aktive på samme tid.

Når opkald er spærret, er det stadig muligt at ringe til bestemte officielle alarmnumre.

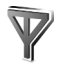

### Netværk

Telefonen kan skifte mellem GSM- og UMTS-netværk automatisk. GSM-netværket er markeret med  $\Psi$  i standbytilstand. UMTS-netværket er markeret med **3G**. Netværkstilstand (vises kun, hvis det understøttes af operatøren) – vælg det netværk, der skal anvendes. Hvis du vælger Dobbelt netværk, anvender telefonen automatisk GSM- eller UMTS-netværket i overensstemmelse med netværksparametrene og roamingaftalerne mellem netværksoperatørerne. Kontakt din netværksoperatør for at få yderligere oplysninger.

Valg af operatør – vælg Automatisk for at indstille telefonen til at søge efter og vælge et af de tilgængelige netværk eller Manuelt for at vælge netværket manuelt på en netværksliste. Hvis forbindelsen til det manuelt valgte netværk afbrydes, giver telefonen en fejltone og spørger, om du vil vælge et netværk igen. Det valgte netværk skal have en roamingaftale med dit hjemmenetværk, dvs. den operatør, hvis SIM-kort sidder i din telefon.

Ordliste: En roamingaftale er en aftale mellem to eller flere netværkstjenesteudbydere, som sætter brugerne af én tjenesteudbyder i stand til at bruge de andre udbyderes tjenester.

Celleinformation – vælg Til for at indstille telefonen til at angive, om den bruges i et trådløst netværk, der er baseret på MCN-netværksteknologien (Micro Cellular Network), og aktivere modtagelse af celleinformation.

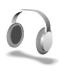

## Indstillinger – ekstraudstyr

Ikoner vist i standbytilstand:

- Et headset er tilsluttet.
- **J** En teleslynge er tilsluttet.

Headsettet er ikke tilgængeligt, eller Bluetooth-forbindelsen til et headset er blevet afbrudt.

Vælg Headset, Teleslynge eller Bluetooth-håndfri, og følgende valgmuligheder er tilgængelige:

Standardprofil – for at angive den profil, der skal aktiveres, hver gang du slutter et bestemt ekstraudstyr til telefonen. Se "Profiler – angivelse af toner", s. 24.

Automatisk svar – for at indstille telefonen til automatisk at besvare et indgående opkald efter fem sekunder. Hvis Ringetype er sat til Enkelt bip eller Lydløs, kan automatisk svar ikke benyttes.

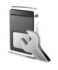

## Indstillinger på coverskærmen

Lysstyrke – hvis du vil ændre coverskærmens lysstyrke, skal du lukke klappen og justere lysstyrken på coverskærmen ved hjælp af joysticket. Baggrund – vælg baggrundsbillede og den måde, tiden vises på, på coverskærmen i standbytilstand.

Strømsparer – vælg coverskærmens strømsparetype, dens timeoutperiode, og om der skal vises en pauseskærm med et billede eller en animation, når timeoutperioden er udløbet, før strømsparefunktionen aktiveres.

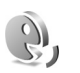

## Stemmekommandoer

Du kan bruge stemmekommandoer til at styre telefonen. Yderligere oplysninger om de forbedrede stemmekommandoer, der understøttes af telefonen, finder du under "Stemmestyret opkald", s. 29.

Hvis du vil aktivere forbedrede stemmekommandoer for at starte programmer eller profiler, skal du åbne programmet Stemmeko. og mappen Profiler deri. Tryk på  $\mathfrak{G}$ , og vælg Værktøjer > Stemmeko. > Profiler. Telefonen opretter stemmekoder til programmerne og profilerne. Du kan nu bruge forbedrede stemmekommandoer ved at trykke på og holde udløsertasten nede, mens du siger en stemmekommando. Stemmekommandoen er navnet på det program eller den profil, der vises på listen. Hvis du vil føje flere programmer til listen, skal du vælge Valg > Nyt program. Hvis du vil tilføje endnu en stemmekommando, der kan bruges til at starte programmet, skal du rulle til programmet, vælge Valg > Rediger kommando og indtaste en ny stemmekommando som tekst. Undgå meget korte navne, forkortelser og akronymer.

Hvis du vil ændre indstillinger for stemmekommandoer, skal du vælge Valg > Indstillinger. Hvis du vil deaktivere den synthesizer, der afspiller genkendte stemmekoder og kommandoer på det valgte telefonsprog, skal du vælge Syntese > Fra. Hvis du vil nulstille stemmegenkendelsestræningen, f.eks. når telefonen har fået ny hovedbruger, skal du vælge Slet min tilpasning.

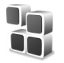

## Programstyring

Tryk på  ${\bf f}_{2}$ , og vælg Værktøjer > Styring. Du kan installere to typer programmer og software på telefonen:

- J2ME<sup>™</sup>-programmer, der er baseret på Java<sup>™</sup>teknologi med filtyperne .jad eller .jar ( 4 ).
- Andre programmer og anden software, der passer til operativsystemet Symbian (S). Installationsfilerne har filtypen .sis. Installer kun programmer og software, der er udviklet til Nokia N90. Softwareleverandører

henviser ofte til produktets officielle modelnummer: Nokia N90-1.

Installationsfilerne kan overføres til telefonen fra en kompatibel computer, hentes fra det mobile internet eller sendes til dig i en MMS-besked som en vedhæftet fil i en e-mail eller via en Bluetooth-forbindelse. Du kan bruge Nokia Application Installer i Nokia PC Suite til installation af et program på din telefon eller på et hukommelseskort. Hvis du bruger Windows Stifinder fra Microsoft til overførsel af en fil, skal du gemme filen på et hukommelseskort (lokal disk).

⇒ Eksempel: Hvis du har modtaget installationsfilen som en vedhæftet fil i en e-mail, skal du gå til postkassen, åbne e-mailen, åbne visningen Vedhæftede filer, rulle til installationsfilen og trykke på ● for at starte installationen.

## Installation af programmer og software

Tip! Du kan også bruge Nokia Application Installer i Nokia PC Suite til installation af programmer. Se den cd-rom, der blev leveret sammen med telefonen.

Der er følgende programikoner: 🌯 .sis-program, 🤹 Java-program, 🗇 programmet er ikke fuldstændigt installeret, 📧 programmet er installeret på hukommelseskortet. **Vigtigt!** Installer og brug kun programmer og anden software fra kilder, der tilbyder tilstrækkelig beskyttelse mod skadelig software.

Før installationen skal du være opmærksom på følgende:

- Hvis du vil se programtypen, versionsnummeret og forhandleren eller producenten af programmet, skal du vælge Valg > Vis detaljer.
- Hvis du vil have vist oplysninger om programmets sikkerhedscertifikat, skal du vælge Valg > Vis certifikat. Se "Certifikatstyring", s. 120.
- Hvis du installerer en fil, der indeholder en opdatering eller reparation af et eksisterende program, kan du kun gendanne det originale program, hvis du har den originale installationsfil eller en komplet sikkerhedskopi af den programpakke, du har fjernet. Hvis du vil gendanne det originale program, skal du fjerne programmet og derefter installere programmet igen fra den originale installationsfil eller sikkerhedskopien.
- En .jar-fil er påkrævet til installation af Java-programmer. Hvis filen mangler, bliver du muligvis bedt om at hente den. Hvis der ikke er angivet et adgangspunkt for programmet, bliver du bedt om at vælge et. Når du henter .jar-filen, skal du muligvis angive et brugernavn og en adgangskode for at få adgang til serveren. Du kan få brugernavn og

adgangskode af leverandøren eller producenten af programmet.

 Åbn Styring, og rul til installationsfilen. Du kan også søge efter programmet i telefonhukommelsen eller på hukommelseskortet i Filstyring eller åbne en besked i Beskeder > Indbakke, der indeholder

en installationsfil.

Vælg programmet, og tryk på o for at starte installationen.

Tip! Mens du bruger browseren, kan du overføre en installationsfil og installere den uden at afbryde forbindelsen.

#### 2 Vælg Valg > Installer.

Under installationen viser telefonen oplysninger om installationens forløb. Hvis du installerer et program uden en digital signatur eller certificering, viser telefonen en advarsel. Fortsæt kun installationen, hvis du er sikker på programkilden og -indholdet.

Du starter et installeret program ved at rulle til det i menuen og trykke på  $\textcircled{\bullet}$ .

Hvis du vil starte en netværksforbindelse og se ekstra oplysninger om programmet, skal du rulle til det og vælge Valg > Gå til webadresse, hvis den er tilgængelig.

Hvis du vil se, hvilke programpakker der er installeret eller fjernet og hvornår, skal du vælge Valg > Vis log.

Hvis du vil sende installationsloggen til en supportafdeling, så de kan se, hvad der er installeret eller fjernet, skal du vælge Valg > Send log > Via SMS eller Via e-mail (kun tilgængelig, hvis de korrekte e-mailindstillinger er valgt).

## Fjernelse af programmer og software

Rul til en programpakke, og vælg Valg > Fjern. Vælg Ja for at bekræfte.

Hvis du fjerner software, kan den kun installeres igen, hvis du har den oprindelige programpakke eller en komplet sikkerhedskopi af den programpakke, du har fjernet. Hvis du fjerner en programpakke, vil du muligvis ikke længere kunne åbne dokumenter, der er oprettet med dette program.

Bemærk! Hvis en anden programpakke er afhængig af den programpakke, du har fjernet, vil den anden programpakke muligvis ikke fungere. Yderligere oplysninger finder du i dokumentationen til den installerede programpakke.

## Programindstillinger

Vælg Valg > Indstillinger, og vælg mellem følgende:

Softwareinstallation – vælg, om der kan installeres Symbian-software: Til, Kun signeret eller Fra.

**Certif.kontrol online** – vælg denne for at kontrollere onlinecertifikaterne før installationen af et program.

Standardwebadresse – angiv den standardadresse, der bruges, når onlinecertifikaterne kontrolleres.

Nogle Java-programmer kan kræve et telefonopkald, at der sendes en SMS-besked, eller at der oprettes forbindelse til et bestemt adgangspunkt, hvis du vil hente ekstra data eller komponenter. I hovedvisningen i Styring skal du rulle til et program og vælge Valg > Pakkeindstillinger for at ændre de indstillinger, der er relaterede til det pågældende program.

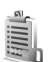

## Aktiveringsnøgler – håndter ophavsretligt beskyttede filer

Ophavsretlig beskyttelse kan forhindre, at visse billeder, musik (herunder ringetoner) og andet indhold kopieres, ændres, overføres eller videresendes.

Tryk på  $\mathfrak{L}^{o}$ , og vælg Værktøjer > Akti.nøgler for at se aktiveringsnøglerne for de digitale rettigheder, der er gemt på telefonen.

- Gyldige nøgler (?) er tilknyttet en eller flere mediefiler.
- Med udløbne nøgler ( ) har du ingen tid til at bruge mediefilen, eller også er tidsperioden for brug af filen overskredet. Tryk på for at få vist aktiveringsnøglen Udløbet.

Hvis du vil købe mere brugstid eller udvide brugsperioden for en mediefil, skal du vælge en aktiveringsnøgle og Valg > Aktivér indhold. Aktiveringsnøgler kan ikke opdateres, hvis modtagelse af internettjenestebeskeder er deaktiveret. Se "Internettjenestebeskeder", s. 82.

Hvis du vil se, hvilke nøgler der ikke er i brug i øjeblikket (lkke i brug), skal du trykke to gange på (). Aktiveringsnøgler, der ikke er i brug, har ikke tilknyttet nogen af de mediefiler, der er gemt på telefonen.

Hvis du vil se yderligere oplysninger som f.eks. gyldighedsstatus og evne til at sende filen, skal du vælge en aktiveringsnøgle og trykke på  $\textcircled{\bullet}$ .

## Fejlfinding

## Spørgsmål og svar

#### Bluetooth-tilslutning

Sp.: Hvorfor kan jeg ikke finde min vens enhed?

Sv.: Kontrollér, at Bluetooth-tilslutning er aktiveret på begge enheder.

Kontrollér, at afstanden mellem de to enheder ikke overstiger 10 meter, og at der ikke er vægge eller andre forhindringer mellem enhederne.

Kontrollér, at den anden enhed ikke er i tilstanden Skjult. Kontrollér, at begge enheder er kompatible.

- Sp.: Hvorfor kan jeg ikke afslutte en Bluetooth-forbindelse?
- Sv.: Hvis der er sluttet en anden enhed til telefonen, kan du enten afslutte forbindelsen via den anden enhed eller ved at deaktivere Bluetooth-tilslutning. Tryk på G, og vælg Forbind. > Bluetooth > Fra.

#### MMS-beskeder

- Sp.: Hvad skal jeg gøre, når telefonen ikke kan modtage en MMS-besked, fordi hukommelsen er fuld?
- Sv.: Den nødvendige mængde hukommelse er angivet i fejlmeddelelsen: Der er ikke nok hukommelse til at modtage beskeden. Slet nogle data først. Hvis du vil have vist, hvilke slags data du har, og hvor meget

hukommelse de forskellige datagrupper optager, skal du trykke på 🌮 og vælge Værktøjer > Filstyring > Valg >Hukommelsesdetal.

Sp.: Meddelelsen Henter besked vises kortvarigt. Hvad sker der?

Sv.: Telefonen prøver at hente en MMS-besked fra MMSbeskedcentralen. Kontrollér, at indstillingerne for MMS-beskeder er korrekt defineret, og at der ikke er fejl i telefonnumre eller adresser. Tryk på fg , og vælg Beskeder > Valg > Indstillinger > MMS-besked.

**Sp.:** Hvordan kan jeg afslutte dataforbindelsen, når telefonen opretter en dataforbindelse igen og igen?

Sv.: Hvis du vil forhindre telefonen i at oprette en dataforbindelse, skal du vælge:
Beskeder > Valg > Indstillinger > MMS-besked > MMS-hentning – hvis du vil styre hentningen af MMS-beskeder manuelt, skal du vælge Manuel. Når du modtager en MMS-besked, bliver du spurgt, om du vil hente den. Hvis du vil afvise alle indgående MMS-beskeder, skal du vælge Fra.
Beskeder > Valg > Indstillinger > E-mail-indstillinger > Postkasser > Automatisk hentning > Hentning af headers > Fra – hvis du vil deaktivere automatisk hentning af beskedheaders. Du kan stadig hente beskedheaders til telefonen manuelt.

#### Beskeder

Sp.: Hvorfor kan jeg ikke vælge en kontakt?

Sv.: Kontaktkortet indeholder muligvis ikke et telefonnummer eller en e-mail-adresse. Tilføj de manglende oplysninger på kontaktkortet i Kontakter.

Poster, der kun er gemt på SIM-kortet, bliver ikke vist i kontaktbiblioteket. Se 'Kopiering af kontakter' på side 41 for at få yderligere oplysninger om, hvordan du kopierer kontakter fra SIM-kortet til Kontakter.

#### Kamera

- Sp.: Hvorfor er billeder uskarpe?
- Sv.: Kontrollér, at kameralinsens beskyttelsesvindue er rent.
- Sp.: Hvorfor findes kameraprogrammet ikke i hovedmenuen?
- Sv.: Når enheden er i standbytilstand, starter kameraprogrammet, når du aktiverer billedtilstanden eller kameratilstanden. Se 'Tilstande', s. 12.

#### Kalender

- Sp.: Hvorfor mangler ugenumrene?
- Sv.: Hvis du har ændret kalenderindstillingerne, så ugen begynder en anden dag end mandag, vises ugenumrene ikke.

#### Browsertjenester

Sp.: Hvad gør jeg, hvis den følgende meddelelse vises: Der er ikke angivet et gyldigt adgangspunkt. Angiv et under internetindstillingerne.? Sv.: Indsæt de korrekte browserindstillinger. Kontakt din tjenesteudbyder for at få vejledning.

#### Log

Sp.: Hvorfor ser loggen ud til at være tom?

Sv.: Du kan have aktiveret et filter, og der er måske ikke logget nogen kommunikationshændelser, der passer til det filter. Hvis du vil have vist alle hændelser, skal du trykke på og vælge Personlig > Log. Rul til venstre, og vælg Valg > Filtrer > Al kommunikation.

Sp.: Hvordan sletter jeg logoplysningerne?

Sv.: Hvis du vil slette logfilens indhold, skal du trykke på og vælge Personlig > Log. Rul til højre, og vælg Valg > Ryd log, eller gå til Indstillinger > Varighed for log > Ingen log. De sletter loggens indhold, lister i Seneste opkald og leveringsrapporter i Beskeder.

#### Pc-tilslutning

- Sp.: Hvorfor har jeg problemer med tilslutning af telefonen til pc'en?
- Sv.: Kontrollér, at Nokia PC Suite er installeret og kører på pc'en. Se Brugervejledning til Nokia PC Suite på cd-rom'en. Hvis Nokia PC Suite er installeret og kører, kan du bruge Nokia-guiden Få forbindelse i Nokia PC Suite til at oprette forbindelse til pc'en. Yderligere oplysninger om, hvordan du bruger Nokia PC Suite, finder du i hjælpefunktionen i Nokia PC Suite eller ved at besøge supportsiderne på www.nokia.com.

#### Adgangskoder

Sp.: Hvad er min låsekode, PIN-kode og PUK-kode?

Sv.: Standardlåsekoden er 12345. Hvis du glemmer eller mister låsekoden, skal du kontakte den forhandler, du købte telefonen hos.

Hvis du glemmer eller mister en PIN- eller PUK-kode, eller hvis du ikke har modtaget en sådan kode, skal du kontakte netværksudbyderen.

Hvis du vil have oplysninger om adgangskoder, skal du kontakte udbyderen af dit adgangspunkt, f.eks. internetudbyderen, tjenesteudbyderen eller netværksoperatøren.

#### Programmet svarer ikke

Sp.: Hvordan lukker jeg et program, der ikke svarer?

Sv.: Åbn vinduet til programskift ved at trykke på og holde p nede. Rul derefter til programmet, og tryk på C for at lukke programmet.

#### Skærm

- Sp.: Hvorfor vises der manglende, misfarvede eller lyse prikker på skærmen, hver gang jeg tænder telefonen?
- Sv.: Det er karakteristisk for denne type skærm. Nogle skærme kan indeholde pixel eller punkter, som hele tiden er tændt eller slukket. Det er ikke en fejl, men helt normalt.

#### Ikke nok ledig hukommelse

Sp.: Hvad kan jeg gøre, hvis der ikke er nok ledig telefonhukommelse?

- Sv.: Du kan regelmæssigt slette følgende elementer for at undgå at mangle ledig hukommelse:
- Beskeder fra mapperne Indbakke, Kladder og Sendt i
  Beskeder
- Hentede e-mail-beskeder fra telefonhukommelsen
- Gemte browsersider
- Billeder og fotografier i Galleri

Hvis du vil slette kontaktoplysninger, kalendernoter, tidstællere, pristællere, opnåede pointtal i spil eller andre data, skal du gå til det respektive program og slette dataene. Hvis du sletter flere linjer og en af følgende meddelelser vises: Der er ikke nok hukommelse til handlingen. Slet nogle data først. eller Der er ikke nok ledig hukommelse. Slet nogle data., skal du prøve at slette nogle elementer et efter et (start med det mindste).

Sp.: Hvordan kan jeg gemme mine data, før jeg sletter dem?

Sv.: Gem dine data ved at bruge en af følgende metoder:

- Brug Nokia PC Suite til at sikkerhedskopiere alle data til en kompatibel computer.
- Send billeder til din e-mail-adresse, og gem derefter billederne på computeren.
- Send data til en kompatibel enhed via en Bluetoothforbindelse.
- Gem data på et kompatibelt hukommelseskort.

## Batterioplysninger

## Opladning og afladning

Enheden får strøm fra et genopladeligt batteri. Et nyt batteri virker først optimalt, når det har været fuldt op- og afladet to til tre gange. Selvom batteriet kan oplades og aflades hundredvis af gange, har det en begrænset levetid. Når taleog standbytiderne bliver væsentligt kortere end normalt, skal du udskifte batteriet. Brug kun batterier, der er godkendt af Nokia, og oplad kun batteriet med opladere, der er godkendt af Nokia og udviklet til denne enhed.

Frakobl opladeren fra stikkontakten og enheden, når den ikke bruges. Lad aldrig et fuldt ladet batteri være tilsluttet en oplader, da overopladning kan forkorte batteriets levetid. Hvis et fuldt ladet batteri ikke bliver anvendt, vil det miste ladningen med tiden.

Hvis batteriet er helt afladet, kan det tage et par minutter, inden opladningsindikatoren vises i displayet, eller inden du kan foretage opkald.

Brug kun batteriet til dets påtænkte formål. Benyt ikke en beskadiget oplader eller et beskadiget batteri.

Undgå at kortslutte batteriet. Der kan forekomme utilsigtet kortslutning, hvis en metalgenstand som f.eks. en mønt, clips eller kuglepen forårsager direkte forbindelse mellem den positive (+) og negative (-) pol på batteriet. (De ser ud som metalstrimler på batteriet). Det kan f.eks. ske, når du bærer et ekstra batteri i en lomme eller taske. Hvis polerne kortsluttes, kan batteriet eller metalgenstanden tage skade.

Batteriets kapacitet og levetid forringes, hvis det opbevares i varme eller kolde omgivelser, f.eks. i en lukket bil en varm sommer- eller kold vinterdag. Forsøg altid at opbevare batteriet mellem 15°C og 25°C. En enhed med et varmt eller koldt batteri kan midlertidigt gå ud af drift, selvom det er fuldt opladet. Batteriers funktionsdygtighed forringes væsentligt ved temperaturer et stykke under 0°C.

Brænd ikke batterier, da de kan eksplodere. Batterier kan også eksplodere, hvis de er beskadiget. Batterier skal destrueres i henhold til gældende regler. Indlever batterierne til genbrug, hvis det er muligt. Smid ikke batterier ud sammen med husholdningsaffaldet.

# Godkendelsesretningslinjer for Nokia-batterier

Brug altid kun originale Nokia-batterier for din egen sikkerhed. Hvis du vil sikre dig, at du får et originalt Nokiabatteri, skal du købe det hos en godkendt Nokia-forhandler, kontrollere, at logoet for originalt Nokia-ekstraudstyr findes på emballagen, og kontrollere hologrametiketten ved hjælp af følgende trin: Selvom batteriet består testen i alle fire trin. er det ingen garanti for, at batteriet er ægte. Hvis du har den mindste mistanke om, at batteriet ikke er et ægte originalt Nokiabatteri, skal du ikke bruge batteriet, men kontakte den nærmeste autoriserede Nokia-servicetekniker eller -forhandler. Den autoriserede Nokia-servicetekniker eller -forhandler kan kontrollere, om batteriet er ægte. Hvis batteriets ægthed ikke kan bekræftes, skal du indlevere batteriet, hvor du har købt det.

## Godkendelse af hologram

- 1 Når du kigger på hologrametiketten, skal du kunne se Nokia-symbolet med de to hænder fra én vinkel og logget for originalt Nokia-ekstraudstyr fra en anden vinkel.
- 2 Når du vipper hologrammet i en vinkel til venstre, højre, ned og op, skal du kunne se henholdsvis 1.2.3 og 4 prikker på hver side.

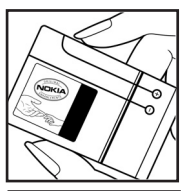

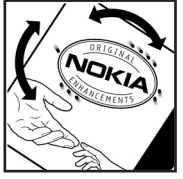

- Skrab i siden af etiketten, indtil du 3 kan se en tyvecifret kode, f.eks. 12345678919876543210. Drei batteriet, så tallene vender opad. Den tyvecifrede kode læses fra tallet i øverste række efterfulgt af den nederste række.
- 4 Bekræft, at den tyvecifrede kode er gyldig ved at følge anvisningerne på www.nokia.com/battervcheck.

Hvis du vil oprette en tekstbesked, skal du indtaste den 20 cifrede kode. f.eks. 12345678919876543210. og sende den til +44 7786 200276.

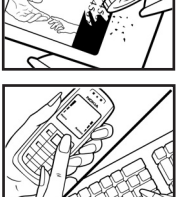

NOKIA

NOKI

Nationale og internationale operatørgebyrer er gældende.

Du vil modtage en besked, der angiver om koden kan godkendes.

#### Hvad skal du gøre, hvis batteriet ikke er ægte?

Hvis du ikke kan få bekræftet, at Nokia-batteriet med hologrametiketten er et ægte Nokia-batteri, skal du ikke bruge batteriet. Indlever det hos den nærmeste autoriserede Nokiaservicetekniker eller -forhandler. Brug af batterier, der ikke er godkendt af producenten, kan være farligt og kan medføre nedsat funktionsdygtighed og beskadige din enhed og dens ekstraudstyr. Det kan også medføre, at en eventuel godkendelse af eller garanti på enheden bortfalder.

Yderligere oplysninger om originale Nokia-batterier finder du på adressen www.nokia.com/battery.

## Pleje og vedligeholdelse

Enheden er et stykke avanceret teknologi udformet i et gennemtænkt design, og det skal behandles med varsomhed. Forslagene nedenfor hjælper med at beskytte din garantidækning.

- Enheden må ikke blive våd. Nedbør, fugt og alle typer af væsker eller fugtighed kan indeholde mineraler, der korroderer elektroniske kredsløb. Hvis enheden bliver våd, skal du fjerne batteriet og lade enheden tørre fuldstændigt, inden batteriet isættes igen.
- Enheden må ikke anvendes eller opbevares i støvede, snavsede omgivelser. De bevægelige dele og elektroniske komponenter kan blive beskadiget.
- Enheden bør ikke opbevares i varme omgivelser. Høje temperaturer kan forringe det elektroniske udstyrs levetid, ødelægge batterierne og få plastmaterialet til at smelte eller slå sig.
- Enheden bør ikke opbevares i kolde omgivelser. Når enheden vender tilbage til normal temperatur, kan der dannes fugt i enheden, og det kan ødelægge de elektroniske kredsløb.
- Forsøg ikke at åbne enheden på anden måde, end det er angivet i denne vejledning.
- Undgå at tabe, banke på eller ryste enheden. Hårdhændet behandling kan ødelægge de interne kredsløb og finmekanikken.
- Rengør aldrig enheden med stærke kemikalier, rengøringsmidler eller stærke opløsningsmidler.

- Mal ikke enheden. Malingen kan blokere de bevægelige dele og forhindre, at enheden fungerer korrekt.
- Brug en blød, ren, tør klud til at rengøre linser (f.eks. linser på kamera, nærhedsføler og lysføler).
- Brug kun den antenne, der følger med enheden, eller en anden godkendt udskiftningsantenne. Enheden kan blive beskadiget, hvis der anvendes en antenne, foretages ændringer eller tilsluttes tilbehør, som ikke er godkendt, og det kan være ulovligt i henhold til lovgivningen om radioudstyr.
- Brug opladere indendørs.
- Opret altid en sikkerhedskopi af de data, du vil beholde (f.eks. kontaktpersoner og kalendernoter), inden enheden sendes til en serviceforhandler.

Ovennævnte gælder for både enheden, batteriet, opladeren og alt ekstraudstyr. Hvis en enhed ikke fungerer korrekt, indleveres den til nærmeste autoriserede serviceforhandler til service.

## Yderligere oplysninger om sikkerhed

Enheden og ekstraudstyret kan indeholde små dele. Opbevar dem utilgængeligt for små børn.

#### Driftsomgivelser

Overhold særlige, gældende lokale regler, og sluk altid enheden, hvor der er forbud mod anvendelse af den, eller hvor brugen af den kan forårsage interferens eller være farlig. Brug kun enheden i dens normale driftspositioner. Denne enhed overholder reglerne vedrørende radiofrekvens, såfremt den bruges i normal position i nærheden af øret eller placeres mindst 1,5 cm fra kroppen. Hvis produktet betjenes, mens det befinder sig i en bæretaske, bælteclips eller holder, må denne ikke indeholde metalliske genstande, og produktet skal være placeret i den ovennævnte afstand fra kroppen.

Denne enhed kræver en god kvalitetsforbindelse til netværket for at kunne overføre datafiler eller beskeder. I nogle tilfælde kan overførslen af datafiler eller beskeder være forsinket, indtil en sådan forbindelse er tilgængelig. Sørg for, at ovenstående instruktioner om afstand overholdes, indtil overførslen er fuldført.

Enheden indeholder magnetiske dele. Metalliske materialer kan tiltrækkes af enheden, og personer, der bruger høreapparat, bør ikke holde enheden op mod det øre, hvor høreapparatet sidder. Placer ikke kreditkort eller andre magnetiske lagringsmedier i nærheden af enheden, da de oplysninger, der er lagret på dem, kan blive slettet.

#### Hospitalsudstyr

Anvendelse af radiotransmissionsudstyr, inkl. trådløse telefoner, kan virke forstyrrende på hospitalsudstyr, der ikke er tilstrækkeligt beskyttet. Kontakt en læge eller producenten af hospitalsudstyret for at få at vide, om udstyret er tilstrækkeligt beskyttet mod ekstern radiofrekvensenergi, eller hvis du har andre spørgsmål. Sluk enheden på hospitaler og plejeinstitutioner, hvor det er påbudt ved skiltning. På hospitaler og plejeinstitutioner anvendes der muligvis hospitalsudstyr, som er følsomt over for ekstern radiofrekvensenergi.

**Pacemakere** Producenter af pacemakere anbefaler, at der opretholdes en afstand på mindst 15,3 cm mellem en trådløs telefon og en pacemaker, så man undgår potentiel interferens i pacemakeren. Disse anbefalinger er overensstemmende med undersøgelser foretaget af og anbefalinger fra Wireless Technology Research. Personer med pacemaker skal:

- altid opbevare enheden mere end 15,3 cm fra pacemakeren,
- ikke bære enheden i en brystlomme
- holde enheden ved øret i den side, der er modsat pacemakeren, for at mindske risikoen for interferens.

Hvis du har mistanke om, at enheden forstyrrer, skal du slukke den og flytte den væk.

Høreapparater Visse digitale trådløse enheder kan forstyrre nogle typer høreapparater. Hvis der opstår interferens, skal du kontakte din tjenesteudbyder.

#### Køretøjer

Radiosignaler kan i biler forårsage fejl ved elektroniske systemer, der ikke er installeret korrekt eller ikke er tilstrækkeligt beskyttet, f.eks. elektroniske brændstofindsprøjtningssystemer, elektroniske blokeringsfri bremsesystemer, elektroniske fartpilotsystemer og elektroniske airbagsystemer. Hvis du ønsker yderligere oplysninger, skal du kontakte producenten eller dennes repræsentant af køretøjet eller af det udstyr, der er tilføjet.

Kun uddannede teknikere må udføre service på enheden eller installere den i et køretøj. Forkert installation eller vedligeholdelse kan være farlig og kan medføre, at eventuelle garantier på enheden bortfalder. Kontroller regelmæssigt, at alt udstyr i form af trådløse enheder i bilen er monteret og fungerer korrekt. Opbevar og transporter ikke letantændelige væsker, gasarter og eksplosive materialer i samme rum som enheden, dens dele og ekstraudstyr. I biler, der er udstyret med airbag, pustes airbaggen op med stor kraft. Anbring ingen genstande, herunder fastmonteret og bærbart trådløst udstyr, i området lige over en airbag eller i det område, hvor en airbag bliver pustet op. Hvis trådløst udstyr ikke installeres korrekt i bilen, kan der opstå livsfare i situationer, hvor en airbag pustes op. Det er forbudt at bruge enheden under flyvning. Sluk altid enheden, inden du går ombord i et fly. Anvendelse af trådløse teleenheder i fly kan være farlig for betjeningen af flyets instrumenter, give anledning til forstyrrelser på mobiltelefonnettet og kan være ulovlig.

#### Potentielt eksplosive omgivelser

Sluk enheden i områder med brand- og eksplosionsfare. og følg alle regler og anvisninger. Potentielt eksplosive omgivelser omfatter områder, hvor det normalt tilrådes at slukke for køretøiets motor. En gnist i sådanne områder kan medføre en livsfarlig brand eller eksplosion. Sluk for enheden. når der tankes brændstof som f.eks. i nærheden af benzinpumper på servicestationer. Overhold regler om brug af radioudstyr på brændstofdepoter. -lagre og distributionsområder, kemiske virksomheder, eller hvor der finder sprængninger sted. Der er ofte opsat advarselsskilte i områder med eksplosions- og brandfare, men det er ikke altid tilfældet. Disse områder omfatter f.eks. bildækket på færger. kemikalietransport og depotfaciliteter til kemikalier, gasdrevne (f.eks. propan eller butan) køretøjer og områder, hvor luften indeholder kemikalier eller forskellige partikler. herunder korn, støv og metalstøv.

#### Nødopkald

Vigtigt! Trådløse telefoner herunder denne enhed fungerer ved hjælp af radiosignaler, trådløse netværk, det faste telefonnet og brugerprogrammerede funktioner. Der kan derfor ikke garanteres forbindelse under alle forhold. Stol aldrig alene på trådløse enheder til vigtige kommunikationer såsom ulykkestilfælde.

#### Sådan foretages et nødopkald:

- 1 Tænd enheden, hvis den ikke allerede er tændt. Kontroller, at der er tilstrækkelig signalstyrke.
- Nogle netværk forudsætter, at enheden er udstyret med et gyldigt SIM-kort, som er indsat korrekt.
- 2 Tryk på afslutningstasten det nødvendige antal gange for at rydde skærmen og returnere til startskærmen.
- **3** Indtast det officielle alarmnummer for den aktuelle placering. Alarmnumre varierer fra sted til sted.
- 4 Tryk på opkaldstasten.

Når visse funktioner er i brug, skal du eventuelt først slukke for disse funktioner, før du kan foretage et nødopkald. Se i denne vejledning, eller kontakt din tjenesteudbyder, hvis du ønsker yderligere oplysninger.

Når du foretager et nødopkald, skal du give de nødvendige oplysninger så præcist som muligt. Den trådløse enhed kan være det eneste kommunikationsmiddel på et ulykkessted. Afslut ikke opkaldet, før alarmcentralen afslutter samtalen.

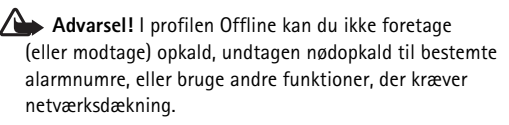

Advarsel! Du kan ikke foretage nødopkald i billedtilstanden, for tastaturet er ikke aktivt. Hvis du vil foretage et nødopkald, skal du åbne klappen.

### Oplysninger om certificering (SAR)

#### DENNE ENHED OVERHOLDER DE INTERNATIONALE RETNINGSLINJER VEDRØRENDE RADIOBØLGER.

Den mobile enhed er en radiosender og -modtager. Den er konstrueret og produceret, så de eksponeringsgrænser for radiofrekvensenergi, som anbefales i de internationale retningslinjer (ICNIRP), ikke overskrides. Disse grænser er en del af et sæt omfattende retningslinjer og angiver de tilladte radiofrekvensenerginiveauer for den almene befolkning. Retningslinjerne er udviklet af uafhængige videnskabelige organisationer gennem periodisk og grundig evaluering af videnskabelige studier. Retningslinjerne har en stor sikkerhedsmargin, som har til hensigt at sikre alle personers sikkerhed uanset alder og helbredstilstand.

Eksponeringsstandarden for mobile enheder anvender en måleenhed, der kaldes SAR (Specific Absorption Rate). Den SAR-grænse, der er angivet i de internationale retningslinjer, er 2,0 watt/kilogram (W/kg)\*. Tests for SAR udføres med standarddriftspositionerne, hvor enheden sender med den højeste certificerede effekt på alle testede frekvensbånd. Selvom SAR fastsættes ved den højeste certificerede effekt, kan enhedens faktiske SAR-niveau, når den er i brug, godt være et stykke under maksimumværdien. Det skyldes, at enheden er konstrueret til at fungere på flere effektniveauer, således at der kun anvendes den effekt, der er nødvendig for at få forbindelse med netværket. Generelt er enhedens afgivne effekt lavere, jo tættere man befinder sig på en antennemast.

Den højeste SAR-værdi for denne enhed ved test for brug ved øret er 0,29 W/kg.

SAR-værdier kan variere, afhængigt af nationale rapporterings- og testkrav samt netværksbåndet. Brugen af tilbehør og ekstraudstyr til enheden kan resultere i forskellige SAR-værdier. Du kan muligvis finde yderligere SARoplysninger under produktoplysningerne på www.nokia.com.

\* SAR-grænsen for befolkningens brug af mobile enheder er 2,0W/kg i gennemsnit over ti gram kropsvæv. Retningslinjerne har en stor sikkerhedsmargin, således at befolkningen beskyttes bedre, og der tages højde for unøjagtigheder i målingerne. SAR-værdier kan variere ifølge nationale rapporteringskrav og netværksbåndet. SAR-oplysninger til andre regioner finder du under produktoplysningerne på www.nokia.com.

# Stikordsregister

#### Α

#### adapter til hukommelseskort

se Kort vejledning, adapter til MMC-kort i reduceret størrelse adgangspunkter 115 indstillinger 116 aktiveringsnøgler 127 alarmer alarm 16 kalender 85

#### B

begrænsede numre 42 Beskeder e-mail 71 MMS-beskeder 71 SMS-beskeder 71 Bluetooth 104 adgangskode, ordlisteforklaring 106 binding 106 deaktivere 107 enhedsadresse 106 fabriksindstillet adgangskode 106 headset 123 oprette forbindelse mellem to enheder, binding 106 sikkerhed 105 bogmærker 88

#### С

cache, rydde 91 cd-rom 108 certifikater 120 chat 97 blokere 100 bruger-id, ordlisteforklaring 101 grupper 102 oprette forbindelse til en server 98 optage beskeder 100 sende chatbeskeder 100 chatte

se chat

#### D

#### dataforbindelser

afbryde 108 ikoner 14 oplysninger 109 dato 16 digital rights management, DRM se aktiveringsnøgler DNS, Domain Name Service, ordlisteforklaring 117

#### Е

#### e-mail 71

automatisk hentning 76 fjernpostkasse 75 få vist vedhæftede filer 76 hente fra postkassen 75 indstillinger 80 offline 77 åbne 76

#### F

filformater

.jad 124 .jar 124, 125 .sis 124 RealPlayer 62 film, muvees brugertilpassede muvees 65 korte muvees 65 filstyring 18 fjernpostkasse 75 forbindelser til en computer 107 forbindelser til en pc via Bluetooth eller USB-kabel 107 forbindelsesindstillinger 115

#### G

#### galleri

oprette et nyt album 60 ordne filer i albummer 60 tilføje filer til et album 60 visning af billeder og videoklip 59

#### genveje

billedtilstand 45 forbindelse til det mobile internet 87

#### Н

hjælpeprogram 16 hukommelse få vist hukommelsesforbrug 18 rydde hukommelsen 37, 38 hukommelseskort 19 hurtigkald 29 højttaler 17 håndfri se højttaler

#### ikoner 14 indstillinger

adgangskoder 118 adgangspunkter 116 Bluetooth-forbindelse 105 certifikater 120 chat 98, 103 coverskærm 123 dataforbindelser 115 dato og tid 118 fabriksindstillinger 113 headset 123 kalender 85 konfigurere 15 låsekode 119 omstilling 121 opkaldsspærring 122 pauseskærm 114 PIN-kode 119 skærm 114 sprog 113 teleslynge 123 tilpasse telefonen 23 UPIN-kode 119 UPUK-kode 119

indstillinger for headset 123 indstillinger for teleslynge 123 internet

adgangspunkter, se adgangspunkter browser 87 internetadgangspunkter (IAP) se adgangspunkter IP-adresse, ordlisteforklaring 117

#### Java

se programmer

#### Κ

#### kalender

alarm 84 oprette poster 84 synkronisere PC Suite 85

#### kamera

billedtilstand 13 blitz 47 gemme videoklip 53 indstillinger for billedopsætning 47 indstillinger for stillbilledkamera 49 indstillinger for videooptager 54

iustere belvsning og farve 44, 46, 47, 53 kameratilstand 14 redigere videoer 55 scener 48 sekvenstilstand 46 selvudløser 47 sende billeder 46 videogenveie 54 kameratilstand justere billedindstillinger 51 klap 12 klippe tekst 70 koder 118 låsekode 119 PIN2-kode 119 PIN-kode 119 sikkerhedskode 119 konferenceopkald 29 kontaktkort 40 gemme DTMF-toner 37 indsætte billeder 41 sende 41 kopiere kontakter mellem SIM-kortet og enhedshukommelsen 41 tekst 70

#### L

log filtrere 38 rydde indholdet 39 lyde optage lyde 96 slå ringetone fra 35 lydklip 58 lydstyrke 17 højttaler 17 under et opkald 28, 31 lysstyrke skærm 114, 123 låsekode 119

#### mediefiler

filformater 62 hurtigspole fremad 63 slå lyden fra 63 tilbagespole 63 menu, ændre rækkefølge 24 MMS-beskeder 71

#### 0

ophavsretlig beskyttelse se aktiverinasnøaler opkald indstillinger 114 indstillinger for omstilling 121 internationale 28 modtagne 37 overføre 36 udgående opkald 37 variahed 37 opkaldsinfo se log overføre indhold fra en anden telefon 25 Ρ pakkedataforbindelser 108 GPRS, ordlisteforklaring 115 indstillinger 117 PC Suite få vist telefonhukommelsesdata 18 kalenderdata 85 overføre billeder til en pc 58 overføre mediefiler 19 overføre musikfiler til hukommelseskortet 62 synkronisering 107

140

PIN-kode 119 postkasse 75 automatisk hentning 76 profiler 24 programmer installere 124 Java 124 påmindelse se kalender, alarm

#### R

redigere videoer brugertilpassede videoklip 55 tilføje effekter 55 tilføje lydklip 55 tilføje overgange 55 ringetoner modtage i en SMS-besked 74 personlig ringetone 42 RSMMC, MMC-kort i reduceret størrelse se Kort vejledning rydde hukommelsen logoplysninger 129 rydde skærmen se standbytilstand

## S scener

billedscener 48 videoscener 48 sende billeder 46 kontaktkort, visitkort 41 videoklip 58 sikkerhedskode se låsekode sikkerhedskopiere 19 SIM-kort heskeder 78 kopiere navne og numre til telefonen 41 navne og numre 42 sis-fil 124 slå lyden fra 63 SMS-beskedcentral tilføie en nv 79 SMS-beskeder 71 SMS-central, SMS-beskedcentral 79 software overføre en fil til enheden 124

standbytilstand 23 stemmekoder 123 foretage opkald 30 stemmekommandoer 123 stemmestyret opkald 29 synkronisering 109 sætte tekst ind 70 т talebeskeder 28 telefonbog Se kontaktkort telefonsvarer 28 omstille til telefonsvarer 121 ændre telefonnummeret 28 temaer 26 tid 16 tilføje tekst 57 tilpasning 26 tilstande hilleder 13 kamera 14 lukket klap 12 åben klap 12 tienestekommandoer 67

#### U

udsætte 16 UPIN-kode 119 UPUK-kode 119 ur 16 alarm 16 indstillinger 17 USB-kabel 107 USIM-kort se ordlisteforklaringen i Kort vejledning USSD-kommandoer 67 v

varighed for log 39 videoafspiller Se RealPlayer videoklip 58 videoopkald 30 afvise 35 besvare 35